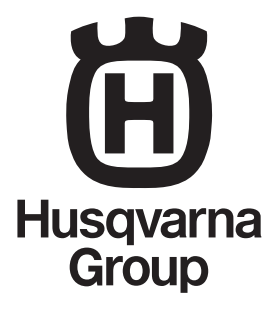

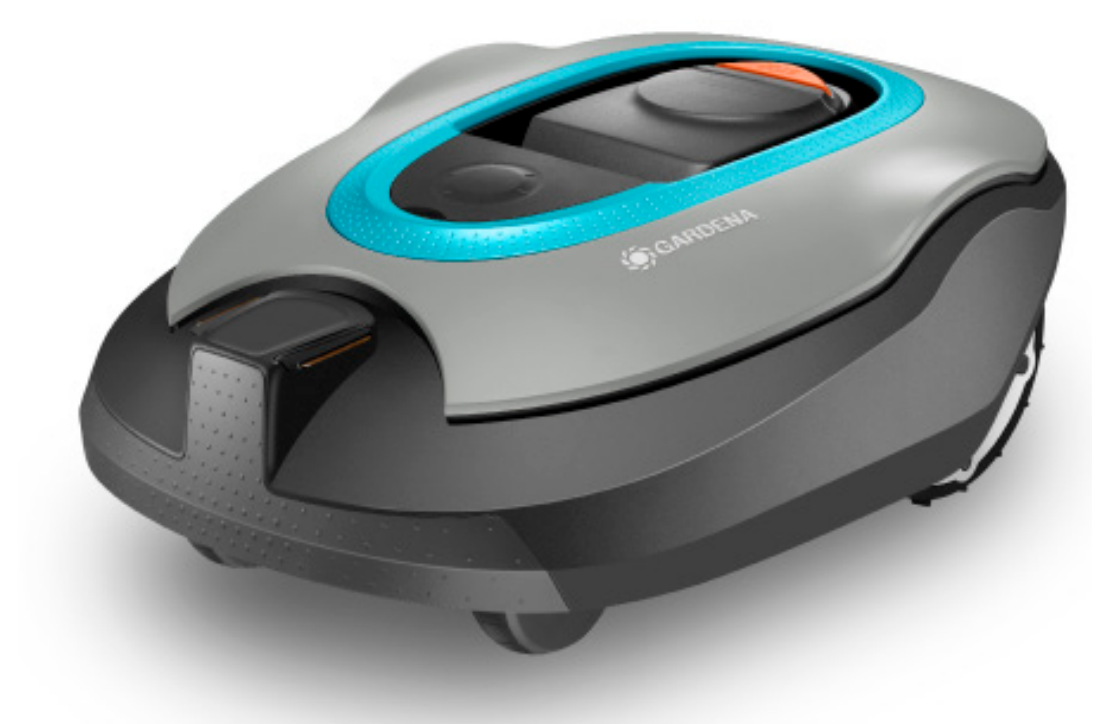

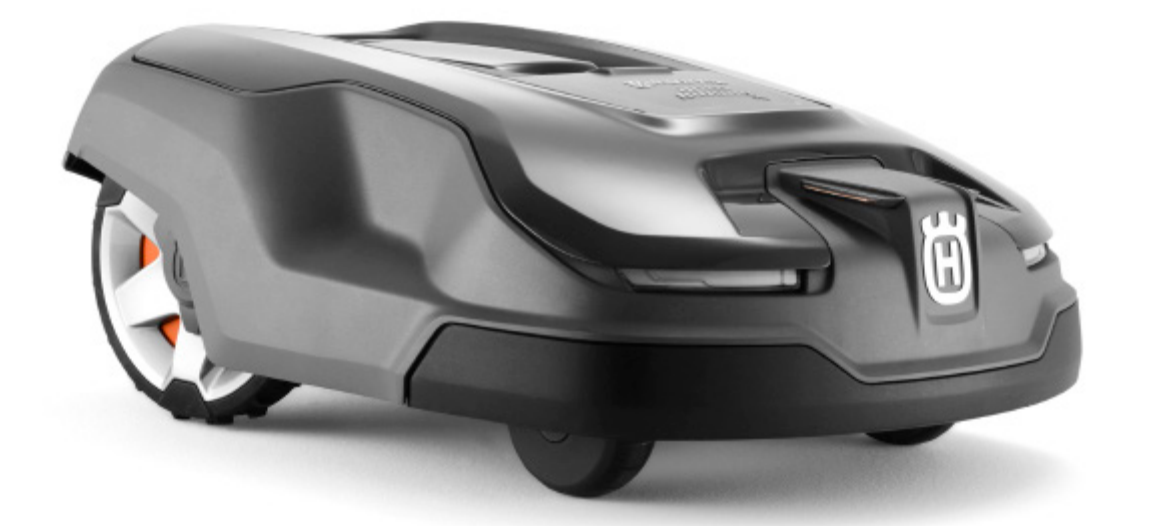

# Werkstatthandbuch

Husqvarna Automower® 310/315/315X GARDENA® SILENO+/smart SILENO+

6 Reparaturanweisungen

# 1 Einleitung

| 1.1 Beschreibung des Dokuments | . 4 |
|--------------------------------|-----|
| 1.2 Wartungswerkzeuge          | . 4 |
| 1.3 Technische Angaben         | . 4 |

#### 2 Sicherheit

| 2.1 Sicherheitsdefinitionen        | 5 |
|------------------------------------|---|
| 2.2 Allgemeine Sicherheitshinweise | 5 |
| 2.3 Spezielle Sicherheitshinweise  | 5 |
| 2.4 Symbole auf dem Gerät          | 5 |

# 3 Gerät und Installation

| 3.1 Hauptkomponenten für die Installation             | 7 |
|-------------------------------------------------------|---|
| 3.2 Steuersignale des Schleifensystems                | 7 |
| 3.3 LED-Anzeige an der Ladestation                    | 7 |
| 3.4 Begrenzungsschleife                               | 7 |
| 3.5 Suchschleife                                      | 8 |
| 3.6 Ladestation                                       | 8 |
| 3.7 Leiterplatten und Sensoren                        | 8 |
| 3.8 Führen Sie eine Prüfung der Installation durch    | 9 |
| 3.9 Weather timer (Automower <sup>®</sup> 315/315X) / |   |
| SensorControl                                         | 9 |
| 3.10 Sicherer Betrieb an Steigungen                   | 9 |
| 3.11 Neues Schleifensignal                            | 9 |
|                                                       |   |

# 4 Spezialmenüs

| 4.1 Übersicht Menü "Werkzeuge"               | 10 |
|----------------------------------------------|----|
| 4.2 Kurzinfo – Übersicht                     | 10 |
| 4.3 So bedienen Sie das Gerät bei geöffneter |    |
| Abdeckung                                    | 10 |
| 4.4 Werkzeugmenü (Experten-Modus)            | 11 |
| 4.5 Kurzinfo (eingeschränktes Werkzeugmenü)  | 15 |
| 4.6 So finden Sie den PIN-Code wieder        | 15 |
|                                              |    |

# 5 Service-Tool AutoCheck

| 5.1 Installation und Anmeldung      | . 16 |
|-------------------------------------|------|
| 5.2 So schließen Sie das Gerät an   | 16   |
| 5.3 So verwenden Sie AutoCheck 3    | 17   |
| 5.4 Programmieren von Leiterplatten | . 17 |

| 6.1 Geräteüberblick                                | 19   |
|----------------------------------------------------|------|
| 6.2 Montage der Schrauben                          | 20   |
| 6.3 So entfernen und installieren Sie das Gehäuse. | 20   |
| 6.4 So entfernen und montieren Sie das obere       |      |
| Chassis                                            | . 21 |
| 6.5 So entfernen und installieren Sie die          |      |
| Mittelkonsole                                      | . 22 |
| 6.6 So tauschen Sie die obere Abdeckung aus        |      |
| (Automower <sup>®</sup> 310/315/315X)              | . 23 |
| 6.7 So tauschen Sie die obere Abdeckung aus        |      |
| (GARDENA SILENO+ )                                 | 24   |
| 6.8 So ersetzen Sie den hinteren Stoßfänger        | . 24 |
| 6.9 So tauschen Sie den vorderen Stoßfänger        |      |
| Automower <sup>®</sup> 315X aus                    | 24   |
| 6.10 So ersetzen Sie die Tastatur                  | 24   |
| 6.11 So tauschen Sie die Scheinwerfer              |      |
| Automower <sup>®</sup> 315X aus                    | 25   |
| 6.12 So ersetzen Sie den Hauptschalter             | 25   |
| 6.13 So reinigen Sie den Luftfilter und tauschen   |      |
| ihn aus                                            | 25   |
| 6.14 So ersetzen Sie den vorderen Joystick         | 26   |
| 6.15 So ersetzen Sie die hinteren Joysticks        | . 27 |
| 6.16 So ersetzen Sie den STOP-Sensor und die       |      |
| STOP-Taste                                         | . 27 |
| 6.17 So tauschen Sie die Abdeckung aus             | . 28 |
| 6.18 Die Leiterplatten und Sensoren                | 29   |
| 6.19 Das Akkusystem                                | . 33 |
| 6.20 Das Schneidsystem                             | . 34 |
| 6.21 Die Radmotoren                                | . 36 |
| 6.22 Ladestation                                   | 39   |
| 6.23 So montieren Sie Schrauben in                 |      |
| Kunststoffteilen                                   | 40   |
| 6.24 Montieren von Gewindeeinsätzen                | 41   |
| 6.25 So ersetzen Sie die Dichtungsstreifen         | . 42 |
|                                                    |      |

# 7 Service

| 7.1 Wartungsplan         | 43 |
|--------------------------|----|
| 7.2 Schraubbefestigungen | 44 |

# 8 Fehlerbehebung

| 8.1 Meldungen                          | 46 |
|----------------------------------------|----|
| 8.2 Symptome                           | 55 |
| 8.3 Schleifensignal                    |    |
| 8.4 Störungen im Schleifenkabel finden | 59 |
| 8.5 Batterietest                       | 60 |
|                                        |    |

# 9 Transport, Lagerung und Entsorgung

| 9.1 Transport                         | 61 |
|---------------------------------------|----|
| 9.2 Reinigung                         | 61 |
| 9.3 Lagerung im Winter                | 61 |
| 9.4 Umweltinformationen               | 61 |
| 9.5 Ausbau der Batterie und Recycling | 61 |

#### 1.1 Beschreibung des Dokuments

Das Werkstatthandbuch ist für Händler und Wartungspersonal vorgesehen und ist eine Ergänzung zur Betriebsanleitung. Um den Gebrauch zu erleichtern, wird im Werkstatthandbuch folgendes System angewendet:

- Texte, die *kursiv* geschrieben sind, werden entweder im Display des Geräts oder im Menü des Serviceprogramms AutoCheck angezeigt.
- Texte, die fettgedruckt sind, stehen f
  ür Tasten auf der Tastatur des Ger
  äts oder Tasten im Serviceprogramm AutoCheck.
- Texte in *GROSSBUCHSTABEN* und *kursiver Schrift* geben die Position des Hauptschalters und die verschiedenen, für das Gerät verfügbaren Betriebsmodi an.

#### 1.2 Wartungswerkzeuge

Verwenden Sie nur vom Hersteller empfohlene Originalwerkzeuge.

#### 1.3 Technische Angaben

Technische Daten finden Sie in der Betriebsanleitung und auf der Website des Herstellers.

## 2.1 Sicherheitsdefinitionen

Warnungen, Vorsichtsmaßnahmen und Hinweise werden verwendet, um auf besonders wichtige Teile der Bedienungsanleitung hinzuweisen.

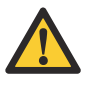

WARNUNG: Wird verwendet, wenn bei Nichtbeachtung der Anweisungen in diesem Handbuch die Gefahr von Verletzung oder Tod des Bedieners oder anderer Personen besteht.

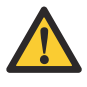

ACHTUNG: Wird verwendet, wenn bei Nichtbeachtung der Anweisungen in diesem Handbuch die Gefahr von Schäden am Gerät, an anderen Materialien oder in der Umgebung besteht.

**Hinweis:** Für weitere Informationen, die in bestimmten Situationen nötig sind.

### 2.2 Allgemeine Sicherheitshinweise

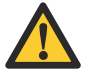

WARNUNG: Halten Sie Hände und Füße von den rotierenden Rasenmäherklingen fern. Halten Sie stets mit Ihren Händen und Füßen einen sicheren Abstand zum Gehäuse ein, solange der Motor in Betrieb ist.

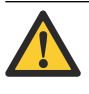

**WARNUNG:** Bringen Sie ein neues Warnschild an, wenn ein Warnsymbol auf dem Gerät beschädigt ist oder fehlt.

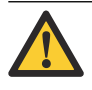

WARNUNG: Das ursprüngliche Design des Geräts darf nicht ohne die ausdrückliche Genehmigung des Herstellers modifiziert werden.

Nicht zulässige Modifikationen und/oder die Verwendung nicht originaler Teile können erhebliche Störungen und das Risiko von Verletzungen bzw. Personenschaden zur Folge haben.

Nur Original-Ersatzteile verwenden.

### 2.3 Spezielle Sicherheitshinweise

#### 2.3.1 Wartung

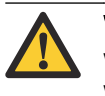

**WARNUNG:** Das Gerät muss ausgeschaltet werden, bevor Wartungsarbeiten ausgeführt werden.

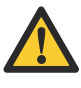

ACHTUNG: Reinigen Sie das Gerät nie mit einem Hochdruckreiniger. Verwenden Sie keine Lösungsmittel zur Reinigung.

#### 2.3.2 Bei Gewitter

Bei Gewittergefahr müssen alle Verbindungen mit der Ladestation getrennt werden. Dies ist notwendig, um eine Beschädigung der Platine der Ladestation zu vermeiden.

#### 2.3.3 SICHERHEIT IM UMGANG MIT AKKUS

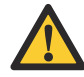

WARNUNG: Lithium-Ionen-Akkus können explodieren oder Feuer verursachen, wenn sie demontiert, kurzgeschlossen oder Wasser, Feuer oder hohen Temperaturen ausgesetzt werden. Gehen Sie vorsichtig vor, öffnen Sie den Akku nicht und setzen Sie ihn keinen elektrischen/mechanischen Belastungen aus. Vermeiden Sie die Lagerung bei direkter Sonneneinstrahlung.

Weitere Informationen über den Akku erhalten Sie im Abschnitt "Technische Daten" der Betriebsanleitung.

## 2.4 Symbole auf dem Gerät

Diese Symbole befinden sich auf dem Gerät. Lesen Sie diese bitte sorgfältig durch.

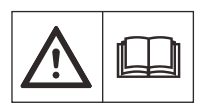

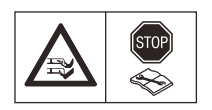

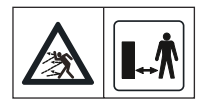

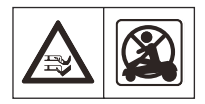

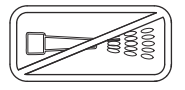

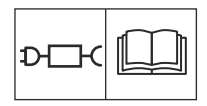

CE

سا (((

Dieses Gerät erfüllt die geltenden EU-Richtlinien.

Symbol angegeben.

WARNUNG: Lesen Sie die

Benutzeranleitung, bevor Sie

das Gerät in Betrieb nehmen.

WARNUNG: Deaktivieren Sie

WARNUNG: Halten Sie einen sicheren Abstand zum Gerät ein, wenn es in Betrieb ist. Halten Sie Hände und Füße von den rotierenden Klingen

WARNUNG: Setzen oder stellen Sie sich nicht auf das Gerät. Halten Sie stets mit Ihren Händen und Füßen einen sicheren Abstand zum Gerät

Reinigen Sie das Gerät weder mit einem Hochdruckreiniger noch unter fließendem Was-

Verwenden Sie ein abnehmbares Netzteil wie auf dem Gerätetypenschild neben dem

das Gerät. bevor Sie daran

arbeiten oder es anheben.

fern.

ein.

ser

Lärmemission. Die Emissionen des Geräts werden im Kapitel *Technische Daten* und in der Betriebsanleitung angegeben.

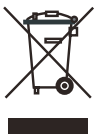

Es ist nicht zulässig, dieses Gerät über den normalen Hausmüll zu entsorgen. Stellen Sie sicher, dass das Gerät in Übereinstimmung mit den örtlich geltenden Regelungen entsorgt wird.

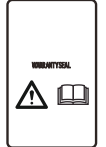

Das Chassis enthält Bauteile, die empfindlich gegenüber elektrostatischer Entladung (electrostatic discharge = ESD) sind. Das Chassis muss fachmännisch neu versiegelt werden. Aus diesen Gründen sollte das Chassis ausschließlich von autorisierten Servicetechnikern geöffnet werden. Ein gebrochenes Siegel kann zu teilweisem oder vollständigem Erlöschen der Gewährleistung führen.

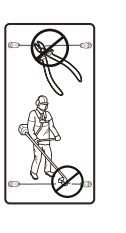

Das Niederspannungskabel darf weder gekürzt, verlängert, noch gespleißt werden.

Verwenden Sie keinen Trimmer in der Nähe des Niederspannungskabels. Gehen Sie beim Trimmen von Kanten, in deren Nähe sich die Kabel befinden, vorsichtig vor.

# 3.1 Hauptkomponenten für die Installation

Das Robotersystem umfasst 4 Hauptkomponenten:

- Mähroboter
- Ladestation
- Stromversorgung
- Schleifenkabel

Weitere Beschreibungen zum Gerät und zur Installation finden Sie auf der Website des Herstellers und in der Betriebsanleitung.

## 3.2 Steuersignale des Schleifensystems

Das Schleifensystem umfasst das Begrenzungskabel und ein oder mehr Leitkabel, die mit der Ladestation verbunden sind. Das Schleifensystem überträgt die folgenden Signale:

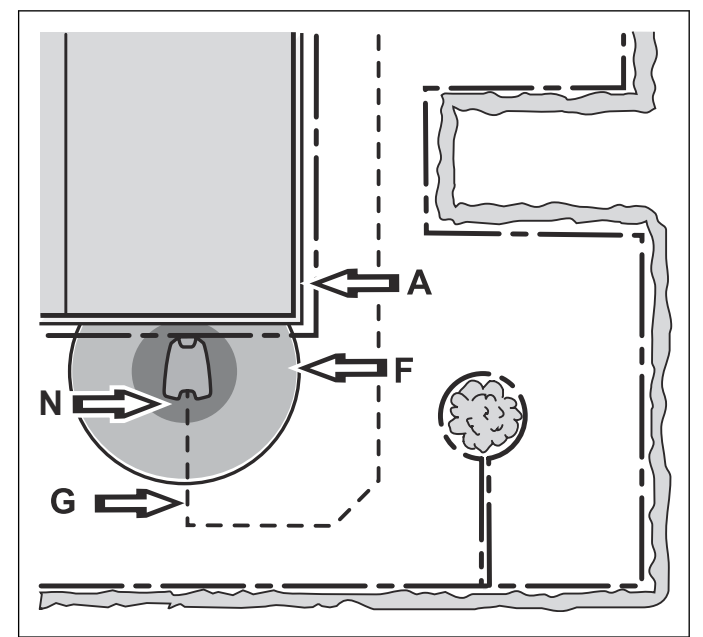

- Das A-Signal gibt die Begrenzung f
  ür den Arbeitsbereich an.
- Das F-Signal wird durch eine Schleife in der Ladestation generiert, sodass das Gerät weiß, dass es sich in der Nähe der Ladestation befindet.
- Das N-Signal wird durch eine Schleife in der Grundplatte der Ladestation generiert, um das Gerät korrekt in die Ladestation zu leiten.
- Das Leitsignal G leitet das Gerät zur Ladestation, es kann aber auch dazu verwendet werden, das Gerät von der Ladestation zu einem abgelegenen Bereich zu führen.

Zur Durchführung einer Prüfung der A-, F-, N- und Leitsignale siehe *Schleifensignal auf Seite 58*.

# 3.3 LED-Anzeige an der Ladestation

Der Status des Schleifensystems kann einfach anhand der LED-Anzeige der Ladestation überprüft werden. Siehe *Schleifensignal auf Seite 58*.

# 3.4 Begrenzungsschleife

Die Stärke des A-Signals variiert je nach Abstand. Die Stärke des Signals ist in direkter Kabelnähe hoch. Die Stärke nimmt mit zunehmendem Abstand zum Kabel ab. Außerhalb des Arbeitsbereichs ist das Signal negativ und die Signalstärke nimmt schneller ab. Für eine zufriedenstellende Funktion muss die Signalqualität immer 100 % betragen.

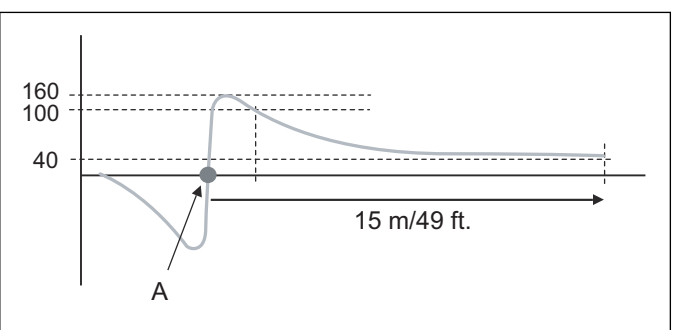

Die Signalstärke wird durch die Größe des Arbeitsbereichs, durch Ausgrenzungen (Inseln), Vorsprünge, Passagen und Ecken beeinträchtigt. Das Signal kann auch von magnetischen Objekten im Boden, Mauern und Gebäuden in der Nähe beeinflusst werden. Beispiele für magnetische Objekte sind Metallzäune, Stahlträger und Bewehrungsstäbe. Daher kann es sein, dass Rasenbereiche auf Stahlbeton-Dachflächen zu einem schwächeren Signal führen.

Der Empfang und die Verstärkung des A-Signals können je nach Gerät um +/- 10 % schwanken. Das heißt, dass an der gleichen Stelle der Installation ein Gerät das Signal mit A = 90 und ein anderes mit A = 100 anzeigen kann. Bei verschiedenen Geräten kann es bei der Leiterplatte der Ladestation und dem Schleifensensor ebenfalls zu Abweichungen kommen.

### 3.4.1 So testen Sie die Begrenzungsschleife

Das Gerät zeigt die Nachricht *Kein Schleifensignal* an, wenn versucht wird, es vor der Fertigstellung der Installation zu starten.

Es besteht jedoch die Möglichkeit, das Gerät vor Fertigstellung der Installation zu testen, indem man eine der folgenden Optionen durchführt:

- Schließen Sie eine kurze, temporäre Schleife um das Gerät an.
- Deaktivieren Sie f
  ür kurze Zeit die Schleifenerkennung des Ger
  äts. Siehe Werkzeuge – Spezialeinst. auf Seite 14.

### 3.4.2 Hindernisse

Um ein Hindernis auszugrenzen, können Sie das Begrenzungskabel von der Kante des Arbeitsbereichs zum Objekt hin, um es herum und dann zurück verlegen.

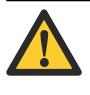

ACHTUNG: Das Begrenzungskabel darf sich auf dem Weg von oder zu einer Insel nicht überkreuzen.

#### 3.5 Suchschleife

Das Leitkabel und der Teil des Begrenzungskabels, der für die Rückführung zur Ladestation sorgt, wird die Suchschleife genannt. Der Strom in der Suchschleife fließt an der Verbindungsstelle vom Such- und Begrenzungskabel immer nach links.

Die Stärke des G1-Signals, wie z. B. das A-Signal, variiert je nach Abstand zur Suchschleife. Im Leitkabel ist das Signal positiv und die Signalstärke nimmt mit zunehmendem Abstand vom Kabel allmählich ab. Außerhalb des Leitkabels ist das Signal negativ und die Signalstärke nimmt schneller ab.

**Hinweis:** Das Gerät folgt dem Leitkabel stets auf der linken Seite in Richtung Ladestation. Das Gerät folgt also negativen G1-Signalwerten.

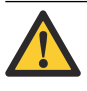

**ACHTUNG:** Das Leitkabel darf nicht in Winkeln von bis zu 90° verlegt werden. Verlegen Sie das Kabel in zwei 135°-Winkeln.

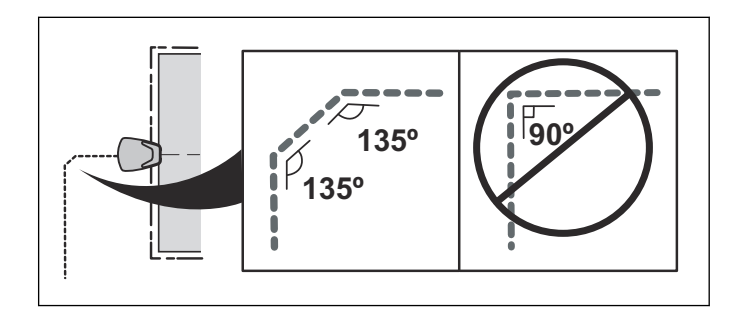

# 3.6 Ladestation

Für eine optimale Installation und Funktion des Geräts muss die Platzierung der Ladestation gut überlegt werden. Siehe *So installieren Sie die Ladestation* in der Betriebsanleitung.

**Hinweis:** Bei niedrigen Umgebungstemperaturen, aber nicht unter dem Gefrierpunkt, wird der Akku geschont. Demzufolge ist es vorteilhaft, wenn die Ladestation an einem schattigen Platz aufgestellt wird, insbesondere während der wärmsten Tageszeit.

Wenn der Akkustatus auf 600 mAh oder die Akkuspannung auf 17.5 V gesunken ist, schaltet das Gerät den Messermotor ab und beginnt mit der Suche nach der Ladestation.

## 3.7 Leiterplatten und Sensoren

Die Leiterplatten und Sensoren im Gerät:

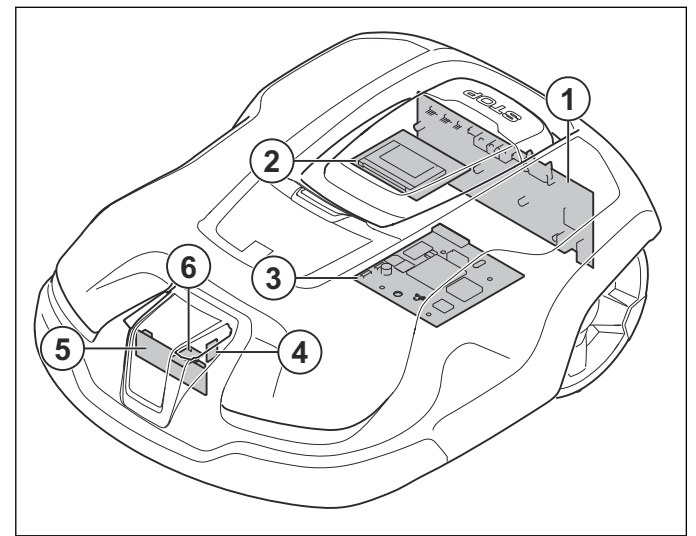

- 1. Hauptleiterplatte (hintere Schleifensensoren, hintere Stoßsensoren und Neigungssensor)
- 2. HMI-Leiterplatte
- 3. Kommunikationsleiterplatte (als Zubehör für Automower<sup>®</sup> 310/315 erhältlich)
- 4. Leiterplatte für vordere Schleifen (vordere Schleifensensoren)
- 5. Leiterplatte für Hebesensor (Hebesensoren)
- 6. Leiterplatte für vordere Stöße (vorderer Stoßsensor)

ACHTUNG: Manche Sensoren enthalten einen Hall-Sensor und einen Magneten. Aufgrund der Nord- und Südpole des Magneten ist es wichtig, ihn korrekt zu installieren.

#### 3.7.1 Kippsensor

Der Kippsensor befindet sich auf der Hauptplatine und misst die Neigung des Geräts gegen die Horizontale. Der X-Winkel zeigt die Neigung von vorn nach hinten und der Y-Winkel die Neigung von links nach rechts. Der Wert des Kippsensors dient u. a. der Geschwindigkeitskorrektur der Antriebsräder an steilen Hängen.

#### 3.7.2 Hebesensoren

Die Hebesensoren erkennen, ob das Gerät vom Boden abgehoben wird. Dies erfolgt mithilfe der mechanischen Konstruktion und der Magnete. Wird ein Anheben angezeigt, wird der Messerteller sofort angehalten. Das Gerät versucht Bergungsmanöver durch mehrfaches Umdrehen und Drehen.

#### 3.7.3 Schleifensensoren

Die Schleifensensoren messen die Signale, die die Ladestation durch die Begrenzungsschleife (A-Signal), die Suchschleife (Leitsignal) und die Grundplatte (F-Signal) sendet. Die Signale steuern das Gerät und sorgen dafür, dass es im Arbeitsbereich bleibt. Das Gerät kann die Signale nur erkennen, wenn es mit der Ladestation gekoppelt wurde. Siehe *Schleifensignal auf Seite 58*.

#### 3.7.4 Stoßsensoren

Die Stoßsensoren erkennen, wenn das Gerät mit festen Gegenständen kollidiert ist. Wenn die Sensoren anschlagen, stoppt das Gerät, bewegt sich rückwärts und setzt dann den Weg in eine andere Richtung fort.

#### 3.7.5 STOP-Sensor

In der **STOP**-Taste befindet sich ein Mikroschalter, der erkennt, ob die **STOP**-Taste heruntergedrückt wird. Wird ein STOP-Signal angezeigt, werden Gerät und Messerteller sofort angehalten und die Abdeckung freigegeben.

# 3.8 Führen Sie eine Prüfung der Installation durch

**Hinweis:** Schalten Sie den *ECO-Modus* aus, bevor Sie die Tests durchführen.

Mit dem Test *Gartenabdeckung* können Sie eine Prüfung der gewählten Installationseinstellungen durchführen.

#### 3.8.1 Test: Gartenabdeckung

**Hinweis:** Der *Test: Gartenabdeckung* kann nur verwendet werden, nachdem das Gerät die Leitkabel kalibriert hat. Mit anderen Worten, das Gerät muss zumindest einmal in der Ladestation gewesen sein, entweder im Betriebsmodus *Hauptbereich* oder in Verbindung mit den Erstbetriebseinstellungen.

Der *Test:* Mit der Funktion *Gartenabdeckung* wird getestet, ob das Gerät ab der Ladestation mit der gewählten Korridorbreite dem Leitkabel oder der Begrenzungsschleife folgen kann.

Der *Test:* Mithilfe der *Gartenabdeckung* kann man auch den Abstand von der Ladestation zu einem abgelegenen Bereich messen. Durch Betätigen der STOP-Taste wird im Display die Streckenlänge in Metern angezeigt. Die Durchführung des Tests ist in der Betriebsanleitung beschrieben.

# 3.9 Weather timer (Automower<sup>®</sup> 315/315X) / SensorControl

**Hinweis:** *Weather timer* für Husqvarna<sup>®</sup> und *SensorControl* für Gardena<sup>®</sup> stehen für dieselbe Funktion.

Wenn *Weather timer / SensorControl* aktiviert ist, passt das Gerät automatisch seine Mähzeiten an, je nachdem, wie schnell das Gras wächst. Zu diesem Zweck wird der Widerstand am Messerteller kontinuierlich gemessen und mit einem Mittelwert verglichen. Wenn der Widerstand höher ist als der Mittelwert, arbeitet das Gerät für einen längeren Zeitraum und umgekehrt. Zur Berechnung des Mittelwerts muss ein ganzer Tag gemäht werden und in dieser Zeit hat der *Weather timer / SensorControl* keinen Einfluss auf die Mähzeit.

**Hinweis:** Der Mittelwert wird zurückgesetzt, wenn das Gerät mehr als 50 Stunden ausgeschaltet war, wenn die Einstellungen zurückgesetzt werden oder wenn die Schnitthöhe eingestellt wurde.

Der *Weather timer / SensorControl* sorgt nicht dafür, dass das Gerät mehr als in den Timer-Einstellungen festgelegt arbeitet, sondern nur weniger. Das Gerät führt immer mindestens einen Mähzyklus pro Tag durch, und nur danach wird die Mähzeit durch den *Weather timer / SensorControl* reduziert.

### 3.10 Sicherer Betrieb an Steigungen

Das Gerät passt seinen Betrieb automatisch auf Grundlage von Faktoren wie Steigungswinkel und Fahrtrichtung an.

Wenn die Steigung zu steil ist, kehrt das Gerät um, um einen weniger steilen Hang zu finden. Findet das Gerät nach 2 Versuchen keinen weniger steilen Hang, bleibt es stehen und im Display wird angezeigt, dass der Stopp durch eine starke Steigung verursacht wurde.

Steigungen oberhalb der spezifizierten maximalen Steigung können normalerweise nur unter sehr günstigen Bedingungen bewältigt werden. Das Erreichen von stärkeren als den spezifizierten Steigungen kann nicht gewährleistet werden.

#### 3.11 Neues Schleifensignal

In seltenen Fällen kann es sinnvoll sein, das Schleifensignal zu ändern. Wenn beispielsweise zwei nahe aneinander liegende Installationen dasselbe Schleifensignal aufweisen, können sie sich gegenseitig stören.

1. Wählen Sie über das Menü im Display ein neues Schleifensignal aus.

**Hinweis:** Ein neues Schleifensignal muss erzeugt werden, wenn das Gerät zu seiner ursprünglichen Ladestation zurückkehrt, beispielsweise nach einem Service, bei dem eine andere Ladestation als die des Kunden verwendet wurde. Siehe *Aktionen auf Seite 17*.

# 4 Spezialmenüs

#### 4.1 Übersicht Menü "Werkzeuge"

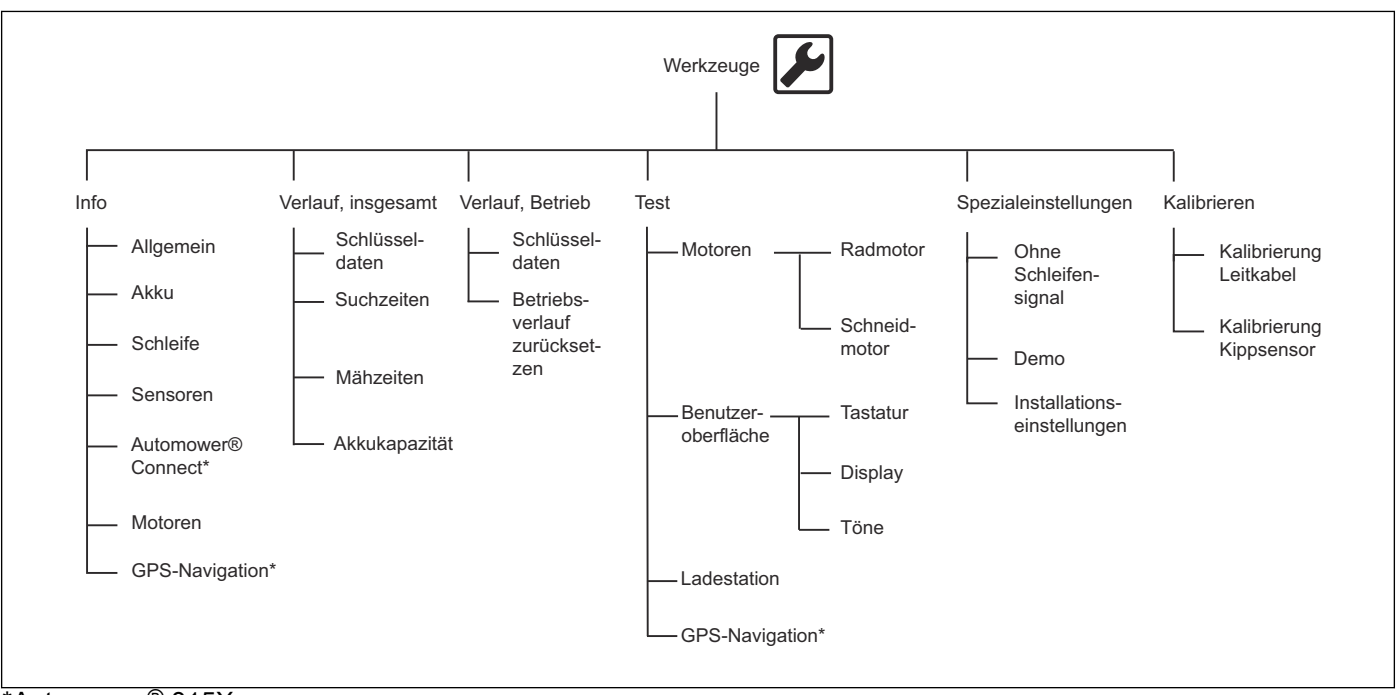

\*Automower<sup>®</sup> 315X

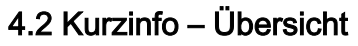

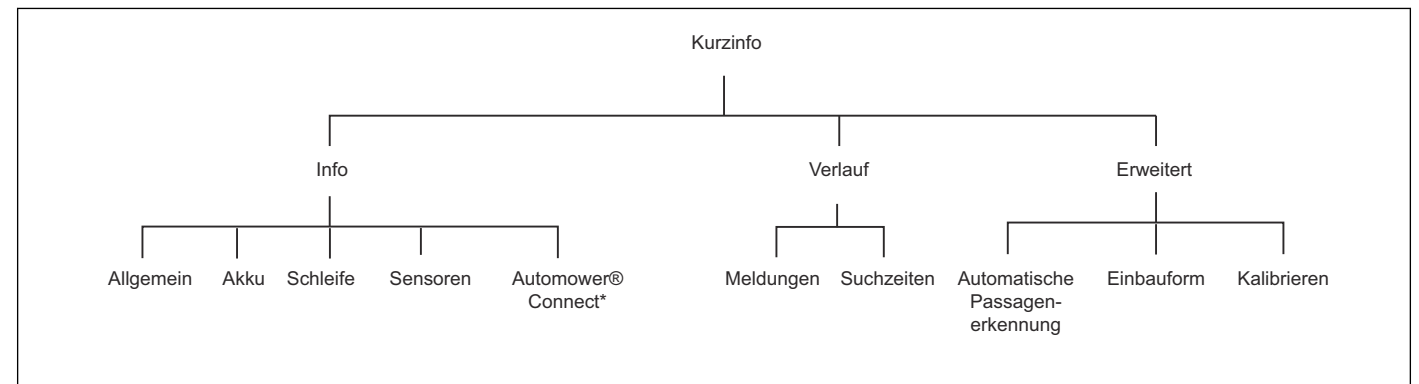

\*Automower<sup>®</sup> 315X

# 4.3 So bedienen Sie das Gerät bei geöffneter Abdeckung

Bei einigen der Funktionen in den Spezialmenüs, zum Beispiel *Info – Schleife*, ist es nötig, die Werte auf dem Display zu sehen, während das Gerät läuft. So halten Sie die Abdeckung während des Betriebs offen:

- 1. Wählen Sie das Menü aus.
- 2. Drücken Sie auf die **START**-Taste, um das Gerät zu starten.

3. Halten Sie die Abdeckung offen, und betätigen Sie die Sperrvorrichtungen der Abdeckung.

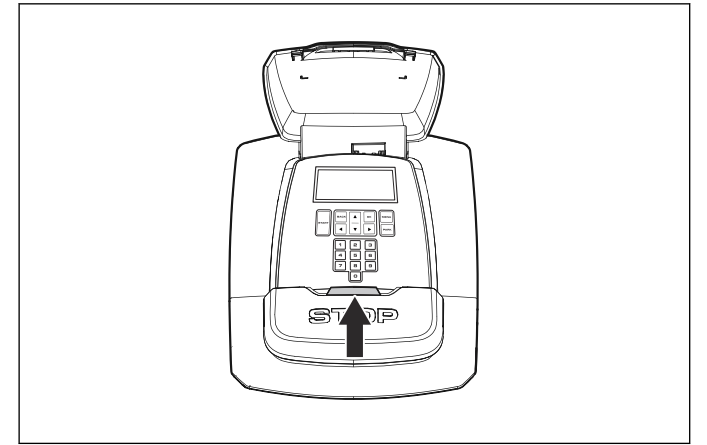

**Hinweis:** Das Gerät arbeitet bei geöffneter Abdeckung wie gewöhnlich weiter.

4. Die STOP-Taste drücken, um das Gerät anzuhalten.

## 4.4 Werkzeugmenü (Experten-Modus)

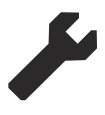

Das Menü *Werkzeuge* ist eine Expertenansicht, in der zusätzliche Informationen und spezielle Einstellungen verfügbar sind.

Wenn das Hauptmenü angezeigt wird:

1. Halten Sie die Tasten **7** und **9** 2 Sekunden lang gedrückt, um auf das *Werkzeugmenü* zuzugreifen.

Weitere Informationen zu den Anzeigemenüs des Geräts finden Sie im Kapitel über die Menüstruktur in der Betriebsanleitung.

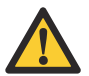

WARNUNG: Senden Sie das Gerät nicht mit einem aktivierten *Werkzeugmenü* an den Kunden zurück. Schalten Sie das Gerät immer aus, sodass das Hauptmenü in den normalen Modus zurückgesetzt wird.

#### 4.4.1 Werkzeuge - Info

Das Menü *Info* zeigt den Status der Subsysteme des Geräts an.

#### 4.4.1.1 Werkzeuge - Info - Allgemein

Das Menü *Werkzeuge – Info – Allgemein* hat 2 Abschnitte: *SW* und *Prod.* 

Im Menü *Info – Allgemein – SW* wird Folgendes angezeigt:

- Artikelnummer für Software-/Firmwarepaket.
- *MAIN*: Die Version des MSW-Programms (Main Software, auch Hauptprogramm genannt).
- HMI: Die Version des HMI-Programms (Human Machine Interface, dt. Mensch-Maschine-Schnittstelle).
- *SUB* : Die Version des SSW-Programms (Subdevice Software, dt. Software für Funktionen).
- COM: Die Version des Programms auf der Kommunikationsleiterplatte (Automower<sup>®</sup> Connect).

Im Menü *Info – Allgemein – Prod.* wird Folgendes angezeigt:

- *Laufzeit insgesamt* : Die Gesamtzeit, für die das Gerät die Radmotoren (Schneiden und Suchen) verwendet hat.
- Seriennummer Mäher : Die Seriennummer des Geräts. Diese Nummer muss der Seriennummer auf der Innenseite der Klappe entsprechen.
- Prod. Datum : Produktionsdatum des Geräts.
- Seriennummer Hauptleiterplatte : Die Seriennummer der Hauptleiterplatte. Diese Nummer ist nicht mit der Seriennummer des Geräts verknüpft.
- *Prod.-Dat. HP* : Produktionsdatum der Hauptleiterplatte.
- *COM Seriennr.* : Die Seriennummer der Kommunikationsleiterplatte. Diese Nummer ist nicht mit der Seriennummer des Geräts verknüpft.

#### 4.4.1.2 Werkzeuge - Info - Akku

Im Menü *Werkzeuge – Info – Akku* wird Folgendes angezeigt:

- Spannung : Der Spannungspegel des Akkus. Ungefähr 20,5 V zeigt einen vollständig geladenen und ungefähr 17 V einen leeren Akku an.
- Ladungen : Die Gesamtzahl der Ladevorgänge seit Herstelldatum oder nachdem der Zähler zurückgesetzt wurde.
- Ladestatus : Der Ladezustand des Akkus. Bei vollständiger Aufladung des Akkus beträgt die Ladung ca. 1.700 mAh. Wenn die Ladung auf ca. 1.000 mAh abgefallen ist, kehrt das Gerät zur Ladestation zurück.
- *Strom* : Der nominelle geregelte Ladestrom zum und vom Akku. Ein positiver Wert zeigt an, dass der Akku lädt, und ein negativer Wert zeigt an, dass das Gerät Strom vom Akku verwendet.
- Temp. : Die Akkutemperatur.
- Kapazität : Die maximale Kapazität des Akkus.

#### 4.4.1.3 Werkzeuge - Info - Schleife

Das Menü Werkzeuge - Info - Schleife hat 3 Abschnitte:

- A-Schleife zeigt das Schleifensignal von der Begrenzungsschleife gemessen durch die Schleifensensoren im Gerät an. Um eine gute Funktionalität zu gewährleisten, sollte sich der Wert ungefähr zwischen 40 und 320 bewegen. Je näher sich das Gerät an der Schleife befindet, umso höher ist der Wert. Wenn das Gerät direkt über einer Schleife fährt, ist der Wert 0. Wenn sich das Gerät außerhalb der Schleife befindet, ist der Wert negativ.
- *G/F/N* zeigt die Schleifensignale aus dem Leitkabel und das Feld für F/N an. Der Wert des G1-Signals sollte neben jedem Leitkabel (-) 70-120 betragen, um eine gute Funktionalität zu gewährleisten.
- Qualität zeigt die Signalqualität des Schleifensystems an. Die Schleifensignale können nur korrekt interpretiert werden, wenn der Wert 100 % ist. Ist der Wert geringer, funktioniert das Schleifensystem nicht ordnungsgemäß. Demzufolge ist keines der Signale korrekt.

#### 4.4.1.4 Werkzeuge - Info - Sensoren

Das Menü *Werkzeuge – Info – Sensoren* hat 2 Abschnitte:

- Status
- Temperatur

Das Menü *Info – Sensoren – Status* weist diese Informationen auf:

- *Stoß* : Wenn die Stoßsensoren anschlagen, zeigt das Display *JA* an.
- Angehoben : Durch das Anheben des Gehäuses wird der Hebesensor aktiviert und das Geräte-Display zeigt *Ja* an.
- *Gekippt*: Steht das Gerät waagerecht, sollte der Wert maximal ±3 betragen. Neigung nach oben und nach links wird als negative Werte angezeigt.

 Normale Position : Ja : das Gerät befindet sich in einer normalen Position, Nein : das Gerät steht auf dem Kopf.

Das Menü *Info – Sensoren – Temperatur* zeigt diese Informationen:

- *Gerätetemperatur* : Die mit einem Temperatursensor auf der Hauptleiterplatte gemessene Temperatur.
- *LCD-Temperatur* : Die mit einem Temperatursensor auf der HMI-Leiterplatte gemessene Temperatur.

# 4.4.1.5 Werkzeuge – Info – Automower<sup>®</sup> Connect (Automower<sup>®</sup> 315X)

Im Menü *Automower<sup>®</sup> Connect* wird Folgendes angezeigt:

- *COM*: Die Version des Programms auf der Kommunikationsleiterplatte.
- SIM-Karte :
  - OK: Verbunden.
  - PIN: SIM PIN ist erforderlich.
  - *PUK*: SIM PUK ist erforderlich. Legen Sie die SIM-Karte in ein Mobiltelefon ein, um den PUK-Code einzugeben.

**Hinweis:** Wenn zu oft ein falscher PIN-Code eingegeben wird, müssen Sie den PUK-Code eingeben. Sie können den PUK-Code nicht im Gerät eingeben.

 Gesperrt : Die SIM-Karte ist gesperrt. Die SIM-Karte ist dauerhaft gesperrt und muss ersetzt werden.

**Hinweis:** Wenn zu oft ein falscher PUK-Code eingegeben wird, wird die SIM-Karte gesperrt.

- Fehler : Andere Störung.
- -: Automower<sup>®</sup> Connect ist nicht aktiv oder es ist keine SIM-Karte eingelegt.
- *GPRS*:
  - OK: Der Kommunikationsstatus mit der App.

**Hinweis:** Der Kommunikationsstatus muss *OK* sein, ansonsten findet keine Kommunikation mit der App statt.

- *Fehler* : Nicht verbunden, keine GPRS-Verbindung.
- *Suchen* : Nicht verbunden, GPRS-Verbindung OK.
- *Sperre* : Die Kommunikationsleiterplatte ist gesperrt. Die Seriennummer der Kommunikations-Leiterplatte ist nicht auf dem Husqvarna-Server registriert. Tauschen Sie die Kommunikationsleiterplatte aus.
- SIM-Karten : Es werden keine Daten übertragen. Automower<sup>®</sup> Connect versucht, Daten zu übertragen, aber der Husqvarna Server empfängt sie nicht.

**Hinweis:** Wenn es sich bei der SIM-Karte um eine SIM-Karte mit Guthaben handelt und das Guthaben leer ist, kann dies den Code *SIM-Karte* auslösen.

- PIN: SIM PIN ist erforderlich.
- PUK: SIM PUK ist erforderlich. Legen Sie die SIM-Karte in ein Mobiltelefon ein, um den PUK-Code einzugeben.

**Hinweis:** Wenn zu oft ein falscher PIN-Code eingegeben wird, müssen Sie den PUK-Code eingeben. Sie können den PUK-Code nicht im Gerät eingeben.

• *Gesperrt* : Die SIM-Karte ist gesperrt. Die SIM-Karte ist dauerhaft gesperrt und muss ersetzt werden.

Hinweis: Wenn zu oft ein falscher PUK-Code eingegeben wird, wird die SIM-Karte gesperrt.

- Fehler : Andere Störung.
- -: Automower<sup>®</sup> Connect ist nicht aktiv oder es ist keine SIM-Karte eingelegt.
- Daten : Datenübertragung Ein/Aus.
- SMS : SMS Funktion Ein/Aus.
- *RSSI*: Die Signalstärke des GPRS-Empfangs, zwischen 0 und 98. Ein höherer Wert bedeutet einen besseren Empfang. Für eine stabile Verbindung muss der Wert über 10 liegen.
- Betreiber: Der Name des Netzbetreibers.
- APN: Die für den Netzbetreiber verwendete APN
- APN-Benutz. : Benutzername für APN
- APN-Passw. : Passwort für APN
- *GPS-Signal* : Die Stärke des GPS-Empfangs. Um die Mittelstellung der geografischen Eingrenzung festlegen zu können, muss das GPS-Signal *Stark* sein.

#### 4.4.1.6 Werkzeuge - Info - Motoren

Das Menü *Werkzeuge – Info – Motoren* hat diese Abschnitte:

- Radmotor
- Schneidmotor

Im Menü *Info – Motoren – Radmotor* wird Folgendes angezeigt:

- Drehzahl für den linken/rechten Radmotor.
- Stromstärke (mA) für den linken/rechten Radmotor.
- Leistung (%) für den linken/rechten Radmotor.

Im Menü *Info – Motoren – Schneidmotor* wird Folgendes angezeigt:

- Drehzahl des Schneidmotors.
- Stromstärke (mA) für den Schneidmotor.
- *Durchschnittliche Stromstärke (mA)* für den Schneidmotor.

#### 4.4.1.7 Werkzeuge - Info - GPS Navigation

Im Menü *Werkzeuge – Info – GPS Navigation* wird Folgendes angezeigt:

- *Satelliten* : Die Anzahl der Satelliten, zu denen der GPS-Empfänger aktuell Kontakt hat.
- *Position* : Die in Längen- und Breitengraden gemessene Position des Geräts.

#### 4.4.2 Werkzeuge - Geschichte, insgesamt

# 4.4.2.1 Werkzeuge – Geschichte, insgesamt – Schlüsseldaten

Im Menü *Werkzeuge – Geschichte, insgesamt – Schlüsseldaten* wird Folgendes angezeigt:

• *Laufzeit insgesamt* : Die Gesamtzeit in Stunden, die die Radmotoren laufen.

**Hinweis:** *Laufzeit insgesamt* enthält auch die Zeit, in der das Gerät ohne Mähen läuft.

- *Mähzeit insgesamt* : Die Gesamtzeit in Stunden, die der Messermotor läuft.
- Suchzeit insgesamt : Die Gesamtzeit in Stunden, die das Gerät im Suchmodus verbracht hat. Das heißt, die Zeit vom Beginn der Suche nach der Ladestation, bis das Gerät angedockt ist. Je nach Installation und Arbeitsbereich sind 10 bis 20 % Suchzeit der Gesamtlaufzeit normal.
- *Ladezeit insgesamt* : Die Gesamtzeit in Stunden, die das Gerät zum Laden benötigt hat.
- Komplette Ladungen : Die Gesamtanzahl der kompletten Ladevorgänge. Als komplette Ladung wird eine Ladung definiert, die mindestens 20 Minuten andauert und bei einem Ladestrom von maximal 300 mA beendet wird.
- *Effizienz* : Wie viel der Gesamtbetriebsdauer das Gerät mit dem Mähen des Rasens verbracht hat. *Effizienz* ist die Mähzeit geteilt durch die Ladezeit + Laufzeit.
- Laufz./Ausf. : Die durchschnittliche Laufzeit des Geräts pro angezeigter Fehlermeldung. Laufz./Ausf. ist die Gesamtlaufzeit geteilt durch die Anzahl der aufgetretenen Fehler.

# 4.4.2.2 Werkzeuge – Geschichte, insgesamt – Suchzeiten

Das Menü *Geschichte, insgesamt – Suchzeiten* hat 2 Abschnitte:

- *Übersicht* : Zeigt die durchschnittliche, maximale und minimale Suchzeit der letzten 12 Suchen an.
- Suchzeiten : Zeigt jede der letzten 12 Suchen an.

# 4.4.2.3 Werkzeuge – Geschichte, insgesamt – Mähzeiten

Das Menü *Geschichte, insgesamt – Mähzeiten* hat 2 Abschnitte: **Hinweis:** Als Mähzeit ist als die Zeit definiert, für die der Messermotor in Betrieb war.

- Übersicht: Zeigt die durchschnittliche, maximale und minimale M\u00e4hzeit der letzten 12 M\u00e4hvorg\u00e4nge an. Das Men\u00fc zeigt jeden der letzten 12 M\u00e4hvorg\u00e4nge an.
- *Mähzeiten* : Zeigt jeden der letzten 12 Mähvorgänge an.

# 4.4.2.4 Werkzeuge – Geschichte, insgesamt – Batteriekapazität

Das Menü *Geschichte, insgesamt – Batteriekapazität* hat 4 Abschnitte: Test 1, 2, 3 und 4. Jeder der letzten 4 Batterietests wird unter *Batteriekapazität* gespeichert. Für jeden Test wird Folgendes angezeigt:

- Datum : Das Datum des Tests
- Zeit : Die Uhrzeit des Tests
- *Kpl Ladungen* : Die Anzahl der kompletten Ladungen zur Testzeit.
- *Kapazität* : Während des Tests gemessene Batteriekapazität (mAh).

#### 4.4.3 Werkzeuge – Betriebsgeschichte

*Betriebsgeschichte – Schlüsseldaten* hat dieselben Informationen wie *Geschichte, insgesamt – Schlüsseldaten.* In *Betriebsgeschichte – Reset Betriebsgeschichte* können Sie aber auch alle Werte zurücksetzen, wie beim Tageskilometerzähler in einem Auto.

#### 4.4.4 Werkzeuge – Test

**Hinweis:** Zum Testen der Rad- und Messermotoren sollte die Akkuspannung mindestens 18 V betragen

#### 4.4.4.1 Werkzeuge - Test - Motoren

**Hinweis:** Die **STOP**-Taste muss aktiviert sein, um auf dieses Menü zuzugreifen. Siehe *So bedienen Sie das Gerät bei geöffneter Abdeckung auf Seite 10.* 

Das Menü *Werkzeuge – Test – Motoren* hat 2 Abschnitte: *Radmotor* und *Klingenmotor*.

- Radmotor.
  - 1. Heben Sie das Gerät an, sodass die Antriebsräder nicht mehr den Boden berühren.
  - Erhöhen Sie (Taste Pfeil nach oben) die Leistung auf 80 % und blockieren Sie jedes Antriebsrad in verschiedenen Positionen.
     Überprüfen Sie, ob der Motor nach Freigabe des blockierten Rads wieder startet.
  - Steigern Sie die Leistung auf 100 % und kontrollieren Sie, ob die Geschwindigkeit bei jedem Rad mindestens 50 cm/s / 20 in./s beträgt.

- Blockieren Sie jedes Rad, und pr
  üfen Sie, ob die Getriebe der Motoren nicht Schlupf haben. Im blockierten Zustand sollte das Tempo 0 cm/s sein. Achten Sie auch auf ungewöhnliche Getriebegeräusche.
- 5. Senken Sie (Taste **Pfeil nach unten**) die Leistung auf 0 %.
- 6. Drücken Sie die Taste **Zurück**, um den Test zu beenden.

**Hinweis:** Wenn ein Radmotor nicht startet und sich per Hand nur mit Mühe drehen lässt, liegt der Defekt wahrscheinlich in der Hauptleiterplatte oder im Radmotor.

**Hinweis:** Wenn der Radmotor zum Starten per Hand angedreht werden muss und der Radmotor beim Blockieren des Rads sofort anhält, liegt der Defekt in der Hauptleiterplatte und nicht im Radmotor.

#### Klingenmotor.

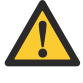

**WARNUNG:** Die Klinge dreht sich während des Klingenmotortests. Halten Sie Hände und Füße in sicherem Abstand.

- 1. Drücken Sie die Taste **OK**, um den Klingenmotortest zu starten.
- Überprüfen Sie die angezeigten Werte für Drehzahl und Stromstärke. Die Drehzahl beträgt in der Regel 2500 U/min. Die Stromstärke beträgt normalerweise 350 mA +/- 100 mA.
- 3. Drücken Sie die Taste **Zurück**, um den Test zu beenden.

#### 4.4.4.2 Werkzeuge - Test - Benutzeroberfläche

Im Menü *Werkzeuge – Test – Benutzeroberfläche* wird Folgendes angezeigt:

- Tastatur.
  - 1. Drücken Sie die Taste **OK**, um den Tastaturtest zu starten.
  - 2. Drücken Sie eine Taste. Auf dem Display wird die gedrückte Taste angezeigt.
  - 3. Drücken Sie die Taste **Zurück**, um den Test zu beenden.
- Display.
  - 1. Drücken Sie die Taste **OK**, um den Display-Test zu starten. Das Display blinkt auf.
  - 2. Drücken Sie die Taste **Zurück**, um den Test zu beenden.
- *Ton*:
  - Drücken Sie die Taste OK, um den Ton-Test zu starten. Der Signal-Summer gibt in dem Moment ein kurzes Tonsignal aus, wenn ein Hinweis im Display angezeigt wird.
  - 2. Drücken Sie die Taste **Zurück**, um den Test zu beenden.

#### 4.4.4.3 Werkzeuge - Test - Ladestation

Mit dieser Funktion lässt sich überprüfen, ob ein Signal für die A-, F- und N-Signalfelder sowie für die Leitkabel vorhanden ist.

- Stellen Sie das Gerät in die Ladestation.
   Hinweis: Das Gerät und die Ladestation müssen gekoppelt werden.
- 2. Drücken Sie die Taste **OK**, um den Test zu starten.

# 4.4.4 Werkzeuge – Test – GPS Navigation Automower<sup>®</sup> 315X

Im Menü *Werkzeuge – Test – GPS Navigation* wird Folgendes angezeigt:

- Aktiviert (Ja/Nein): GPS-Navigation kann über Installation – Gartenabdeckung – GPS-unterstützte Navigation aktiviert werden.
- Installiert (Ja/Nein): Wenn NEIN angezeigt wird, stellen Sie sicher, dass das Automower<sup>®</sup> Connect-Modul korrekt installiert ist und dass die Firmware des Geräts aktualisiert wurde.
- *Signalqualität* : Signalqualität zeigt die Stärke des GPS-Empfangs an. Für eine zufriedenstellende Funktion muss die Signalqualität *Gut* sein.
- *Karte (ERSTELLEN/VOLLSTÄNDIG)*: *ERSTELLEN* wird angezeigt, wenn das Gerät zum ersten Mal in Betrieb genommen wird oder nachdem die GPS-Karte zurückgesetzt wurde. Sobald die Karte vollständig ist, wird *ABGESCHLOSSEN* angezeigt. Das dauert ca. 2 bis 5 Tage.

#### 4.4.5 Werkzeuge – Spezialeinst.

**Hinweis:** Das Menü *Werkzeuge – Spezialeinst.* enthält Einstellungen, die nur für Wartungspersonal verfügbar sind.

Im Menü *Werkzeuge – Spezialeinst.* wird Folgendes angezeigt:

- Ohne Schleifensignal: Mit dieser Einstellung wird die Schleifenerkennung des Geräts temporär deaktiviert, und das Gerät wird ohne Ladestation und Begrenzungsschleife betrieben. Die Funktion wird automatisch zurückgesetzt, wenn das Gerät ausgeschaltet wird.
- Demo: Diese Einstellung wird f
  ür Installationen in Gesch
  äften oder Ausstellungen verwendet. Das Ger
  ät wechselt zwischen kurzen Zeitr
  äumen in Betrieb, in der Ladestation und w
  ährend des Ladevorgangs.
- Installationsschloss: Bei aktiviertem Schloss f
  ür die Installationseinstellungen k
  önnen keine Änderungen an den Einstellungen im Men
  ü Installation vorgenommen werden.

Hinweis: Das Schloss für die Installationseinstellungen muss deaktiviert werden,

um die Installationseinstellungen im Hauptmenü zu ändern.

#### 4.4.6 Werkzeuge - Kalibrieren

Das Menü Werkzeuge - Kalibrieren wird angezeigt:

- Leitkabelkalibrierung: Das Leitkabel wird während der ersten Anlaufsequenz automatisch kalibriert. Eine manuelle Kalibrierung kann jedoch erforderlich sein, wenn beispielsweise die Installation der Ladestation geändert wird. Stellen Sie das Gerät in die Ladestation und starten Sie die Kalibrierung.
- Kalibrierung Neigungssensor: Wenn das Gerät an Steigungen nicht wie erwartet funktioniert, kann es hilfreich sein, den Neigungssensor zu kalibrieren. Stellen Sie das Gerät auf eine horizontale Fläche und starten Sie die Kalibrierung.

#### 4.5 Kurzinfo (eingeschränktes Werkzeugmenü)

Das Menü *Kurzinfo* ist ein eingeschränktes *Werkzeugmenü*.

Wenn die Startseite oder das Hauptmenü angezeigt wird:

1. Um das Menü *Kurzinfo* aufzurufen, halten Sie die Taste **0** 2 Sekunden lang gedrückt.

#### 4.5.1 Kurzinfo - Info

Das Menü *Kurzinfo – Info* enthält die gleichen Untermenüs wie das Menü *Werkzeuge*, mit Ausnahme des Untermenüs *Motoren* und *GPS Navigation*. Siehe *Werkzeuge – Info auf Seite 11*.

#### 4.5.2 Kurzinfo – Geschichte

Das Menü *Kurzinfo – Geschichte* hat 2 Abschnitte: *Nachrichten* und *Suchzeiten*.

Im Menü *Geschichte – Nachrichten* wird Folgendes angezeigt:

- Fehlermeldungen : Die letzten 50 Fehlermeldungen
- Info-Meldungen : Die letzten 50 Info-Meldungen.

Im Menü *Geschichte – Suchzeiten* werden dieselben Untermenüs wie im Menü *Werkzeuge – Geschichte, insgesamt – Suchzeiten* angezeigt. Siehe *Werkzeuge – Geschichte, insgesamt – Suchzeiten auf Seite 13.* 

#### 4.5.3 Kurzinfo - Erweitert

Im Menü Kurzinfo - Erweitert wird Folgendes angezeigt:

- Autom. Passagenerkennung. Die Korridorbreite für das Leitkabel wird automatisch eingestellt. Wenn Autom. Passagenerk. deaktiviert ist, muss die Einstellung der Korridorbreite manuell durchgeführt werden. So deaktivieren Sie die Autom. Passagenerk. : Heben Sie die Auswahl von Autom. Passagenerk. auf und drücken Sie die Taste OK.
- Einbauform:

- Offen : Geeignet f
  ür einen gro
  ßen offenen Arbeitsbereich mit einer kleinen Anzahl von Hindernissen und keinen Passagen oder wenn das M
  ähergebnis bei steilen Abh
  ängen unregelm
  ä
  ßig ist.
- *Komplex* : Geeignet für Arbeitsbereiche mit vielen Hindernissen und/oder Passagen.
- Kalibrieren : Es enthält dieselben Untermenüs wie das Menü Werkzeuge – Kalibrieren. Siehe Werkzeuge – Kalibrieren auf Seite 15.

#### 4.6 So finden Sie den PIN-Code wieder

 Halten Sie im Eingabemodus für den PIN-Code die Taste 9 3 Sekunden lang gedrückt. Eine Kombination von 12 Buchstaben und die Seriennummer des Geräts werden auf dem Display angezeigt.

**Hinweis:** Wenn das Gerät aufgrund eines falsch eingegebenen PIN-Codes gesperrt ist, müssen Sie warten, bevor Sie es erneut versuchen. Die Buchstabenkombination kann beim gleichen Produkt und PIN-Code bei mehreren Versuchen unterschiedlich ausfallen.

- 2. Wenden Sie sich an den lokalen Kundendienst und nennen Sie die Buchstabenkombination und die Seriennummer. Dort wird der richtige PIN-Code identifiziert.
- 3. Drücken Sie die Taste **Zurück**, um die Funktion zu verlassen.

# **5 Service-Tool AutoCheck**

AutoCheck 3 ist ein PC-Tool, das für die Wartung von Mährobotern der Husqvarna Group entwickelt wurde. Es ist ein Tool zur Fehlerbehebung sowie eine Datenbank mit verkauften Geräten und Serviceverlauf. AutoCheck umfasst zudem technische Dokumentation und Serviceberichte. AutoCheck 3 unterstützt alle G3-(Generation 3) und G4-Geräte (Generation 4). AutoCheck EXP ist weiterhin für G2 (Generation 2) geeignet.

Das Gerät wird über ein USB-Servicekabel mit dem Computer verbunden.

## 5.1 Installation und Anmeldung

AutoCheck 3 unterstützt Windows 7 und höher. Die Kompatibilität mit anderen Betriebssystemen kann nicht garantiert werden.

#### 5.1.1 Abrufen von Anmeldedaten

Über die Anmeldedaten wird definiert, welche Funktionen in AutoCheck 3 verfügbar sind.

Um Anmeldedaten für AutoCheck zu erhalten, wenden Sie sich entweder an Ihren lokalen Kundendienst oder bestellen Sie AutoCheck über das Händlerportal (Zugang erforderlich).

**Hinweis:** Vertriebspartner können den Zugang für AutoCheck über das Husqvarna-IT-Service-Portal beantragen. Der Zugang zum Husqvarna-IT-Service-Portal kann über den Husqvarna-Vertriebsmitarbeiter bestellt werden.

### 5.1.2 AutoCheck 3 installieren

AutoCheck 3 steht auf der Support-Website des Herstellers zum Download bereit.

- 1. Wählen Sie AFTER SALES Service-Tools AutoCheck 3 – SW-Installation.
- 2. Laden Sie AutoCheck 3 gemäß den Anweisungen auf der Support-Website herunter.
- 3. Führen Sie die Installationsdatei aus.

Wenn die Installation abgeschlossen ist, wird eine Verknüpfung zu AutoCheck 3 auf dem Desktop erstellt.

Wenden Sie sich an Ihren regionalen Ansprechpartner bei der Husqvarna Group, wenn Sie keinen Zugang zur Support-Website haben.

#### 5.1.3 Bei AutoCheck 3 anmelden

- 1. Doppelklicken Sie auf das AutoCheck-Symbol.
- 2. Geben Sie Ihren Benutzernamen und Ihr Passwort ein, siehe *Abrufen von Anmeldedaten auf Seite 16*.
- 3. Wählen Sie ein Land aus und wählen Sie OK.

**Hinweis:** Bei der ersten Anmeldung nach der Installation von AutoCheck wird zur Bestätigung von Benutzer und Passwort Zugriff auf das Internet benötigt.

## 5.2 So schließen Sie das Gerät an

1. Entfernen Sie den Servicestecker.

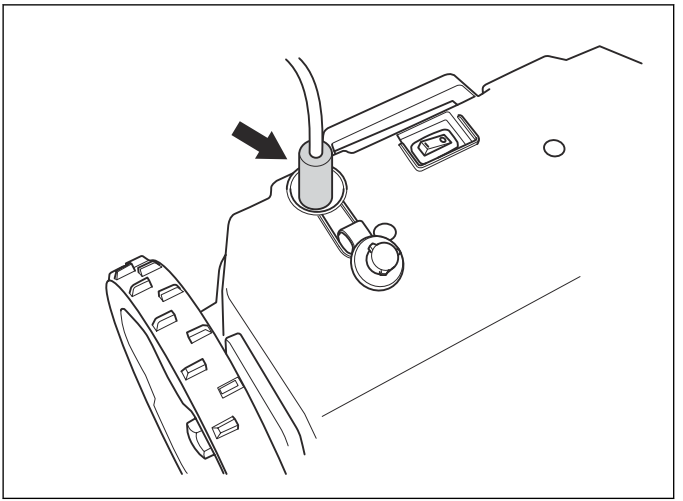

- Verbinden Sie Ihren Computer und das Gerät über das Servicekabel.
- 3. Starten Sie AutoCheck auf Ihrem Computer.
- 4. Stellen Sie den Hauptschalter auf 1.
- 5. Trennen Sie das Kabel, wenn die Arbeit in AutoCheck abgeschlossen ist.
- 6. Installieren Sie den Servicestecker und stellen Sie sicher, dass er korrekt abgedichtet ist.

Die Verbindung zwischen AutoCheck und dem Gerät wird normalerweise automatisch eingerichtet. Das Gerät wird anhand der Identifikationsnummer des Geräts identifiziert.

Wenn der Text *Angeschlossener Mäher*. *Keiner* in AutoCheck angezeigt wird, ist keine Verbindung mit dem Gerät vorhanden:

- Pr
  üfen Sie, ob das Kabel ordnungsgem
  äß im Computer und im Ger
  ät eingesteckt ist.
- Stellen Sie sicher, dass der **Hauptschalter** auf *1* gestellt ist.

# 5.3 So verwenden Sie AutoCheck 3

Die Hauptfunktionen des Programms sind in verschiedenen Menüs zusammengefasst.

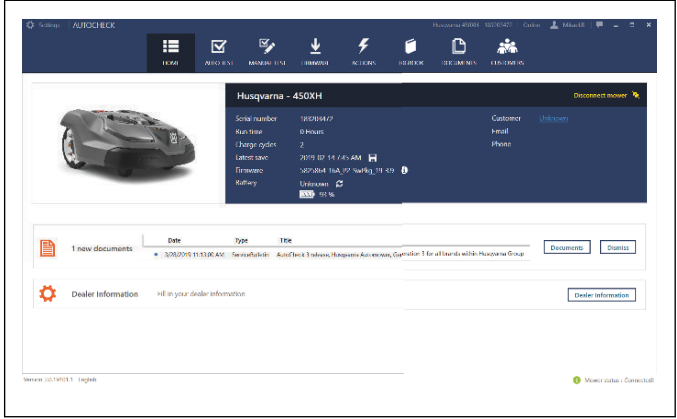

- Home
- Autotest
- Manueller Test
- Firmware
- Aktionen
- Log-Datei
- Dokumente
- Kunden

#### 5.3.1 Startseite

Wenn das Gerät mit AutoCheck verbunden ist, wird im Menü *Home* eine Übersicht angezeigt. Empfohlene Aktionen werden ebenfalls angezeigt, z. B. empfohlene Firmware-Updates.

#### 5.3.2 Autotest

Autotest ist für eine schnelle und allgemeine Übersicht über den Status des Geräts geeignet. Im Menü Autotest können Sie Tests aus- oder abwählen. Alle Tests werden in einer Sequenz ausgeführt, nachdem Sie Autotest starten gedrückt haben. Während der Tests führen Sie Animationen durch die Schritte.

Die Ergebnisse des *Autotest* werden in einer Liste aufgeführt. Wenn Sie auf einen Test klicken, werden auf dem Bildschirm weitere Informationen angezeigt. Es ist auch möglich, einen Bericht des Testergebnisses zu drucken.

#### 5.3.3 Manueller Test

Wenn Sie *Manueller Test* verwenden, wählen, starten und beenden Sie die verschiedenen Tests. Das Ergebnis wird live auf dem Bildschirm angezeigt und es sind keine Testberichte verfügbar. *Manueller Test* eignet sich für das Testen bestimmter Komponenten über bestimmte Zeiträume.

#### 5.3.4 Firmware

Im Menü *Firmware* aktualisiert AutoCheck die Gerätefirmware, falls erforderlich.

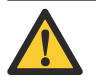

**ACHTUNG:** Lassen Sie AutoCheck einen begonnenen Programmierungsvorgang immer beenden. Eine unterbrochene Programmierung kann die Hauptleiterplatte oder die HMI-Leiterplatte blockieren.

#### 5.3.5 Aktionen

Im Menü Aktionen wird Folgendes angezeigt:

- Zurücksetzen: Enthält Rücksetzfunktionen, zum Beispiel Zähler Ladevorgänge zurücksetzen und Periodenzeit zurücksetzen. Zähler Ladevorgänge zurücksetzen sollte ausgeführt werden, wenn das Gerät einen neuen Akku hat. Periodenzeit zurücksetzen sollte durchgeführt werden, bevor das Gerät an den Kunden zurückgesendet wird (falls ein neues Schleifensignal zwischen dem Gerät und der Ladestation erforderlich ist).
- *Austausch von Teilen*: Enthält die Funktion zum Festlegen der Seriennummer des Geräts, wenn die Hauptleiterplatte ausgetauscht wird.
- *Remote HMI*. Enthält zusätzliche Funktionen wie *Demo Modus* und *Ohne Schleifensignal*. Es ist auch möglich, den *Sicherheitscode* vom Gerät abzurufen.

#### 5.3.6 Log-Datei

Die *Log-Datei* enthält den *Fehlerspeicher*, in dem beispielsweise die Fehlercodes des Geräts gefunden werden können. Zusätzliche Log-Dateifunktionen werden kontinuierlich implementiert.

#### 5.3.7 Dokumente

Wenn ein Gerät mit AutoCheck verbunden ist, wird nur die relevante technische Dokumentation für dieses Modell angezeigt. Es ist jedoch möglich, das Kontrollkästchen für das verbundene Gerät zu deaktivieren und nach allen verfügbaren Dokumenten in Autocheck zu suchen, z.B. Ersatzteillisten, Serviceberichten, Werkstatthandbüchern und Betriebsanleitungen.

#### 5.3.8 Kunden

Im Kundenmenü steht eine Liste aller Kunden und deren Geräte zu Verfügung. Die Liste wird nur lokal gespeichert.

#### 5.4 Programmieren von Leiterplatten

Wenn ein Programmierungsvorgang fehlschlägt oder unterbrochen wird, kann dies die Hauptplatine des Geräts oder die HMI-Leiterplatte blockieren. Wenn die Leiterplatte nicht auf übliche Weise kommunizieren oder programmiert werden kann, kann sie in den sogenannten Boot-Modus versetzt werden. Dieser sollte allerdings nur dann ausgeführt werden, wenn die übliche Programmierung erfolglos bleibt.

#### 5.4.1 Blockierte HMI-Leiterplatte programmieren

- 1. Stellen Sie den Hauptschalter auf 0.
- 2. Schließen Sie das USB-Kabel am Gerät und am Computer an.
- 3. Starten Sie AutoCheck.

- 4. Drücken Sie die Taste **0** und halten Sie sie gedrückt, bis der Programmiervorgang abgeschlossen ist.
- 5. Halten Sie die Taste **0** gedrückt und stellen Sie den **Hauptschalter** auf *0*.
- 6. Halten Sie die Taste **0** gedrückt und befolgen Sie die Anweisungen zur Firmware in AutoCheck.
- 7. Wenn der Programmiervorgang abgeschlossen ist, lassen Sie die Taste **0** los.

#### 5.4.2 Blockierte Hauptleiterplatte programmieren

- 1. Stellen Sie den Hauptschalter auf 0.
- 2. Schließen Sie das USB-Kabel am Gerät und am Computer an.
- 3. Starten Sie AutoCheck.
- 4. Heben Sie das Gerät an der Vorderkante an, bis der Hebesensor aktiviert wird.
- 5. Halten Sie das Gerät angehoben und stellen Sie den Hauptschalter auf *1*.
- 6. Beginnen Sie innerhalb von 10 Sekunden mit dem Programmieren.

#### 5.4.3 Neue Hauptleiterplatte programmieren

Beim Austausch der Hauptleiterplatte muss die neue Hauptleiterplatte programmiert werden. Die Hauptleiterplatte enthält Informationen über die Seriennummer des Geräts.

Hinweis: Aus Sicherheitsgründen kann einer neuen Hauptleiterplatte nur eine Seriennummer zugewiesen werden, welche nie geändert wird. Daher ist es sehr wichtig, dass die neue Hauptleiterplatte die richtige Seriennummer erhält.

Bei der Programmierung einer neuen Hauptleiterplatte stehen drei Optionen zur Verfügung:

#### Gerät aus der Log-Datei auswählen

Wählen Sie das Gerät aus der Log-Datei aus. Seriennummer und Betriebsdaten werden dann automatisch an die neue Hauptleiterplatte übertragen. Dafür muss dass das Gerät zuvor mit AutoCheck verbunden worden sein.

#### • Manuelle Eingabe der Seriennummer in AutoCheck

Wenn das Gerät nie mit AutoCheck verbunden war, muss die Seriennummer manuell im Menü *Aktionen – Austausch von Teilen* eingegeben werden. Es ist dabei sehr wichtig, die richtige Seriennummer einzugeben.

#### Service Modus verwenden

Wenn die Hauptleiterplatte im Rahmen der Fehlersuche ausgetauscht wird und Sie nicht sicher sind, ob die Hauptleiterplatte im Gerät verbleiben wird, können Sie die Eingabe der Seriennummer vorübergehend überspringen und die Hauptleiterplatte in einem sogenannten *Service Modus* verwenden. Solange sich das Gerät im *Service Modus* befindet, blinkt der Text *Service Modus* im Display.

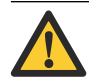

**WARNUNG:** Senden Sie das Gerät nicht im *Service Modus* an den Kunden.

# 6 Reparaturanweisungen

In diesem Kapitel werden Reparaturverfahren und der Austausch von Ersatzteilen behandelt. Siehe Teileliste mit Abbildungen (IPL, "Illustrated Parts L") auf der Support-Website des Herstellers.

## 6.1 Geräteüberblick

#### 6.1.1 Das Gehäusesystem

Das Gehäusesystem ist mechanisch um die folgenden Module herum aufgebaut:

**Hinweis:** Das Gehäusesystem ist je nach Modell unterschiedlich. Die Modelle weisen nicht alle Teile in der Liste auf.

- 1. Obere Abdeckung
- 2. Rahmen
- 3. Abdeckung für Schnitthöheneinstellung
- 4. Gehäuse
- 5. Hintere Stoßstange
- 6. Vordere Stoßstange
- 7. Scheinwerfer
- Das Gehäusesystem Automower<sup>®</sup> 310/315

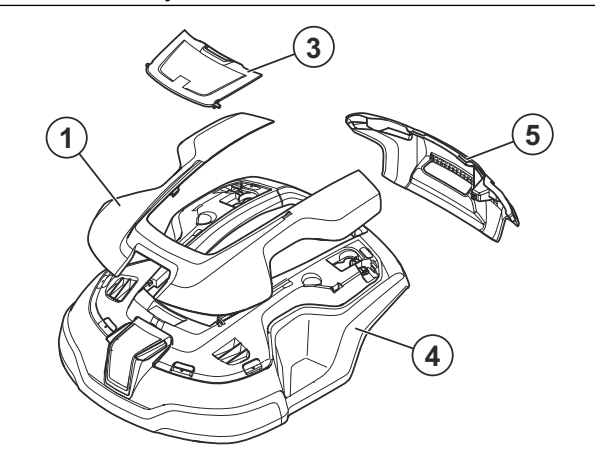

Das Gehäusesystem – Automower<sup>®</sup> 315X

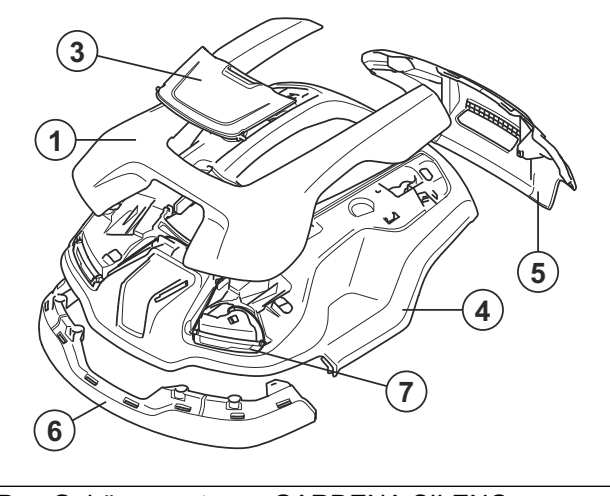

Das Gehäusesystem – GARDENA SILENO+

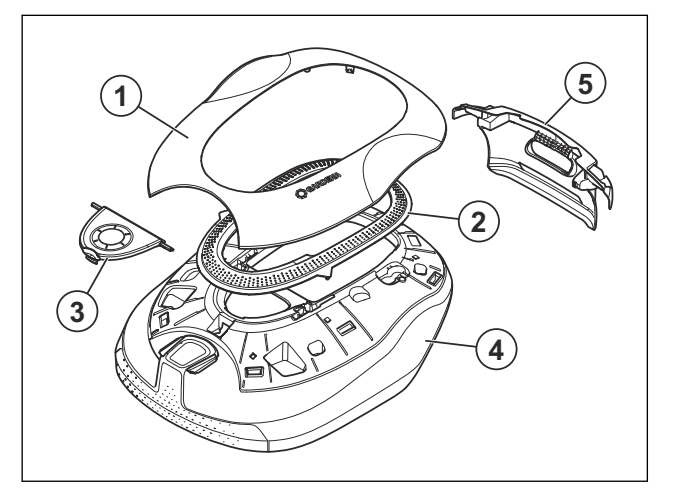

#### 6.1.2 Die Mittelkonsole

Die Mittelkonsole ist mechanisch um die folgenden Module herum aufgebaut:

- 1. Abdeckung für Display und Tastatur
- 2. STOP-Taste
- 3. Tastatur

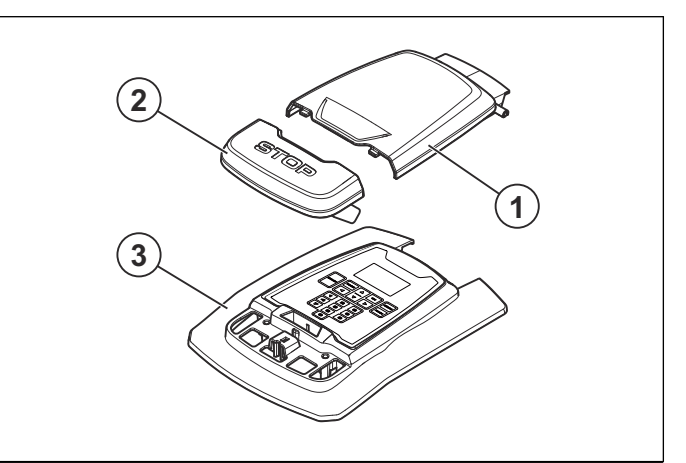

**Hinweis:** Zwischen der Mittelkonsole und dem oberen Chassis befindet sich ein Dichtungsband. Tauschen Sie beim Öffnen des Geräts stets den Dichtungsstreifen aus.

#### 6.1.3 Oberes Chassis

Das obere Chassis ist mechanisch um die folgenden Module herum aufgebaut:

- 1. Vorderer Joystick
- 2. Hintere Joysticks
- 3. Oberes Chassis
- 4. Regler für die Höheneinstellung

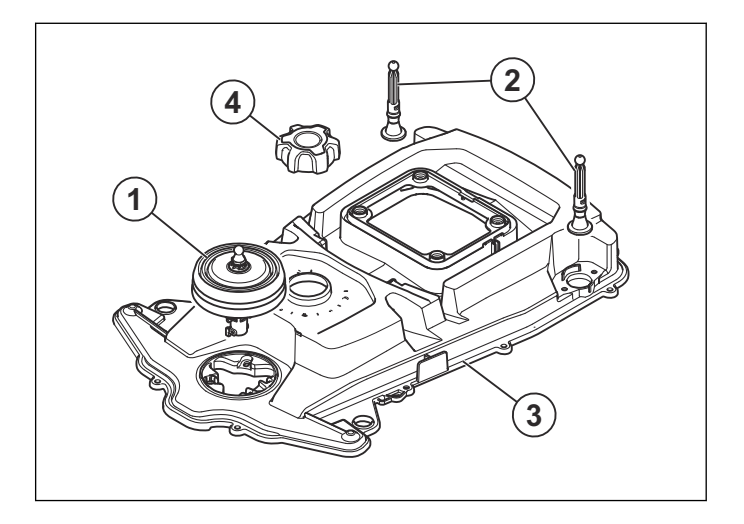

#### 6.1.4 Unteres Chassis

Das untere Chassis ist mechanisch um die folgenden Module herum aufgebaut:

- 1. Unteres Chassis
- 2. Vorderräder
- 3. Hinterräder

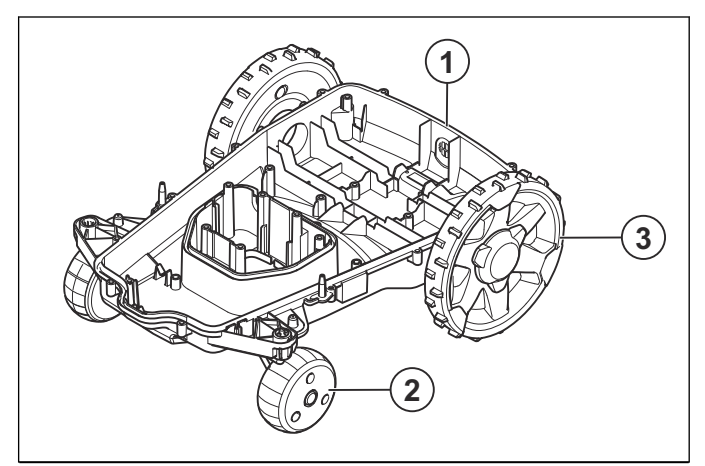

**Hinweis:** Es gibt 2 Dichtungsstreifen zwischen dem oberen und dem unteren Chassis. Tauschen Sie beim Öffnen des Geräts stets die Dichtungsstreifen aus.

#### 6.1.5 Das Schneidsystem

Das Schneidsystem ist mechanisch um die folgenden Module herum aufgebaut:

- 1. Schneidmotor
- 2. Klingenteller

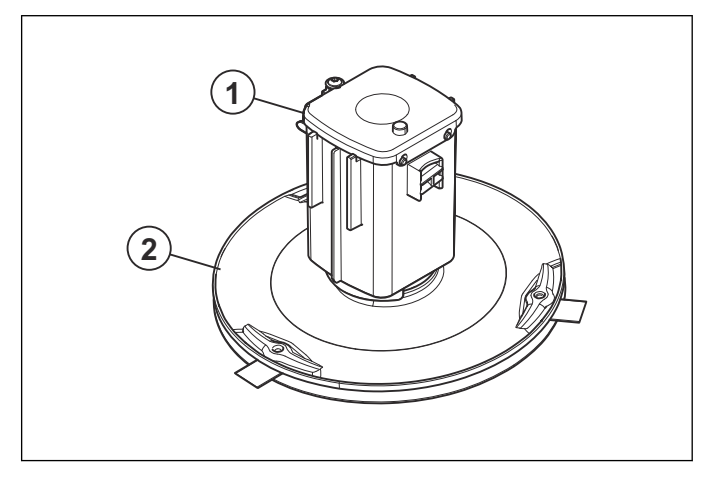

# 6.2 Montage der Schrauben

Achten Sie darauf, die Schrauben richtig zu montieren. Falsch montierte Schrauben können Schäden am Gerät verursachen. Die Schraubengröße ist Torx 20, sofern nicht anders angegeben.

**Hinweis:** Lesen Sie den Abschnitt über die korrekte Montage von Schrauben an Kunststoffteilen, bevor Sie mit Wartungsarbeiten beginnen. Siehe *So montieren Sie Schrauben in Kunststoffteilen auf Seite 40*.

**Hinweis:** Ziehen Sie Schrauben immer mit dem empfohlenen Drehmoment an. Siehe *Schraubbefestigungen auf Seite 44.* 

# 6.3 So entfernen und installieren Sie das Gehäuse

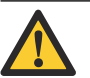

**ACHTUNG:** Ziehen Sie am Steckverbinder. Ziehen Sie nicht am Kabel.

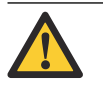

ACHTUNG: Entfernen Sie Schmutz und Gras vom Gerät, bevor Sie die Teile entfernen.

1. Stellen Sie den Hauptschalter auf 0.

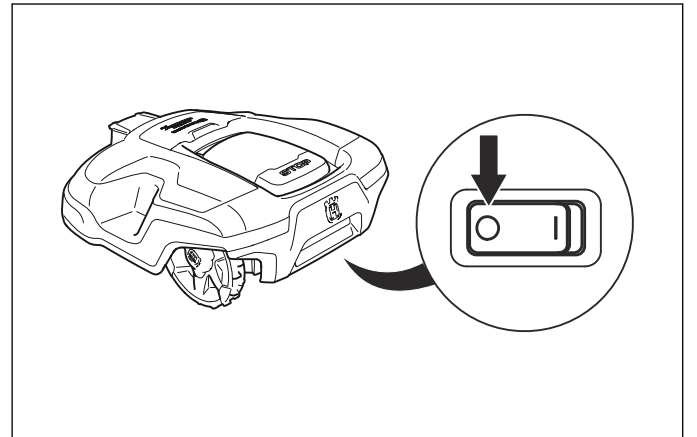

- 2. Säubern Sie den Bereich rund um die Durchführungen.
- 3. Ziehen Sie die Gummihalterung heraus und entfernen Sie das Ladekabel.

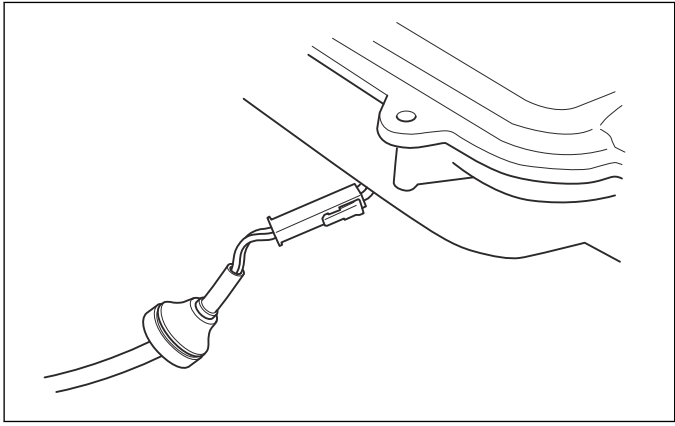

- 4. Nur Automower<sup>®</sup> 315X: Ziehen Sie die Gummihalterung heraus und entfernen Sie das Leuchtenkabel.
- 5. Das Gehäuse ist am Chassis an 3 Positionen befestigt. Halten Sie an jeder Position das Chassis mit einer Hand, und lösen Sie die vordere Abdeckung mit einem schnellen und kurzen Zug.

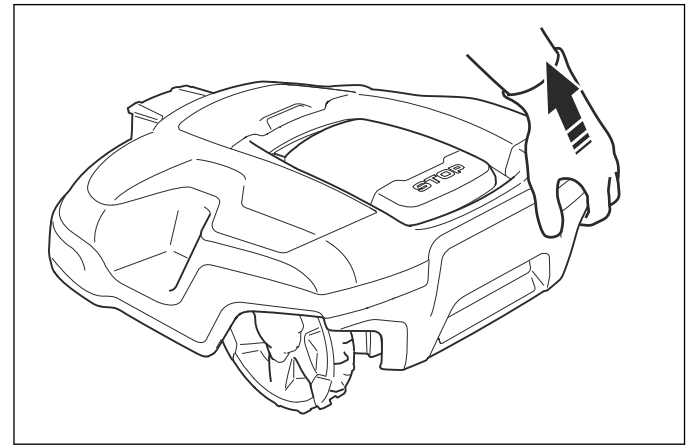

 Die Installation erfolgt in umgekehrter Reihenfolge.
 Hinweis: Stellen Sie sicher, dass die Durchführungen korrekt installiert werden, um gegen Feuchtigkeit abzudichten.

# 6.4 So entfernen und montieren Sie das obere Chassis

- 1. Entfernen Sie das Gehäuse. Siehe *So entfernen und installieren Sie das Gehäuse auf Seite 20.*
- 2. Ziehen Sie, um den Knopf der Schnitthöheneinstellung zu entfernen.

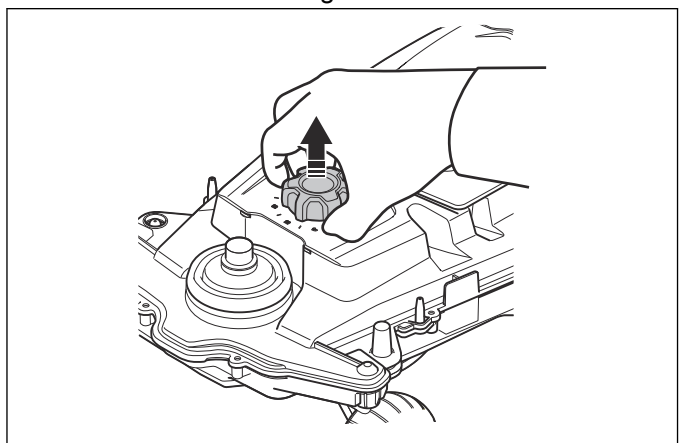

3. Entfernen Sie die 14 Schrauben.

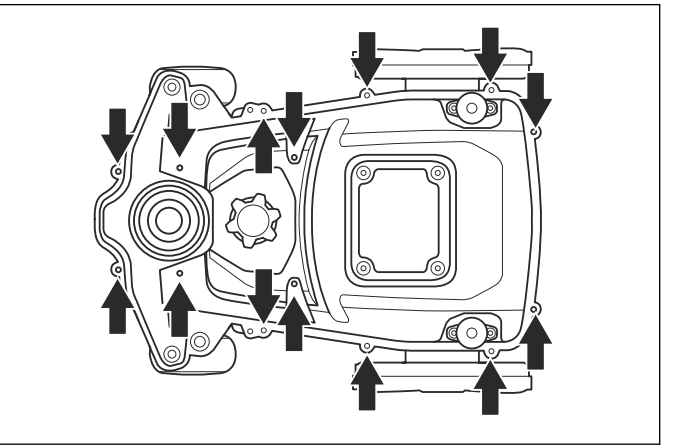

4. Entfernen Sie das Gewährleistungssiegel im Übergang zwischen Ober- und Unterteil auf der linken Seite.

![](_page_20_Picture_11.jpeg)

- 5. Heben Sie das vordere Ende des oberen Chassis an.
- 6. Trennen Sie das Stromkabel (A) von der Hauptleiterplatte.

![](_page_20_Picture_14.jpeg)

![](_page_20_Picture_15.jpeg)

ACHTUNG: Trennen Sie immer zuerst das Stromkabel, um Stromspitzen zu vermeiden, die die Leiterplatten oder den Akku beschädigen könnten.

7. Trennen Sie das HMI-Kabel (B) von der Hauptleiterplatte.

- 8. Entfernen Sie das obere Chassis.
- 9. Die Installation erfolgt in umgekehrter Reihenfolge.
- 10. Stellen Sie sicher, dass Sie die Kabel beim Anschließen in die Kabelhalter einlegen.
  - a) So bringen Sie die Kabel im oberen Chassis in Position:

![](_page_21_Figure_4.jpeg)

b) So bringen Sie die Kabel im unteren Chassis in Position:

![](_page_21_Picture_6.jpeg)

**Hinweis:** Bringen Sie ein neues Gewährleistungssiegel an. Damit die Gewährleistung nicht erlischt, muss immer ein intaktes Gewährleistungssiegel enthalten sein.

![](_page_21_Picture_8.jpeg)

ACHTUNG: Die Kabelführung ist wichtig, um einen Konflikt mit der Schleifensensor-Leiterplatte zu vermeiden.

ACHTUNG: Schließen Sie immer zuerst das HMI-Kabel und dann das Stromkabel an, um Stromspitzen zu vermeiden, die die Leiterplatten oder den Akku beschädigen könnten.

![](_page_21_Picture_11.jpeg)

ACHTUNG: Stellen Sie sicher, dass keine Kabel eingeklemmt sind.

![](_page_21_Picture_13.jpeg)

ACHTUNG: Ersetzen Sie den Dichtungsstreifen jedes Mal, wenn Sie das obere Chassis installieren.

# 6.5 So entfernen und installieren Sie die Mittelkonsole

- 1. Entfernen Sie das Gehäuse. Siehe *So entfernen und installieren Sie das Gehäuse auf Seite 20*.
- 2. Entfernen Sie das obere Chassis. Siehe *So* entfernen und montieren Sie das obere Chassis auf Seite 21.
- 3. Nur Automower<sup>®</sup> 315X: Entfernen Sie das Kabel zur Kommunikations-Leiterplatte. Siehe *So tauschen Sie die Kommunikations-Platine aus auf Seite 30*.
- 4. Trennen Sie das HMI-Kabel und das Sensorkabel von der HMI-Leiterplatte.

![](_page_21_Figure_20.jpeg)

5. Entfernen Sie die vier Schrauben von der Unterseite des oberen Chassis.

![](_page_21_Picture_22.jpeg)

- 6. Heben Sie die Mittelkonsole vorsichtig an.
- 7. Die Montage erfolgt in umgekehrter Reihenfolge.

![](_page_21_Picture_25.jpeg)

ACHTUNG: Ersetzen Sie den Dichtungsstreifen jedes Mal, wenn Sie die Mittelkonsole montieren.

# 6.6 So tauschen Sie die obere Abdeckung aus (Automower<sup>®</sup> 310/315/315X)

- 1. Entfernen Sie das Gehäuse. Siehe *So entfernen und installieren Sie das Gehäuse auf Seite 20.*
- 2. Öffnen Sie die Abdeckung zum Höhenverstellknopf.
- 3. Drücken Sie gegen die Klammern.

![](_page_22_Picture_4.jpeg)

4. Ziehen Sie an der oberen Abdeckung.

![](_page_22_Picture_6.jpeg)

5. Bringen Sie die Klammern an der Vorderseite an.

![](_page_22_Picture_8.jpeg)

6. Bringen Sie die Klammern an der Hinterseite an.

![](_page_22_Picture_10.jpeg)

7. Drücken Sie auf die obere Abdeckung.

![](_page_22_Picture_12.jpeg)

# 6.7 So tauschen Sie die obere Abdeckung aus (GARDENA SILENO+ )

- 1. Entfernen Sie das Gehäuse. Siehe *So entfernen und installieren Sie das Gehäuse auf Seite 20*.
- 2. Die obere Abdeckung ist mit Klammern am Gehäuse befestigt. Drücken Sie von der Rückseite des Gehäuses gegen die Klammern, um die obere Abdeckung zu lösen.

![](_page_23_Picture_3.jpeg)

3. Entfernen Sie den Rahmen.

![](_page_23_Picture_5.jpeg)

4. Die Montage erfolgt in umgekehrter Reihenfolge.

# 6.8 So ersetzen Sie den hinteren Stoßfänger

1. Entfernen Sie die 2 Schrauben, die den hinteren Stoßfänger am Gehäuse halten.

![](_page_23_Figure_9.jpeg)

- 2. Entfernen Sie den hinteren Stoßfänger.
- 3. Die Montage erfolgt in umgekehrter Reihenfolge.

# 6.9 So tauschen Sie den vorderen Stoßfänger Automower<sup>®</sup> 315X aus

- 1. Entfernen Sie das Gehäuse. Siehe *So entfernen und installieren Sie das Gehäuse auf Seite 20*.
- 2. Entfernen Sie die sechs Schrauben, die den vorderen Stoßfänger am Gehäuse halten.

![](_page_23_Figure_15.jpeg)

- 3. Entfernen Sie den vorderen Stoßfänger.
- 4. Die Installation erfolgt in umgekehrter Reihenfolge.

### 6.10 So ersetzen Sie die Tastatur

- 1. Entfernen Sie das Gehäuse. Siehe *So entfernen und installieren Sie das Gehäuse auf Seite 20*.
- 2. Entfernen Sie das obere Chassis. Siehe *So* entfernen und montieren Sie das obere Chassis auf Seite 21.
- 3. Entfernen Sie die Mittelkonsole. Siehe *So entfernen und installieren Sie die Mittelkonsole auf Seite 22.*
- 4. Trennen Sie alle Kabel von der HMI-Leiterplatte.

- 5. Drücken Sie die 2 Klammern zum Lösen der HMI-Leiterplatte. Siehe *So tauschen Sie die HMI-Leiterplatte aus auf Seite 30*.
- 6. Ziehen Sie die Tastatur der Display-Abdeckung ab.

![](_page_24_Picture_2.jpeg)

- 7. Entfernen Sie die Tastatur und ziehen Sie das Kabel durch die Öffnung nach draußen.
- 8. Entfernen Sie Kleberrückstände vom Chassis.
- 9. Entfernen Sie die Schutzschicht von der neuen Tastatur und drücken Sie sie in Position.

![](_page_24_Picture_6.jpeg)

ACHTUNG: Es dürfen keine losen Ecken oder Luftblasen vorhanden sein, da dies ggf. dazu führt, dass Schmutz und Feuchtigkeit unter der Tastatur eindringen.

10. Die Installation erfolgt in umgekehrter Reihenfolge.

# 6.11 So tauschen Sie die Scheinwerfer Automower<sup>®</sup> 315X aus

- 1. Entfernen Sie das Gehäuse. Siehe *So entfernen und installieren Sie das Gehäuse auf Seite 20.*
- 2. Entfernen Sie die obere Abdeckung. Siehe *So tauschen Sie die obere Abdeckung aus (Automower® 310/315/315X) auf Seite 23.*
- 3. Drücken Sie auf die Klammer unter dem Gehäuse, um den Scheinwerfer zu lösen.

![](_page_24_Picture_13.jpeg)

- 4. Trennen Sie das Scheinwerferkabel vom Gehäuse.
- 5. Installieren Sie den neuen Scheinwerfer und verbinden Sie das Kabel mit dem Gehäuse.
- 6. Installieren Sie die obere Abdeckung und das Gehäuse in umgekehrter Reihenfolge.

## 6.12 So ersetzen Sie den Hauptschalter

- 1. Entfernen Sie das Gehäuse. Siehe *So entfernen und installieren Sie das Gehäuse auf Seite 20.*
- 2. Entfernen Sie das obere Chassis. Siehe *So* entfernen und montieren Sie das obere Chassis auf Seite 21.
- 3. Entfernen Sie die Hauptleiterplatte. Siehe *So tauschen Sie die Hauptleiterplatte aus auf Seite 29.*
- 4. Drücken Sie die Klemmen zusammen, um den Hauptschalter zu entfernen, und schieben Sie ihn durch die Öffnung im unteren Chassis hinaus.

![](_page_24_Picture_22.jpeg)

5. Installieren Sie den neuen Hauptschalter zusammen mit der neuen Dichtung in der Öffnung.

**Hinweis:** Stellen Sie sicher, dass der Hauptschalter installiert ist, so dass sich die Ziffer 1 von hinten gesehen auf der linken Seite und die 0 auf der rechten Seite befindet.

- Drücken Sie den Hauptschalter in die Öffnung. Stellen Sie sicher, dass er korrekt angebracht und vollständig abgedichtet ist.
- 7. Die Montage erfolgt in umgekehrter Reihenfolge.

# 6.13 So reinigen Sie den Luftfilter und tauschen ihn aus

Hinweis: Der Luftfilter muss regelmäßig gereinigt und bei Beschädigung ausgetauscht werden.

- 1. Entfernen Sie das Gehäuse. Siehe *So entfernen und installieren Sie das Gehäuse auf Seite 20.*
- 2. Der Filter befindet sich am hinteren Teil des unteren Chassis.

3. Entfernen Sie den beschädigten Luftfilter mit einem flachen Schraubenzieher.

![](_page_25_Picture_1.jpeg)

- 4. Reinigen Sie ihn vollständig rund um die Montageflächen.
- 5. Bringen Sie den neuen Filter an. Stellen Sie sicher, dass die Klebeflächen korrekt am Chassis befestigt werden.

![](_page_25_Figure_4.jpeg)

6. Die Montage erfolgt in umgekehrter Reihenfolge.

#### 6.14 So ersetzen Sie den vorderen Joystick

- 1. Entfernen Sie das Gehäuse. Siehe *So entfernen und installieren Sie das Gehäuse auf Seite 20.*
- 2. Entfernen Sie das obere Chassis. Siehe *So* entfernen und montieren Sie das obere Chassis auf Seite 21.

3. Lösen Sie die 3 Schrauben, mit denen der vordere Stoßdämpfer am Chassis befestigt ist.

![](_page_25_Figure_10.jpeg)

4. Lösen Sie die 3 Schrauben, mit denen der Halter am Joystick befestigt ist.

![](_page_25_Picture_12.jpeg)

5. Entfernen Sie den Bolzen (13er-Steckschlüssel).

![](_page_25_Picture_14.jpeg)

- 6. Entfernen Sie die Scheibe und die Balge.
- 7. Ersetzen Sie den Joystick oder die Balge.

8. Stellen Sie sicher, dass die Mutter im Joystick in Position ist.

![](_page_26_Figure_1.jpeg)

- 9. Installieren Sie die Halterung.
- 10. Installieren Sie die Balge und stellen Sie sicher, dass die Balge um die Halterung herum abgedichtet sind.
- 11. Installieren Sie die Scheibe und stellen Sie sicher, dass sie so in Position ist, dass die Schlüssel korrekt abgedichtet sind.
- 12. Installieren Sie das obere Chassis und das Gehäuse in umgekehrter Reihenfolge.

#### 6.15 So ersetzen Sie die hinteren Joysticks

- 1. Entfernen Sie das Gehäuse. Siehe *So entfernen und installieren Sie das Gehäuse auf Seite 20.*
- 2. Entfernen Sie die 2 Schrauben an jedem hinteren Joystick.

![](_page_26_Figure_9.jpeg)

- 3. Entfernen Sie die hinteren Joysticks.
- 4. Die Montage erfolgt in umgekehrter Reihenfolge.

# 6.16 So ersetzen Sie den STOP-Sensor und die STOP-Taste

In diesem Abschnitt finden Sie Informationen darüber, wie alle Teile entfernt werden. Für die Wartung oder den

Austausch eines Ersatzteils sind möglicherweise nicht alle Schritte erforderlich.

- 1. Entfernen Sie das Gehäuse. Siehe *So entfernen und installieren Sie das Gehäuse auf Seite 20.*
- 2. Entfernen Sie das obere Chassis. Siehe *So* entfernen und montieren Sie das obere Chassis auf Seite 21.
- 3. Entfernen Sie die Mittelkonsole. Siehe *So entfernen und installieren Sie die Mittelkonsole auf Seite 22.*
- 4. Entfernen Sie die 2 Schrauben für die Halterung.

![](_page_26_Picture_19.jpeg)

5. Drücken Sie gegen die Klammern, um die Halterung und die 3 Federn zu entfernen.

![](_page_26_Picture_21.jpeg)

- 6. Die Stopptaste wird auf der Rückseite gelöst.
- 7. Drücken Sie auf die Klemmen und heben Sie den Stop-Sensor mit einem flachen Schraubenzieher an.

![](_page_26_Picture_24.jpeg)

8. Entfernen Sie die Kabeldurchführung und trennen Sie das Kabel von der HMI-Leiterplatte.

![](_page_27_Picture_1.jpeg)

9. Die Montage erfolgt in umgekehrter Reihenfolge.

![](_page_27_Figure_3.jpeg)

### 6.17 So tauschen Sie die Abdeckung aus

In diesem Abschnitt finden Sie Informationen darüber, wie alle Teile entfernt werden. Für die Wartung oder den Austausch eines Ersatzteils sind möglicherweise nicht alle Schritte erforderlich.

- 1. Entfernen Sie das Gehäuse. Siehe *So entfernen und installieren Sie das Gehäuse auf Seite 20.*
- 2. Entfernen Sie das obere Chassis. Siehe *So entfernen und montieren Sie das obere Chassis auf Seite 21.*
- 3. Entfernen Sie die Mittelkonsole. Siehe *So entfernen und installieren Sie die Mittelkonsole auf Seite 22.*

4. Entfernen Sie die 2 Schrauben.

![](_page_27_Picture_10.jpeg)

- 5. Entfernen Sie die Stütze.
- 6. Entfernen Sie die Abdeckung.

![](_page_27_Figure_13.jpeg)

7. Die Montage erfolgt in umgekehrter Reihenfolge.

**Hinweis:** Drücken Sie gegen die Feder, bevor Sie die Halterung montieren.

![](_page_27_Picture_16.jpeg)

### 6.18 Die Leiterplatten und Sensoren

Das Gerät ist mit den folgenden Leiterplatten ausgestattet:

![](_page_28_Picture_2.jpeg)

- 1. Hauptleiterplatte (hintere Schleifensensoren, hintere Stoßsensoren und Neigungssensor)
- 2. HMI-Leiterplatte
- 3. Kommunikations-Leiterplatte
- 4. Leiterplatte für vordere Schleifen (vordere Schleifensensoren)
- 5. Leiterplatte für Hebesensor (Hebesensoren)
- 6. Leiterplatte für vordere Stöße (vorderer Stoßsensor)

Auf den Leiterplatten befinden sich die Elektronik und Firmware für die Steuerung der Gerätefunktionen.

Die Hauptleiterplatte, die HMI-Leiterplatte und die Kommunikations-Leiterplatte arbeiten jeweils mit ihrer eigenen Firmware. Wenn diese Leiterplatten ausgetauscht werden, müssen sie in Autocheck programmiert werden.

Die anderen Leiterplatten verfügen über keine Firmware und müssen nach einem Austausch auch nicht programmiert werden.

![](_page_28_Picture_12.jpeg)

ACHTUNG: Ziehen Sie dabei am Stecker und nicht am Kabel.

![](_page_28_Picture_14.jpeg)

ACHTUNG: Berühren Sie nicht die Bauteile oder die Stiftklemmen auf der Leiterplatte.

![](_page_28_Picture_16.jpeg)

ACHTUNG: Wenn die Leiterplatte zur Bewertung der Gewährleistung geprüft werden muss, muss sie in einer Tasche aufbewahrt werden, die gegen elektrostatische Entladung geschützt ist.

![](_page_28_Picture_18.jpeg)

**ACHTUNG:** Schützen Sie das Gerät immer vor einer elektrostatischen Entladung bevor Sie mit der Arbeit an elektronischen Komponenten beginnen.

#### 6.18.1 So tauschen Sie die Hauptleiterplatte aus

Die Betriebsinformationen des Geräts sind in der Hauptleiterplatte gespeichert. Das Serviceprogramm AutoCheck speichert diese Informationen in der Log-Datei und überträgt sie dann zum Gerät zurück, wenn die neue Hauptleiterplatte eingebaut ist.

- 1. Verbinden Sie das Gerät mit AutoCheck, bevor Sie die Hauptleiterplatte austauschen. Die Betriebsdaten werden dann automatisch gespeichert.
- 2. Entfernen Sie das Gehäuse. Siehe *So entfernen und installieren Sie das Gehäuse auf Seite 20*.
- 3. Entfernen Sie das obere Chassis. Siehe *So* entfernen und montieren Sie das obere Chassis auf Seite 21.
- 4. Trennen Sie das Stromkabel (A) von der Hauptleiterplatte.

![](_page_28_Picture_26.jpeg)

ACHTUNG: Trennen Sie immer zuerst das Stromkabel, um Stromspitzen zu vermeiden, die die Leiterplatten oder den Akku beschädigen könnten.

5. Trennen Sie die anderen Kabel von der Hauptleiterplatte.

![](_page_28_Picture_29.jpeg)

6. Entfernen Sie die zwei Schrauben und die zwei Halter, mit denen die Hauptleiterplatte am unteren Chassis befestigt ist.

![](_page_29_Figure_1.jpeg)

7. Ziehen Sie die Hauptleiterplatte nach oben und entfernen Sie sie.

![](_page_29_Picture_3.jpeg)

ACHTUNG: Wenn die Leiterplatte zur Bewertung der Gewährleistung geprüft werden muss, muss sie in einer Tasche aufbewahrt werden, die gegen elektrostatische Entladung geschützt ist.

- 8. Installieren Sie eine neue Hauptleiterplatte.
- 9. Die Montage erfolgt in umgekehrter Reihenfolge.
- Verbinden Sie das Gerät mit AutoCheck. Wählen Sie die richtige Seriennummer aus der Log-Datei aus. AutoCheck überträgt automatisch die in der Log-Datei gespeicherten Betriebsinformationen.

#### 6.18.2 So tauschen Sie die HMI-Leiterplatte aus

- 1. Entfernen Sie das Gehäuse. Siehe *So entfernen und installieren Sie das Gehäuse auf Seite 20.*
- 2. Entfernen Sie das obere Chassis. Siehe *So* entfernen und montieren Sie das obere Chassis auf Seite 21.
- 3. Entfernen Sie die Mittelkonsole. Siehe *So entfernen und installieren Sie die Mittelkonsole auf Seite 22.*
- 4. Entfernen Sie die Kommunikations-Leiterplatte. Siehe *So tauschen Sie die Kommunikations-Platine aus auf Seite 30*

5. Die HMI-Leiterplatte ist mit 2 Klammern am oberen Chassis befestigt. Drücken Sie auf die Klammern und heben Sie die HMI-Leiterplatte an.

![](_page_29_Figure_14.jpeg)

- 6. Bringen Sie eine neue HMI-Leiterplatte in Position.
- 7. Die Montage erfolgt in umgekehrter Reihenfolge
- 8. Verbinden Sie das Gerät mit AutoCheck, um die HMI-Leiterplatte zu programmieren. Siehe *So schließen Sie das Gerät an auf Seite 16*.

#### 6.18.3 So tauschen Sie die Kommunikations-Platine aus

Die Kommunikationsleiterplatte für Husqvarna<sup>®</sup> enthält Automower<sup>®</sup> Connect und das GPS-Modul. Diese ist beim Automower<sup>®</sup> 315X im Lieferumfang enthalten und als Zubehör für den Automower<sup>®</sup> 310/315 erhältlich. Die Kommunikations-Leiterplatte für Gardena<sup>®</sup> Smart-Modelle sorgt für die Kommunikation mit dem Smart System.

**Hinweis:** Bei der CBT5-Kommunikations-Leiterplatte befinden sich die Komponenten und Steckverbinder auf der gegenüberliegenden Seite. Die Installation erfolgt jedoch auf dieselbe Weise.

**Hinweis:** Die Kommunikationsleiterplatte für Husqvarna<sup>®</sup> enthält eine e-SIM. Bei einigen Märkten wird stattdessen eine separate SIM-Karte verwendet.

- 1. Entfernen Sie das Gehäuse. Siehe *So entfernen und installieren Sie das Gehäuse auf Seite 20.*
- 2. Entfernen Sie das obere Chassis. Siehe *So entfernen und montieren Sie das obere Chassis auf Seite 21.*

3. Entfernen Sie die 2 Schrauben, ebenso die Scheibe für die Kommunikations-Leiterplatte zum Chassis.

![](_page_30_Picture_1.jpeg)

- 4. Trennen Sie das Kabel von der Kommunikations-Leiterplatte.
- 5. Entfernen Sie die Leiterplatte.
- 6. Schließen Sie die Kabel wieder an der neuen Leiterplatte an.

![](_page_30_Figure_5.jpeg)

Hinweis: Das HMI-Kabel muss mit der korrekten Ausrichtung angeschlossen werden.

- 7. Die Montage erfolgt in umgekehrter Reihenfolge.
- 8. Wenn eine Kommunikations-Leiterplatte als Zubehör installiert werden soll, müssen Sie das Gerät mit einer neuen Firmware aktualisieren. Schließen Sie das Gerät an AutoCheck an und wählen Sie *Automatische Programmierung*. Beachten Sie auch die Anweisungen des Zubehörsatzes.

#### 6.18.4 So tauschen Sie die SIM-Karte aus

Für Kommunikationsleiterplatten, die über eine separate SIM-Karte und keine e-SIM verfügen.

- Deaktivieren Sie Automower<sup>®</sup> Connect im Displaymenü Zubehör > Automower<sup>®</sup> Connect.
- 2. Entfernen Sie die Kommunikations-Leiterplatte. Siehe *So tauschen Sie die Kommunikations-Platine aus auf Seite 30*.

3. Schieben Sie die Abdeckung zum SIM-Kartenhalter und öffnen Sie die Abdeckung.

![](_page_30_Figure_14.jpeg)

- 4. Entfernen Sie die SIM-Karte aus der Halterung.
- 5. Installieren Sie eine neue SIM-Karte in der Halterung.
- 6. Die Installation erfolgt in umgekehrter Reihenfolge.

**Hinweis:** Das HMI-Kabel muss mit der korrekten Ausrichtung angeschlossen werden.

- 7. Schalten Sie das Gerät ein.
- 8. Stellen Sie eine Verbindung mit AutoCheck her.
- Setzen Sie die Kommunikationsleiterplatte in AutoCheck zurück.

**Hinweis:** Wenn Sie die Kommunikationsleiterplatte zurücksetzen, werden die geographischen Eingrenzungen auf die Standardeinstellungen gestellt und die Telefonnummern gelöscht.

 Aktivieren Sie Automower<sup>®</sup> Connect im Displaymenü *Zubehör > Automower<sup>®</sup> Connect*. Die Funktion wird nach 5 Minuten aktiviert.

# 6.18.5 So wechseln Sie die Leiterplatte der vorderen Schleife

Die vorderen Schleifensensoren sind in der Leiterplatte der vorderen Sensoren integriert. Die Sensoren können nicht einzeln ausgetauscht werden. Die Leiterplatte der vorderen Sensoren muss als Ganzes ausgetauscht werden.

- 1. Entfernen Sie das Gehäuse. Siehe *So entfernen und installieren Sie das Gehäuse auf Seite 20*.
- 2. Entfernen Sie das obere Chassis. Siehe *So* entfernen und montieren Sie das obere Chassis auf Seite 21.
- 3. Trennen Sie das Kabel von der Schleifen-Leiterplatte vorn.

4. Entfernen Sie die Schraube und den Halter für die Leiterplatte der vorderen Schleife.

![](_page_31_Picture_1.jpeg)

- 5. Ziehen Sie die Leiterplatte des vorderen Sensors nach oben.
- 6. Die Installation erfolgt in umgekehrter Reihenfolge.

#### 6.18.6 So ersetzen Sie die hinteren Schleifensensoren, den hinteren Stoßsensor und den Neigungssensor

Die hinteren Schleifensensoren, der Stoßsensor und der Neigungssensor sind in der Hauptleiterplatte integriert. Die Sensoren können nicht einzeln ausgetauscht werden. Die Hauptleiterplatte muss als Ganzes ausgetauscht werden. Siehe *So tauschen Sie die Hauptleiterplatte aus auf Seite 29*.

# 6.18.7 So wechseln Sie die Leiterplatte des Hebesensors

Für die korrekte Funktion der Hebesensoren muss der Magnet an den Joysticks korrekt installiert sein. Falls nicht, müssen Teile des vorderen Joysticks ausgetauscht werden. Siehe *So ersetzen Sie den vorderen Joystick auf Seite 26*.

- 1. Entfernen Sie das Gehäuse. Siehe *So entfernen und installieren Sie das Gehäuse auf Seite 20*.
- 2. Entfernen Sie das obere Chassis. Siehe *So* entfernen und montieren Sie das obere Chassis auf Seite 21.
- 3. Trennen Sie das Kabel von der Leiterplatte des Hebesensors.

![](_page_31_Figure_11.jpeg)

4. Drücken Sie auf die Klammer und entfernen Sie die Leiterplatte für den Hebesensor.

![](_page_31_Picture_13.jpeg)

5. Die Installation erfolgt in umgekehrter Reihenfolge.

# 6.18.8 So wechseln Sie die Leiterplatte für Stöße vorn

Für die korrekte Funktion des Stoßsensors muss der Magnet an der vorderen Kante unter dem Gehäuse korrekt installiert sein. Falls nicht, muss der Magnethalter, der Teil der Ladeplatten-Installation ist, ausgetauscht werden. Siehe *So ersetzen Sie die Ladeplatten auf Seite 34*.

- 1. Entfernen Sie das Gehäuse. Siehe *So entfernen und installieren Sie das Gehäuse auf Seite 20*.
- 2. Entfernen Sie das obere Chassis. Siehe *So entfernen und montieren Sie das obere Chassis auf Seite 21.*
- Trennen Sie das Kabel von der Leiterplatte f
  ür St
  ö
  ße vorn.
- 4. Drücken Sie mit einem flachen Schraubenzieher auf die Klemme und ziehen Sie den Halter heraus.

![](_page_31_Figure_21.jpeg)

 Drücken Sie mit einem flachen Schraubenzieher auf die Klemmen, um die Leiterplatte f
ür St
ö
ße zu entfernen.

![](_page_32_Figure_1.jpeg)

- 6. Installieren Sie die neue Sensorleiterplatte.
- 7. Die Installation erfolgt in umgekehrter Reihenfolge.

#### 6.19 Das Akkusystem

![](_page_32_Picture_5.jpeg)

**WARNUNG:** Verwenden Sie nur vom Hersteller empfohlene Originalakkus. Bei der Verwendung von anderen Akkus kann die Gerätesicherheit nicht gewährleistet werden. Verwenden Sie keine nicht wiederaufladbaren Akkus.

Der Akku gilt als vollständig aufgeladen, wenn er 80 % seiner Gesamtkapazität erreicht hat. Eine Aufladung des Akkus auf 100 % würde aufgrund des geringen Ladestroms zu lange dauern. Die sinnvollste Methode, Lithium-Ionen-Akkus zu benutzen, ist daher, das Laden bei 80 % abzubrechen. Die maximal nutzbare Kapazität beträgt daher 80 % der Akku-Gesamtkapazität.

Der Akku ist wartungsfrei. Die Lebensdauer ist dennoch beschränkt. Man geht von einer Akku-Lebensdauer aus, die etwa 3.000 bis 4.000 Ladezyklen entspricht. Der normale Ladestrom beträgt 1.3 A.

# 6.19.1 So ersetzen Sie den Akku Automower<sup>®</sup> 310/315/315X

- 1. Entfernen Sie das Gehäuse. Siehe *So entfernen und installieren Sie das Gehäuse auf Seite 20.*
- 2. Entfernen Sie das obere Chassis. Siehe *So* entfernen und montieren Sie das obere Chassis auf *Seite 21*.

 Trennen Sie das Akkukabel von der Hauptleiterplatte.

![](_page_32_Picture_13.jpeg)

4. Entfernen Sie alle Kabel aus den Akkukabelhaltern.

![](_page_32_Figure_15.jpeg)

5. Entfernen Sie die 2 Schrauben und den Akkuhalter.

![](_page_32_Picture_17.jpeg)

- 6. Nehmen Sie den Akku aus dem Akkuhalter heraus.
- 7. Installieren Sie einen neuen Original-Akku im Akkuhalter.
- 8. Die Installation erfolgt in umgekehrter Reihenfolge.

# 6.19.2 So ersetzen Sie den Akku GARDENA SILENO+

- 1. Schalten Sie das Gerät aus.
- 2. Drehen Sie das Gerät um.

![](_page_33_Picture_3.jpeg)

 Entfernen Sie die 4 Schrauben f
ür die Akkuabdeckung.

![](_page_33_Figure_5.jpeg)

4. Heben Sie den Akku heraus, und trennen Sie das Kabel.

![](_page_33_Picture_7.jpeg)

- 5. Installieren Sie einen neuen Original-Akku im Akkuhalter.
- 6. Die Montage erfolgt in umgekehrter Reihenfolge.

#### 6.19.3 So ersetzen Sie die Ladeplatten

Wenn der Akku des Geräts nicht lädt, kann dies am Verschleiß oder einer Beschädigung der Ladeplatten

liegen. Überprüfen Sie auch die Kontaktbleche an der Ladestation. Siehe *So tauschen Sie die Kontaktbleche in der Ladestation auf Seite 40.* 

- 1. Entfernen Sie das Gehäuse. Siehe *So entfernen und installieren Sie das Gehäuse auf Seite 20.*
- 2. Entfernen Sie die Schraube für die Ladeplattenhalterung.

![](_page_33_Figure_15.jpeg)

3. Heben Sie die Halterung an und entfernen Sie sie.

![](_page_33_Figure_17.jpeg)

- 4. Entfernen Sie die Ladeplatten und das Ladeplattenkabel.
- 5. Die Installation erfolgt in umgekehrter Reihenfolge.

#### 6.20 Das Schneidsystem

#### 6.20.1 So ersetzen Sie den Messermotor

![](_page_33_Picture_22.jpeg)

**WARNUNG:** Seien Sie vorsichtig, wenn Sie mit den Klingen an der rotierenden Scheibe arbeiten.

- 1. Stellen Sie die Schnitthöhe auf MAX.
- 2. Entfernen Sie das Gehäuse. Siehe *So entfernen und installieren Sie das Gehäuse auf Seite 20*.
- 3. Entfernen Sie das obere Chassis. Siehe *So entfernen und montieren Sie das obere Chassis auf Seite 21.*
- 4. Trennen Sie das Messermotorkabel von der Hauptleiterplatte.

- 5. Entfernen Sie das Motorkabel von den Kabelhaltern im unteren Chassis.
- 6. Nur für Husqvarna<sup>®</sup> Automower<sup>®</sup>. Entfernen Sie die 3 Befestigungsschrauben, mit denen die Gleitplatte befestigt ist.

![](_page_34_Figure_2.jpeg)

- Nur f
  ür Automower<sup>®</sup> 310/315/315X. Entfernen Sie die Schraube (Inbusschl
  üssel 4), mit der das Lager befestigt ist.
- 8. Entfernen Sie die 3 Schrauben, mit denen der Messerteller befestigt ist.
- 9. Entfernen Sie den Dichtungsstreifen.

![](_page_34_Figure_6.jpeg)

10. Entfernen Sie die Kabeldurchführung.

![](_page_34_Figure_8.jpeg)

11. Entfernen Sie die 4 Schrauben.

![](_page_34_Figure_10.jpeg)

12. Entfernen Sie den Klingenmotorhalter.

![](_page_34_Figure_12.jpeg)

13. Entfernen Sie die Höheneinstellschraube.

![](_page_34_Figure_14.jpeg)

- 14. Heben Sie den Messermotor aus dem Chassis heraus.
- 15. Die Montage erfolgt in umgekehrter Reihenfolge.

**Hinweis:** Montieren Sie die Höheneinstellschraube auf der Stufe MAX. Stellen Sie sicher, dass die Indexmarkierung auf dem Zahnrad der Schraube am Pfeil auf dem Klingenmotorhalter ausgerichtet ist.

![](_page_35_Picture_3.jpeg)

Hinweis: Befestigen Sie das Motorkabel im Kabelhalter im unteren Chassis.

# 6.21 Die Radmotoren

Die 2 Radmotoren sind bürstenlose DC-Motoren. Die Motoren werden als vollständige Einheit mit Getriebe, Radmotorenschlussdeckel, Dichtung, Nabe und Kabel geliefert.

Rechte und linke Radmotoren sind identisch und haben die gleiche Artikelnummer wie Ersatzteile. Die Motoren müssen ausgetauscht werden, wenn sie defekt sind.

# 6.21.1 So ersetzen Sie ein Vorderrad

In diesem Abschnitt finden Sie Informationen darüber, wie alle Teile des Vorderrads entfernt werden. Für die Wartung oder den Austausch von Ersatzteilen sind möglicherweise nicht alle Schritte erforderlich.

- 1. Entfernen Sie das Gehäuse. Siehe *So entfernen und installieren Sie das Gehäuse auf Seite 20*.
- 2. Entfernen Sie das obere Chassis. Siehe *So* entfernen und montieren Sie das obere Chassis auf *Seite 21*.

3. Entfernen Sie die Sicherungsscheibe auf der Spindel im unteren Chassis.

![](_page_35_Figure_13.jpeg)

- 4. Entfernen Sie die Scheibe und das Lager von der Oberseite
- 5. Entfernen Sie die Spindel, die Scheibe und das Kugellager von der Unterseite.
- 6. Entfernen Sie die 3 Schrauben.

![](_page_35_Figure_17.jpeg)

7. Entfernen Sie das Äußere des Rads und den Reifen.

![](_page_35_Picture_19.jpeg)

8. Entfernen Sie die Sicherungsscheibe von der Achse.

![](_page_36_Picture_1.jpeg)

9. Entfernen Sie die Scheibe, das Kugellager, den O-Ring und das Innere des Rads.

![](_page_36_Picture_3.jpeg)

10. Entfernen Sie das Kugellager, die Dichtung und den Schild.

![](_page_36_Picture_5.jpeg)

11. Die Installation erfolgt in umgekehrter Reihenfolge.

**Hinweis:** Ersetzen Sie die Sicherungsscheibe. Eine gebrauchte Sicherungsscheibe bietet nach dem Entfernen von der Achse keine ausreichende Sperrkraft.

#### 6.21.2 So ersetzen Sie die Hinterräder

- 1. Entfernen Sie das Gehäuse. Siehe *So entfernen und installieren Sie das Gehäuse auf Seite 20.*
- 2. Bei Automower<sup>®</sup> 310/315/315X: Entfernen Sie die Radkappe.

![](_page_36_Picture_11.jpeg)

3. Bei GARDENA SILENO+ : Entfernen Sie die Radkappe mit einem flachen Schraubenzieher.

![](_page_36_Picture_13.jpeg)

4. Entfernen Sie die Mutter (24er-Steckschlüssel) und die Scheibe.

![](_page_36_Picture_15.jpeg)

#### 5. Entfernen Sie das Rad.

![](_page_37_Picture_1.jpeg)

 Bei Automower<sup>®</sup> 315X: Entfernen Sie die Radabdeckung.

![](_page_37_Picture_3.jpeg)

7. Entfernen Sie die innere Abdeckung mit Hilfe eines Schlitzschraubenziehers.

![](_page_37_Figure_5.jpeg)

8. Die Montage erfolgt in umgekehrter Reihenfolge.

#### 6.21.3 So tauschen Sie die Radmotoren aus

- 1. Entfernen Sie das Gehäuse. Siehe *So entfernen und installieren Sie das Gehäuse auf Seite 20.*
- 2. Entfernen Sie das obere Chassis. Siehe *So entfernen und montieren Sie das obere Chassis auf Seite 21.*
- 3. Trennen Sie das Radmotorkabel von der Hauptleiterplatte.

- 4. Entfernen Sie das Rad. Siehe *So ersetzen Sie die Hinterräder auf Seite 37*.
- 5. Entfernen Sie die 4 Schrauben des Radmotors.

![](_page_37_Figure_13.jpeg)

- 6. Entfernen Sie den Radmotor.
- 7. Installieren Sie den neuen Radmotor.
- 8. Die Installation erfolgt in umgekehrter Reihenfolge.

# 6.21.4 So ersetzen Sie die Radbürsten Automower<sup>®</sup> 310/315/315X

- Entfernen Sie die obere Abdeckung. Siehe So tauschen Sie die obere Abdeckung aus (Automower<sup>®</sup> 310/315/315X) auf Seite 23.
- Entfernen Sie die Schrauben f
  ür die Radb
  ürstenhalter. Verwenden Sie einen 4-mm-Inbusschl
  üssel.

![](_page_37_Figure_20.jpeg)

3. Entfernen Sie die Radbürstenhalter.

4. Entfernen Sie die gebrauchten Bürsten.

![](_page_38_Picture_1.jpeg)

- 5. Befestigen Sie die neuen Bürsten in den Radbürstenhaltern.
- 6. Die Montage erfolgt in umgekehrter Reihenfolge.

#### 6.22 Ladestation

Die Ladestation besteht aus einer Grundplatte und einem Ladeturm mit der Platine der Ladestation und den Kontaktblechen. Wenn der Akku nicht lädt oder das Gerät keinen Kontakt zur Ladestation herstellen kann, kann dies ggf. an verschlissenen Kontaktblechen der Ladestation liegen. Überprüfen Sie auch die Ladeplatten des Geräts.

# 6.22.1 So entfernen und installieren Sie die Ladestation und die dazugehörige Abdeckung

In diesem Abschnitt erfahren Sie, wie alle Teile des Ladeturms entfernt werden. Für die Wartung oder den Austausch von Ersatzteilen sind möglicherweise nicht alle Schritte erforderlich.

- 1. Trennen Sie das Netzteil.
- 2. Drücken Sie die Taste und kippen Sie die Abdeckung der Ladestation.
- 3. Trennen Sie alle Kabel von der Ladestation.
- 4. Entfernen Sie die 2 Schrauben an der Vorderseite der Ladestation.

![](_page_38_Picture_12.jpeg)

5. Heben Sie die Ladeabdeckung vorsichtig vom Ladeturm ab, in Richtung nach vorn und nach oben.

![](_page_38_Figure_14.jpeg)

- 6. Trennen Sie das Ladekabel.
- 7. Entfernen Sie die 4 Schrauben von der Unterseite der Grundplatte, um den Ladeturm zu entfernen.

![](_page_38_Figure_17.jpeg)

8. Trennen Sie die Kabel zur Kabelplatte.

![](_page_38_Picture_19.jpeg)

- 9. Entfernen Sie den Ladeturm von der Grundplatte.
- 10. Installieren Sie ihn in umgekehrter Reihenfolge.

# 6.22.2 So ersetzen Sie die Leiterplatte in der Ladestation

- 1. Entfernen Sie den Ladeturm und die Abdeckung der Ladestation. Siehe *So entfernen und installieren Sie die Ladestation und die dazugehörige Abdeckung auf Seite 39*.
- 2. Trennen Sie die Kabel von der Platine.
- 3. Drücken Sie die 2 Klammern zum Entfernen der Leiterplatte.

![](_page_39_Figure_4.jpeg)

4. Bringen Sie die neue Leiterplatte an.

**Hinweis:** Stellen Sie sicher, dass sich die Kabel zur Stromversorgung in den Kabelhaltern im hinteren Bereich der Leiterplatte befinden.

![](_page_39_Figure_7.jpeg)

- 5. Schließen Sie die Kabel wieder an der neuen Leiterplatte an.
- 6. Installieren Sie ihn in umgekehrter Reihenfolge.

# 6.22.3 So tauschen Sie die Kontaktbleche in der Ladestation

- 1. Entfernen Sie den Ladeturm und die Abdeckung der Ladestation. Siehe *So entfernen und installieren Sie die Ladestation und die dazugehörige Abdeckung auf Seite 39*.
- 2. Entfernen Sie die 2 Schrauben und Unterlegscheiben der Kontaktbleche.

![](_page_39_Figure_13.jpeg)

 Entfernen Sie die Kontaktbleche (A) und die Federn (B).

![](_page_39_Figure_15.jpeg)

- 4. Entfernen Sie die Durchführung und ziehen Sie die Kabel durch die Öffnung.
- 5. Installieren Sie sie in umgekehrter Reihenfolge.

# 6.23 So montieren Sie Schrauben in Kunststoffteilen

![](_page_39_Picture_19.jpeg)

ACHTUNG: Wenn die Schrauben falsch befestigt werden, besteht das Risiko, dass die Gewinde im Kunststoff beschädigt werden und sich dadurch die Lebensdauer des Kunststoffteils verkürzt. Wenn Gewinde zerstört werden, muss das Teil ersetzt oder es müssen Gewindeeinsätze eingefügt werden. Siehe *Montieren von Gewindeeinsätzen auf Seite 41*.

![](_page_40_Picture_0.jpeg)

ACHTUNG: Ziehen Sie bei der Montage von Teilen in Kunststoff die Schrauben immer über Kreuz fest. Dadurch werden Spannungen im Kunststoff vermieden, die Störungen oder schlecht sitzende Dichtungen verursachen.

Gehen Sie folgendermaßen vor, um sicherzustellen, dass die Gewinde in Kunststoffteilen nicht beschädigt werden:

 Drehen Sie die Schraube vorsichtig entgegen dem Uhrzeigersinn, bis sie in das vorhandene Gewinde im Kunststoff greift. Die Schraube löst sich leicht von selbst, wenn das Gewinde korrekt auf das vorhandene Gewinde im Kunststoff positioniert ist.

![](_page_40_Figure_4.jpeg)

2. Ziehen Sie die Schraube mit dem korrekten Drehmoment an, das unter *Schraubbefestigungen auf Seite 44* angegeben ist.

### 6.24 Montieren von Gewindeeinsätzen

Wenn die Gewinde in Kunststoffteilen verschlissen sind, können Gewindeeinsätze eingefügt werden. Ein Reparatursatz mit Gewindeeinsätzen und geeigneten Metallschrauben kann bestellt werden.

![](_page_40_Picture_8.jpeg)

ACHTUNG: Montieren Sie den Gewindeeinsatz vorsichtig, da ein Risiko besteht, dass die Schraubendome brechen. Gehen Sie folgendermaßen vor, um einen Gewindeeinsatz in einem verschlissenen Kunststoffgewinde zu montieren:

1. Vergrößern Sie das Loch mit einem 6,6-mm-Bohrer bis zu einer Tiefe, die dem Einsatz entspricht.

![](_page_40_Figure_12.jpeg)

2. Montieren Sie den Gewindeeinsatz mit der im Reparatursatz enthaltenen Schraube und einem Schraubenzieher.

![](_page_40_Figure_14.jpeg)

3. Stellen Sie sicher, dass der Einsatz komplett eingeschraubt ist, damit eine gute Dichtung erzielt wird.

![](_page_40_Figure_16.jpeg)

![](_page_40_Picture_17.jpeg)

ACHTUNG: Ziehen Sie die Schraube von Hand an, um den Kunststoff nicht zu beschädigen.

4. Befestigen Sie die Kunststoffteile mit der mitgelieferten Schraube anstatt der alten Kunststoffschraube.

![](_page_40_Picture_20.jpeg)

## 6.25 So ersetzen Sie die Dichtungsstreifen

Das Gerät ist mit bis zu 3 Dichtungsstreifen ausgestattet. Eine befindet sich zwischen der Mittelkonsole und dem oberen Chassis, eine zwischen dem Schneidsystem und dem oberen Chassis und eine zwischen dem unteren und oberen Chassis. Beide Dichtungsstreifen müssen auf dieselbe Art und Weise ausgetauscht werden.

![](_page_41_Picture_2.jpeg)

ACHTUNG: Es muss ein 5-mm-Dichtungsstreifen verwendet werden. Bei Verwendung von falschen Dichtungsstreifen kann die Dichtung beschädigt werden.

- Beginnen Sie, indem Sie ein Ende des Dichtungsstreifens auf die Markierung des Chassis legen.
- 2. Legen Sie dann den Dichtungsstreifen im Uhrzeigersinn um das untere Chassis.
- 3. Legen Sie das andere Ende des Dichtungsstreifens über das erste Ende und dann aus dem Kanal heraus. Befestigen Sie den Dichtungsstreifen in der Halterung.

![](_page_41_Figure_7.jpeg)

## 7.1 Wartungsplan

Die nachfolgende Tabelle enthält eine Prüfliste mit Kontrollen und Maßnahmen für die Wartung des Geräts.

| Maßnahme                                                                                                    | Erklärung                                                     |
|----------------------------------------------------------------------------------------------------|---------------------------------------------------------------|
| Firmware-Update                                                                                                    | Siehe <i>Firmware auf Seite 17</i> .                          |
| Wenn eine neue Firmware in Autocheck verfügbar ist, bit-<br>te das Gerät mit der neuesten Firmware aktualisieren.                                 |                                                               |
| Autotest                                                                                                    | Einen vollständigen Autotest in Autocheck durchführen.        |
| Diagnosetest aller Gerätefunktionen.                                                                                                    | Siehe Autotest auf Seite 17.                                  |
| Servicemeldungen                                                                                                    | Aktualisierte Serviceberichte finden sich in AutoCheck.       |
| Die Servicemeldungen auf empfohlene Upgrades prüfen.                                                                                              |                                                               |
| Reinigung                                                                                                    | Siehe So entfernen und installieren Sie das Gehäuse auf       |
| Das Gehäuse des Geräts entfernen. Das Gehäuse des<br>Geräts, das Chassis und die Räder reinigen.                                                  | Seite 20.                                                     |
| Ladeplatten                                                                                                    | Siehe So ersetzen Sie die Ladeplatten auf Seite 34.           |
| Das Kabel und den Anschluss an den Ladeplatten am<br>Gehäuse des Geräts prüfen. Bei Beschädigung ersetzen.                                        |                                                               |
| Gummitüllen                                                                                                    | Siehe <i>So ersetzen Sie die hinteren Joysticks auf Seite</i> |
| Die Gummitüllen am Gehäuse prüfen, um sicherzustel-<br>len, dass sie vollständig abgedichtet sind. Bei Beschädi-<br>gung ersetzen.                | 27.                                                           |
| Luftfilter                                                                                                    | Siehe So reinigen Sie den Luftfilter und tauschen ihn aus     |
| Den Luftfilter prüfen und vorsichtig mit einer weichen<br>Bürste reinigen. Der Luftfilter sollte nach drei Jahren Ver-<br>wendung ersetzt werden. | auf Seite 25.                                                 |
| Abdeckung                                                                                                    | Siehe So tauschen Sie die Abdeckung aus auf Seite 28.         |
| Den Bereich um das Scharnier der Displayabdeckung rei-<br>nigen.                                                                                  |                                                               |
| Lager                                                                                                    | Siehe So ersetzen Sie ein Vorderrad auf Seite 36 und So       |
| Die Radlager der Vorder-/Hinterräder prüfen. Bei Beschä-<br>digung ersetzen.                                                                      | ersetzen Sie die Hinterrader auf Seite 37.                    |
| Räder                                                                                                    | Siehe So ersetzen Sie ein Vorderrad auf Seite 36 und So       |
| Die Vorder- und Hinterräder prüfen. Bei Beschädigung ersetzen.                                                                                    | ersetzen Sie die Hinterrader auf Seite 37.                    |
| Gummibälge                                                                                                    | Siehe <i>So ersetzen Sie die hinteren Joysticks auf Seite</i> |
| Die Gummibälge für die Stoßdämpfer prüfen.                                                                                                    | 27.                                                           |
| Stoßdämpfer                                                                                                    | Siehe Schraubbefestigungen auf Seite 44.                      |
| Die Stoßdämpfer prüfen und reinigen. Das Anziehmo-<br>ment des vorderen und des hinteren Stoßdämpfers prü-<br>fen.                                |                                                               |
| Chassisschrauben                                                                                                    | Siehe Schraubbefestigungen auf Seite 44.                      |
| Das Anziehmoment der Chassisschrauben prüfen.                                                                                                    |                                                               |
| Klingen                                                                                                    | Siehe Wartung – Klingen austauschen in der Betriebsan-        |
| Die Klingen und die Klingenschrauben ersetzen.                                                                                                    | leitung.                                                      |

| Maßnahme                                                                               | Erklärung                                                 |
|----------------------------------------------------------------------------------------|-----------------------------------------------------------|
| Gleitplatte                                                                            | Sicherstellen, dass sich die Gleitplatte frei drehen kann |
| Gleitplatte und Gleitplattenlager überprüfen. Lager bei<br>Beschädigung ersetzen.      | und dass das Kugellager kein Geräusch macht.              |
| Dichtungsstreifen                                                                      | Siehe So ersetzen Sie die Dichtungsstreifen auf Seite 42. |
| Alle drei Jahre das Chassis öffnen und alle Dichtungs-<br>streifen ersetzen.           |                                                           |
| Reinigung                                                                              |                                                           |
| Ladestation mit einer feuchten Bürste und/oder einem feuchten Tuch reinigen.           |                                                           |
| Ladeplatten                                                                            | Die Kontaktflächen am Gerät und an der Ladestation mit    |
| Die Ladeplatten am Gerät sowie die Ladeplatten an der Ladestation prüfen und polieren. | einem Tuch polieren.                                      |
| Andocken                                                                               | Siehe Symptome beim Andocken auf Seite 57 und             |
| Sicherstellen, dass das Andocken und der Ladevorgang korrekt funktionieren.            | Symptome beim Laden auf Seite 58.                         |
| Laden                                                                                  | Den Akku vor der Lagerung im Winter vollständig aufla-    |
| Akku vollständig aufladen.                                                             | den, um Schäden am Akku zu vermeiden.                     |

#### 7.2 Schraubbefestigungen

Alle Schrauben sind aus rostfreiem Material gefertigt oder sind zum Schutz vor Rost verzinkt. Artikelnummern finden Sie in der Ersatzteilliste (IPL).

Das Anziehmoment muss erreicht werden, da sonst keine ausreichende Dichtung gegen Feuchtigkeit usw. vorhanden ist.

| Befestigung                                                             | Hardware                  | Werkzeug            | Anziehmo-<br>ment (Nm) |
|-------------------------------------------------------------------------|---------------------------|---------------------|------------------------|
| Oberes Chassis am unteren Chassis                                       | Schraube, 5 x 16 mm       | Torx 20             | 1,8                    |
| Vordere Stoßstange am Gehäuse (only Automower <sup>®</sup> 315X)        | Schraube, 5 x 16 mm       | Torx 20             | 1,8                    |
| Hintere Stoßstange am Gehäuse                                           | Schraube, 5 x 16 mm       | Torx 20             | 1,8                    |
| Mittelkonsole zum oberen Chassis                                        | Schraube, 5 x 16 mm       | Torx 20             | 1,8                    |
| Halter Ladekontakte                                                     | Schraube, 5 x 16 mm       | Torx 20             | 1,8                    |
| Joystick vorn am oberen Chassis                                         | Schraube, 5 x 16 mm       | Torx 20             | 3                      |
| Joystick hinten am oberen Chassis                                       | Schraube, 5 x 16 mm       | Torx 20             | 1,5                    |
| Bolzen Joystick                                                         | Mutter, M6                | 13er Steckschlüssel | 2,5                    |
| Joystickhalter                                                          | Schraube, grau, 4 x 14 mm | Torx 20             | 1,2                    |
| Halterung für STOP-Taste                                                | Schraube, grau, 4 x 14 mm | Torx 20             | 1,2                    |
| Leiterplattenhalter                                                     | Schraube, 5 x 16 mm       | Torx 20             | 1,8                    |
| Kommunikations-Leiterplatte                                             | Schraube, 5 x 16 mm       | Torx 20             | 1,8                    |
| Akku und Gewichtsträger (only Automo-<br>wer <sup>®</sup> 310/315/315X) | Schraube, 5 x 16 mm       | Torx 20             | 1,8                    |
| Gewichtsträger GARDENA SILENO+                                          | Schraube, 5 x 16 mm       | Torx 20             | 1,8                    |
| Servicestecker                                                          | Schraube, 5 x 16 mm       | Torx 20             | 1,2                    |
| Radmotor am unteren Chassis                                             | Schraube, 5 x 16 mm       | Torx 20             | 1,5                    |
| Vorderrad                                                               | Schraube, grau, 4 x 14 mm | Torx 20             | 1,2                    |

| Befestigung                                                                 | Hardware                  | Werkzeug                           | Anziehmo-<br>ment (Nm) |
|-----------------------------------------------------------------------------|---------------------------|------------------------------------|------------------------|
| Hinterrad                                                                   | Mutter, M16               | Steckschlüssel 24                  | 18                     |
| Klingenteller                                                               | Schraube, M4 x 8 mm       | Kreuzschraubenzieher               | 1,8                    |
| Klingentellerlager (only Automower <sup>®</sup> 310/315/315X)               | Schraube, M6 x 8 mm       | Inbusschlüssel 4                   | 5,5                    |
| Klingen                                                                     | Schraube, M4 x 10 mm      | Schlitz-/Kreuzschraubenzie-<br>her | 1,8                    |
| Lagerabdeckung, Gleitplatte (only Auto-<br>mower <sup>®</sup> 310/315/315X) | Schraube, grau, 4 x 14 mm | Torx 20                            | 1,8                    |
| Abdeckung des Schneidsystems                                                | Schraube, 5 x 16 mm       | Torx 20                            | 1,8                    |
| Höheneinstellung                                                            | Schraube, 5 x 16 mm       | Torx 20                            | 1,8                    |
| Akkuabdeckung GARDENA SILENO+                                               | Schraube, M4 x 12 mm      | Torx 20                            | 1,8                    |
| Ladestation, Abdeckung                                                      | Schraube, grau, 4 x 14 mm | Torx 20                            | 0,8                    |
| Ladestation, Rahmen                                                         | Schraube, grau, 4 x 14 mm | Torx 20                            | 1,2                    |
| Ladestation, Kontaktbleche                                                  | Schraube, grau, 4 x 14 mm | Torx 20                            | 0,8                    |
| Ladestation, Basis und Gehäuse                                              | Schraube, grau, 4 x 14 mm | Torx 20                            | 1,2                    |

# 8 Fehlerbehebung

#### 8.1 Meldungen

Die folgende Tabelle enthält Fehler- und Informationsmeldungen, die im Gerät angezeigt werden können.

Hierbei handelt es sich nur um Referenzen zu den Gerätemenüs, AutoCheck kann jedoch auch in vielen anderen Fällen verwendet werden.

Hinweis: Weitere Informationen zur Behebung von Fehlern finden sich in der Betriebsanleitung.

| Meldungen |                                                              |                                                                          |                                                                                                    |                                                                                                    |
|-----------|--------------------------------------------------------------|--------------------------------------------------------------------------|----------------------------------------------------------------------------------------------------|----------------------------------------------------------------------------------------------------|
| Nummer    | Meldung                                                      | Ursache                                                                  | Maßnahme                                                                                                    |                                                                                                    |
| AKKU      |                                                              |                                                                          |                                                                                                    |                                                                                                    |
| 11        | Niedriger Akkustand                                          | Niedriger Akkustand Das Gerät findet die Ladestation nicht               | Das Gerät findet die Ladestation nicht.                                                                                                    | Die Position des Leitkabels ändern.<br>Siehe <i>So überprüfen Sie, wo Sie das</i><br><i>Leitkabel platzieren</i> in der Betriebsan-<br>leitung. |
|           |                                                              |                                                                          | Die Installationseinstellungen dazu<br>überprüfen, wie die Ladestation gefun-<br>den wird. Siehe <i>So finden Sie die La-<br/>destation</i> in der Betriebsanleitung. |                                                                                                    |
|           |                                                              | Die Lebensdauer des Akkus ist er-<br>schöpft.                            | Führen Sie einen Akkutest durch. Sie-<br>he <i>Autotest auf Seite 17</i> .                                                                                            |                                                                                                    |
|           |                                                              | Die Antenne der Ladestation ist defekt.                                  | Prüfen, ob die Anzeigelampe an der<br>Ladestation rot blinkt. Bodenplatte der<br>Ladestation prüfen und ggf. erneuern.                                                |                                                                                                    |
| 12        | Leerer Akku                                                  | Siehe Nummer 11 oben.                                                    | Siehe Nummer 11 oben.                                                                                                    |                                                                                                    |
| 30        | Problem mit dem La-<br>desystem                              | Akku nicht korrekt angeschlossen oder defekt.                            | Prüfen, ob der Akku ordnungsgemäß angeschlossen ist. Siehe <i>Das Akkusys-tem auf Seite 33</i> .                                                                      |                                                                                                    |
|           |                                                              | Falscher Akkutyp.                                                        | Nur vom Hersteller empfohlene Origi-<br>nalakkus verwenden.                                                                                                    |                                                                                                    |
| 58        | Kurzzeitiges Akkuprob-<br>lem                                | Falscher Akkutyp.                                                        | Nur vom Hersteller empfohlene Origi-<br>nalakkus verwenden.                                                                                                    |                                                                                                    |
| 60        | Vorübergehendes Ak-<br>kuproblem                             | Temperatursensor des Akkus defekt.                                       | Den Akku ersetzen. Siehe <i>Das Akku-system auf Seite 33</i> .                                                                                                    |                                                                                                    |
|           |                                                              | Falscher Akkutyp (60 bedeutet Akku A<br>und 61 bedeutet Akku B).         | Nur vom Hersteller empfohlene Origi-<br>nalakkus verwenden.                                                                                                    |                                                                                                    |
| 62        | Akkutemperatur außer-<br>halb der festgelegten<br>Grenzwerte | Die Akkutemperatur ist zu hoch oder zu niedrig für den normalen Betrieb. | Keine Maßnahme notwendig. Wenn die<br>Temperatur wieder innerhalb der zuläs-<br>sigen Grenzwerte liegt, kehrt das Gerät<br>in den normalen Betrieb zurück.            |                                                                                                    |
| 66        | Akkuproblem                                                  | Akku nicht korrekt angeschlossen oder defekt.                            | Prüfen, ob der Akku ordnungsgemäß angeschlossen ist. Siehe <i>Das Akkusys-tem auf Seite 33</i> .                                                                      |                                                                                                    |
|           |                                                              | Falscher Akkutyp.                                                        | Nur vom Hersteller empfohlene Origi-<br>nalakkus verwenden.                                                                                                    |                                                                                                    |

| Meldunge                              | Meldungen                                   |                                                                        |                                                                                                    |  |
|---------------------------------------|---------------------------------------------|------------------------------------------------------------------------|----------------------------------------------------------------------------------------------------|--|
| Nummer                                | Meldung                                     | Ursache                                                                | Maßnahme                                                                                                    |  |
| MOTORE                                | N                                           |                                                                        |                                                                                                    |  |
| 20/21                                 | Rechter/linker Radmo-<br>tor ist blockiert  | Gras oder andere Gegenstände haben sich um das Antriebsrad gewickelt.  | Das Antriebsrad prüfen und eventuell vorhandene Gegenstände entfernen.                                                                                   |  |
| 22/23 Problem Antrieb<br>rechts/links | Problem Antrieb<br>rechts/links             | Der Radmotor ist defekt.                                               | Die Funktion der Radmotoren im Leer-<br>lauf überprüfen. Bei Defekt ersetzen.<br>Siehe <i>So tauschen Sie die Radmotoren</i><br><i>aus auf Seite 38.</i> |  |
|                                       |                                             | Die Hauptleiterplatte ist defekt.                                      | Hauptleiterplatte ersetzen. Siehe <i>So</i><br><i>tauschen Sie die Hauptleiterplatte aus</i><br><i>auf Seite 29</i> .                                    |  |
|                                       |                                             | Die Verkabelung zum Radmotor ist be-<br>schädigt.                      | Überprüfen, ob der Schaden behebbar<br>ist. Bei Bedarf den Radmotor ersetzen.                                                                            |  |
| 35/36                                 | Rechter/Linker Rad-<br>motor ist überlastet | Gras oder andere Gegenstände haben sich um das Antriebsrad gewickelt.  | Das Antriebsrad prüfen und eventuell vorhandene Gegenstände entfernen.                                                                                   |  |
| 25 Schneidsys<br>ckiert               | Schneidsystem blo-<br>ckiert                | Gras oder andere Gegenstände haben sich um den Messerteller gewickelt. | Klingenteller prüfen und etwaige Ge-<br>genstände entfernen.                                                                                             |  |
|                                       |                                             | Der Klingenteller liegt in einer Wasser-<br>lache.                     | Das Gerät entfernen und Wasseran-<br>sammlungen im Arbeitsbereich vermei-<br>den.                                                                        |  |
|                                       |                                             | Der Klingenmotor ist defekt.                                           | Sicherstellen, dass der Klingenmotor<br>das richtige Tempo hat. Siehe <i>Werk-</i><br><i>zeuge – Test – Motoren auf Seite 13</i> .                       |  |
|                                       |                                             | Die Hauptleiterplatte ist defekt.                                      | Die Hauptleiterplatte ersetzen. Siehe<br><i>So tauschen Sie die Hauptleiterplatte<br/>aus auf Seite 29</i> .                                             |  |
|                                       |                                             | Die Verkabelung zum Klingenmotor ist beschädigt oder defekt.           | Überprüfen, ob der Schaden behebbar<br>ist. Andernfalls den Klingenmotor erset-<br>zen.                                                                  |  |

| Meldungen |                                                                                                 |                                                                                                    |                                                                                                    |  |
|-----------|-------------------------------------------------------------------------------------------------|----------------------------------------------------------------------------------------------------|----------------------------------------------------------------------------------------------------|--|
| Nummer    | Meldung                                                                                         | Ursache                                                                                                    | Maßnahme                                                                                                    |  |
| INSTALLA  | TION                                                                                            |                                                                                                    |                                                                                                    |  |
| 2         | 2 Kein Schleifensignal                                                                          | Das Begrenzungskabel ist gebrochen.                                                                                                    | Das Signal der LED-Anzeige an der<br>Ladestation prüfen. Wenn die LED ei-<br>nen Bruch im Begrenzungskabel an-<br>zeigt, herausfinden, wo der Bruch liegt.<br>Den beschädigten Abschnitt des<br>Schleifenkabels durch ein neues<br>Schleifenkabel ersetzen und mit einem<br>Originalverbinder an das bestehende<br>Kabel anschließen. |  |
|           |                                                                                                 | Das Begrenzungskabel ist nicht an die<br>Ladestation angeschlossen.                                                                                                    | Prüfen, ob die Anschlussklemmen des<br>Begrenzungskabels richtig an der La-<br>destation befestigt sind. Anschluss-<br>klemmen ersetzen, falls sie beschädigt<br>sind.                                                                                                    |  |
|           | Das Netzteil oder das Niederspan-<br>nungskabel sind nicht angeschlossen.                       | Die LED-Statusanzeige an der Lade-<br>station prüfen. Wenn die LED nicht<br>leuchtet, liegt kein Strom an. Den<br>Steckdosenanschluss kontrollieren und<br>prüfen, ob der Fehlerstromschutzschal-<br>ter ausgelöst wurde. Prüfen, ob das<br>Niederspannungskabel an die Ladesta-<br>tion angeschlossen ist. |                                                                                                    |  |
|           | Das Netzkabel oder das Niederspan-<br>nungskabel sind beschädigt.                               | Das Netzteil oder das Niederspan-<br>nungskabel ersetzen.                                                                                                    |                                                                                                    |  |
|           | Die Kopplung zwischen dem Gerät und der Ladestation ist unterbrochen.                           | Das Gerät in der Ladestation platzieren<br>und ein neues Schleifensignal erzeu-<br>gen. Siehe <i>So erstellen Sie ein neues</i><br><i>Schleifensignal</i> in der Betriebsanlei-<br>tung.                                                                                                    |                                                                                                    |  |
|           | Das Begrenzungskabel überkreuzt sich<br>auf dem Weg von oder zu einer Insel.                    | Prüfen, ob das Begrenzungskabel ge-<br>mäß den Anweisungen korrekt verlegt<br>worden ist. Siehe <i>So überprüfen Sie,</i><br><i>wo Sie das Begrenzungskabel verle-<br/>gen</i> in der Betriebsanleitung.                                                                                                    |                                                                                                    |  |
|           | Störungen durch Metallgegenstände<br>(Zaun, Armierung) oder in der Erde<br>verlegte Stromkabel. | Versuchen, das Begrenzungskabel zu<br>bewegen, und/oder mehr Inseln im Ar-<br>beitsbereich anlegen, um die Signal-<br>stärke zu erhöhen.                                                                                                    |                                                                                                    |  |
|           |                                                                                                 | Der ECO-Modus ist aktiviert und das<br>Gerät hat versucht, außerhalb der La-<br>destation zu starten.                                                                                                    | Das Gerät in der Ladestation platzie-<br>ren, das Gerät starten und die Abde-<br>ckung schließen.                                                                                                    |  |

| Meldungen                            |                                                                                                    |                                                                                                    |                                                                                                    |  |
|--------------------------------------|----------------------------------------------------------------------------------------------------|----------------------------------------------------------------------------------------------------|----------------------------------------------------------------------------------------------------|--|
| Nummer                               | Meldung                                                                                            | Ursache                                                                                                    | Maßnahme                                                                                                    |  |
| INSTALLA                             | TION                                                                                               |                                                                                                    |                                                                                                    |  |
| 1 Außerhalb des Arbeits-<br>bereichs | Die Begrenzungskabelanschlüsse an<br>der Ladestation sind gekreuzt.                                | Sicherstellen, dass das Begrenzungs-<br>kabel richtig mit der Ladestation ver-<br>bunden ist.                                                                                                    |                                                                                                    |  |
|                                      |                                                                                                    | Das Begrenzungskabel grenzt zu nah<br>an den Arbeitsbereich.                                                                                                    | Prüfen, ob das Begrenzungskabel ge-<br>mäß den Anweisungen korrekt verlegt<br>worden ist.                                                                                      |  |
|                                      |                                                                                                    | Der Arbeitsbereich hat beim Begren-<br>zungskabel ein zu hohe Steigung.                                                                                                    | Prüfen, ob das Begrenzungskabel ge-<br>mäß den Anweisungen korrekt verlegt<br>worden ist.                                                                                      |  |
|                                      | Das Begrenzungskabel ist in der fal-<br>schen Richtung um eine Insel verlegt<br>worden.            | Prüfen, ob das Begrenzungskabel ge-<br>mäß den Anweisungen korrekt verlegt<br>worden ist. Siehe <i>So überprüfen Sie,</i><br><i>wo Sie das Begrenzungskabel verle-<br/>gen</i> in der Betriebsanleitung. |                                                                                                    |  |
|                                      | Das Gerät hat wegen einer benachbar-<br>ten Installation Probleme, das Signal<br>zu unterscheiden. | Das Gerät in der Ladestation platzieren<br>und ein neues Schleifensignal erzeu-<br>gen.                                                                                                    |                                                                                                    |  |
|                                      |                                                                                                    | Störungen durch magnetische Gegen-<br>stände (Zaun, Armierungsstahl) oder in<br>der Erde verlegte Stromkabel in der<br>Nähe.                                                                             | Versuchen, das Begrenzungskabel zu verschieben und/oder dem Arbeitsbe-<br>reich zusätzliche Inseln hinzuzufügen.                                                               |  |
| 9                                    | Festgefahren                                                                                       | Das Gerät hat sich innerhalb eines klei-<br>nen Bereichs hinter mehreren Hinder-<br>nissen festgefahren.                                                                                                 | Prüfen, ob ein Hindernis die Fortbewe-<br>gung des Geräts blockiert.                                                                                                    |  |
| 15                                   | Mäher angehoben                                                                                    | Der Hebesensor wurde aktiviert, da<br>das Gerät festhängt.                                                                                                    | Das Gerät befreien und die Ursache beheben.                                                                                                    |  |
|                                      |                                                                                                    | Einer der Hebesensormagneten wurde umgepolt oder fehlt.                                                                                                    | Den Magneten prüfen. Siehe <i>So wech-</i><br>seln Sie die Leiterplatte des Hebesen-<br>sors auf Seite 32.                                                                     |  |
|                                      |                                                                                                    | Der Hebesensor ist defekt.                                                                                                    | Den Hebesensor prüfen. Siehe <i>So</i><br>wechseln Sie die Leiterplatte des He-<br>besensors auf Seite 32.                                                                     |  |
| 78                                   | Kein Antrieb                                                                                       | Das Gerät ist auf ein Hindernis gesto-<br>ßen und hat angehalten oder die Räder<br>können sich nicht auf dem nassen<br>Gras bewegen.                                                                     | Das Gerät befreien und die Problemur-<br>sache beheben. Falls die Ursache nas-<br>ses Gras ist, mit dem Einsatz des Ge-<br>räts warten, bis der Rasen wieder tro-<br>cken ist. |  |
|                                      |                                                                                                    | Im Arbeitsbereich befindet sich ein stei-<br>Ier Abhang.                                                                                                    | Die maximal garantierte Steigung prü-<br>fen. Steilere Abhänge sollten abge-<br>grenzt werden.                                                                                 |  |
|                                      |                                                                                                    | Das Leitkabel wurde nicht im Winkel<br>über den Abhang gelegt.                                                                                                    | Das Leitkabel in einem Winkel über<br>den Abhang verlegen.                                                                                                    |  |
| 10                                   | Umgedreht                                                                                          | Das Gerät neigt sich zu stark oder ist<br>umgekippt.                                                                                                    | Das Gerät wieder richtig herum drehen.                                                                                                    |  |

| Meldungen                        |                                            |                                                                                                    |                                                                                                    |
|----------------------------------|--------------------------------------------|----------------------------------------------------------------------------------------------------|----------------------------------------------------------------------------------------------------|
| Nummer                           | Meldung                                    | Ursache                                                                                                    | Maßnahme                                                                                                    |
| INSTALLA                         | TION                                       |                                                                                                    |                                                                                                    |
| 29                               | Steigung zu groß                           | Der Mäher hat angehalten, weil die<br>Steigung zu groß ist.                                                                                                    | Neigungssensor kalibrieren. Siehe<br><i>Werkzeuge – Kalibrieren auf Seite 15</i> .                                                                                                    |
|                                  |                                            |                                                                                                    | Die Installation des Begrenzungskabels<br>ändern, um diesen steilen Teil des Ar-<br>beitsbereichs auszuschließen. Siehe<br><i>So überprüfen Sie, wo Sie das Begren-<br/>zungskabel verlegen</i> in der Betriebsan-<br>leitung. |
| 50 Leitkabel nicht gefun-<br>den | Leitkabel nicht gefun-<br>den              | Das Leitkabel ist nicht an die Ladestati-<br>on angeschlossen.                                                                                                    | Prüfen, ob der Leitkabelanschluss rich-<br>tig an der Ladestation befestigt ist. Sie-<br>he <i>So installieren Sie das Leitkabel</i> in<br>der Betriebsanleitung.                                                              |
|                                  | Beschädigtes Leitkabel.                    | Nach der beschädigten Stelle suchen.<br>Beschädigten Kabelabschnitt des Leit-<br>kabels durch ein neues Schleifenkabel<br>ersetzen und mit einem Originalverbin-<br>der an das bestehende Kabel anschlie-<br>ßen. |                                                                                                    |
|                                  |                                            | Das Leitkabel ist nicht an der Begren-<br>zungsschleife angeschlossen.                                                                                                    | Den korrekten Anschluss des Leitka-<br>bels an der Begrenzungsschleife prü-<br>fen. Siehe <i>So installieren Sie das Leit-<br/>kabel</i> in der Betriebsanleitung.                                                             |
| 55                               | Problem LS finden                          | Das Gerät ist dem Begrenzungskabel gefolgt, aber hat die Ladestation nicht gefunden.                                                                                                    | Die Einstellung und Lage der Korridor-<br>breite des Begrenzungskabels prüfen.<br>In der Betriebsanleitung nachlesen.                                                                                                    |
| 56                               | Leitkabelkalibrierung beendet              | Kalibrierung des Leitkabels war erfolg-<br>reich.                                                                                                    | Keine Maßnahme notwendig.                                                                                                    |
| 57                               | Kalibrierung des Leit-<br>kabels erfolglos | Die Kalibrierung des Leitkabels ist fehl-<br>geschlagen.                                                                                                    | Sicherstellen, dass die Leitkabel ge-<br>mäß der Anweisungen installiert sind.<br>Führen Sie dann eine neue Kalibrie-<br>rung durch. Siehe <i>Werkzeuge – Kalib-</i><br><i>rieren auf Seite 15.</i>                            |

| Meldungen |                                     |                                                                                                    |                                                                                                    |
|-----------|-------------------------------------|----------------------------------------------------------------------------------------------------|----------------------------------------------------------------------------------------------------|
| Nummer    | Meldung                             | Ursache                                                                                                    | Maßnahme                                                                                                    |
| INTERNE   | DIAGNOSE                            |                                                                                                    |                                                                                                    |
| 0         | Keine Meldung                       | Zeigt an, dass keine Meldung gespei-<br>chert ist.                                                                               |                                                                                                    |
| 4         | Problem Vorderer<br>Schleifensensor | Die Verkabelung zur Leiterplatte ist de-<br>fekt oder hat sich gelockert.                                                        | Die Verkabelung prüfen und das Kabel wieder anschließen oder bei Bedarf ersetzen.                                                                                                    |
|           |                                     | Die Leiterplatte des vorderen Schlei-<br>fensensors ist defekt.                                                                  | Die Leiterplatte des vorderen Schlei-<br>fensensors prüfen und bei Bedarf er-<br>setzen. Siehe <i>So wechseln Sie die Lei-<br/>terplatte der vorderen Schleife auf Sei-<br/>te 31</i> . |
|           |                                     | Elektronik- oder Softwareproblem des Geräts.                                                                                     | Die Pegel für das A-Signal prüfen. Sie-<br>he <i>Werkzeuge – Info – Schleife auf Sei-<br/>te 11</i> .                                                                                   |
| 5         | Problem Hinterer<br>Schleifensensor | Die Hauptleiterplatte ist defekt.                                                                                                | Die Hauptleiterplatte prüfen und bei<br>Bedarf ersetzen. Siehe <i>So tauschen</i><br><i>Sie die Hauptleiterplatte aus auf Seite</i><br><i>29.</i>                                       |
|           |                                     | Elektronik- oder Softwareproblem des Geräts.                                                                                     | Die Pegel für das A-Signal prüfen. Sie-<br>he <i>Werkzeuge – Info – Schleife auf Sei-<br/>te 11</i> .                                                                                   |
|           |                                     | Die Verkabelung zur Leiterplatte ist de-<br>fekt oder hat sich gelockert.                                                        | Die Verkabelung prüfen und das Kabel wieder anschließen oder bei Bedarf ersetzen.                                                                                                    |
| 8         | Falsche PIN                         | Ein falscher PIN-Code wurde eingege-<br>ben. Nach fünf Fehlversuchen wird das<br>Bedienfeld für eine gewisse Zeit ge-<br>sperrt. | Den korrekten PIN-Code eingeben.<br>Wenn der PIN-Code vergessen wurde,<br>siehe <i>So finden Sie den PIN-Code wie-</i><br><i>der auf Seite 15</i> .                                     |
| 18/19     | Problem Stoßsensor<br>hinten/vorn   | Das Gerät hat sich festgefahren.                                                                                                 | Das Gerät befreien und die Ursache beheben.                                                                                                    |
|           |                                     | Das Gehäuse lässt sich nicht frei um<br>das Chassis bewegen.                                                                     | Schmutz oder Fremdkörper zwischen<br>Chassis und Gehäuse entfernen, um<br>sicherzustellen, dass sich das Gehäu-<br>se frei um das Chassis bewegen kann.                                 |
|           |                                     | Das Gehäuse ist im Bereich der Gum-<br>midämpfer nicht ausreichend gesichert.                                                    | Prüfen, ob die Gummidämpfer korrekt<br>am Gehäuse und am Chassis befestigt<br>sind.                                                                                                    |
|           |                                     | Einer der Magneten des Stoßsensors ist umgepolt oder fehlt.                                                                      | Die Magneten prüfen. Siehe <i>So wech-<br/>seln Sie die Leiterplatte für Stöße vorn<br/>auf Seite 32</i> .                                                                              |
| 32        | Neigungssensorprob-<br>Iem          | Der Neigungssensor zeigt falsche Wer-<br>te an.                                                                                  | Neigungssensor kalibrieren. Siehe<br><i>Werkzeuge – Kalibrieren auf Seite 15</i> .                                                                                                    |
|           |                                     |                                                                                                    | Hauptleiterplatte ersetzen. Siehe <i>So</i><br>tauschen Sie die Hauptleiterplatte aus<br>auf Seite 29.                                                                                  |
| 33        | Mäher gekippt                       | Die Neigung des Geräts übersteigt den maximalen Winkel.                                                                          | Das Gerät in einem flachen Bereich ab-<br>stellen.                                                                                                    |

1316 - 001 -

| Meldungen |                                                                                                    |                                                                                                    |                                                                                                    |
|-----------|----------------------------------------------------------------------------------------------------|----------------------------------------------------------------------------------------------------|----------------------------------------------------------------------------------------------------|
| Nummer    | Meldung                                                                                                    | Ursache                                                                                                    | Maßnahme                                                                                                    |
| INTERNE   | DIAGNOSE                                                                                                    |                                                                                                    |                                                                                                    |
| 27        | Standardeinstellungen<br>Beim Wiederherstellen der Benutze-<br>reinstellungen, z. B. nach Austausch<br>der Leiterplatte, konnten die Benutze-<br>reinstellungen nicht gespeichert wer-<br>den und das Gerät wurde auf die<br>Werkseinstellungen zurückgesetzt. | Beim Wiederherstellen der Benutze-<br>reinstellungen, z. B. nach Austausch<br>der Leiterplatte, konnten die Benutze-<br>reinstellungen nicht gespeichert wer-                                         | Wenn der Fehler gehäuft auftritt, das<br>Gerät mit dem aktuellsten Hauptpro-<br>gramm programmieren. Siehe <i>Firmwa-</i><br><i>re auf Seite 17</i> .           |
|           |                                                                                                    | Wenn der Fehler trotz Verwendung des<br>Hauptprogramms gehäuft auftritt, die<br>Hauptleiterplatte ersetzen. Siehe <i>So</i><br><i>tauschen Sie die Hauptleiterplatte aus</i><br><i>auf Seite 29</i> . |                                                                                                    |
|           |                                                                                                    | Bestätigung, dass "Benutzereinstellun-<br>gen löschen" durchgeführt wurde.                                                                                                    | Dies ist normal. Es sind keine Maßnah-<br>men erforderlich.                                                                                                    |
| 28        | Elektrisches Problem                                                                                                    | Speicherdatenfehler.                                                                                                    | Das Gerät mit dem aktuellsten Haupt-<br>programm programmieren. Siehe <i>Firm-</i><br><i>ware auf Seite 17</i> .                                                |
|           |                                                                                                    |                                                                                                    | Die Hauptleiterplatte ersetzen. Siehe<br>So tauschen Sie die Hauptleiterplatte<br>aus auf Seite 29.                                                             |
| 38        | 38 Elektrisches Problem                                                                                                    | Kommunikationsprobleme mit dem<br>Schneidsystem.                                                                                                    | Das Gerät neu starten.                                                                                                    |
|           |                                                                                                    |                                                                                                    | Die Hauptleiterplatte ersetzen. Siehe<br>So tauschen Sie die Hauptleiterplatte<br>aus auf Seite 29                                                              |
|           |                                                                                                    |                                                                                                    | Die Firmware über AutoCheck aktuali-<br>sieren.                                                                                                    |
| 69        | Alarm! Mäher herun-<br>tergefahren                                                                                                    | Der Alarm wurde aktiviert, da das Ge-<br>rät heruntergefahren ist.                                                                                                    | Die Sicherheitsstufe des Geräts im Me-<br>nü <i>Sicherheit</i> anpassen.                                                                                        |
| 70        | Alarm! Mäher gestoppt                                                                                                    | Der Alarm wurde aktiviert, da das Ge-<br>rät gestoppt wurde.                                                                                                    |                                                                                                    |
| 71        | Alarm! Mäher angeho-<br>ben                                                                                                    | Der Alarm wurde aktiviert, da das Ge-<br>rät angehoben wurde.                                                                                                    |                                                                                                    |
| 72        | Alarm! Mäher gekippt                                                                                                    | Der Alarm wurde aktiviert, da das Ge-<br>rät gekippt wurde.                                                                                                    |                                                                                                    |
| 74        | Alarm! Mäher außer-<br>halb der geogr. Ein-<br>grenzung                                                                                                    | Der Alarm wurde aktiviert, da das Ge-<br>rät sich außerhalb der geographischen<br>Eingrenzung befindet.                                                                                               |                                                                                                    |
| 77        | Verbindungsprobleme                                                                                                    | Problem mit dem Automower <sup>®</sup> Connect<br>Modul.                                                                                                    | Das Gerät neu starten. Wenn der Feh-<br>ler weiterhin besteht, siehe <i>So tau-</i><br><i>schen Sie die Kommunikations-Platine</i><br><i>aus auf Seite 30</i> . |
| 80        | Unwucht im Schneid-<br>system                                                                                                    | Zu wenige oder zu viele Klingen.                                                                                                    | Die Klingen am Klingenteller überprü-<br>fen.                                                                                                    |

| Meldungen        |                                |                                                                                                    |                                                                                                    |  |
|------------------|--------------------------------|----------------------------------------------------------------------------------------------------|----------------------------------------------------------------------------------------------------|--|
| Nummer           | Meldung                        | Ursache                                                                                              | Maßnahme                                                                                                    |  |
| INTERNE DIAGNOSE |                                |                                                                                                    |                                                                                                    |  |
| 501              | Elektrisches Problem           | lem Kommunikationsprobleme zwischen der HMI-Leiterplatte und der Hauptlei-<br>terplatte.             | Das Gerät neu starten durch Betätigen,<br>d. h. Ausschalten des <b>ON/OFF</b> -Schal-<br>ters, danach 10 Sekunden warten und<br>durch erneutes Drücken des <b>ON/OFF</b> -<br>Schalters wieder einschalten.                                                  |  |
|                  |                                |                                                                                                    | Prüfen, ob das Kabel zwischen HMI-<br>Leiterplatte und Hauptleiterplatte ord-<br>nungsgemäß verbunden ist. Außerdem<br>prüfen, ob das Kabel und der Stecker<br>nicht beschädigt sind.                                                                        |  |
|                  |                                |                                                                                                    | Die HMI-Leiterplatte ersetzen. Siehe<br><i>So tauschen Sie die HMI-Leiterplatte<br/>aus auf Seite 30</i> .                                                                                                    |  |
|                  |                                |                                                                                                    | Die Hauptleiterplatte ersetzen. Siehe<br>So tauschen Sie die Hauptleiterplatte<br>aus auf Seite 29.                                                                                                    |  |
| 502              | Elektrisches Problem           | Speicherproblem in der HMI-Leiterplat-<br>te.                                                        | Die HMI-Leiterplatte ersetzen.                                                                                                    |  |
| 503              | Elektrisches Problem           | Problem mit dem Bedienfeld.                                                                          | Prüfen, ob das Kabel zwischen der<br>HMI-Leiterplatte und der Tastatur ord-<br>nungsgemäß verbunden ist.                                                                                                    |  |
|                  |                                |                                                                                                    | Tastatur ersetzen. Siehe <i>So ersetzen Sie die Tastatur auf Seite 24</i> .                                                                                                    |  |
|                  |                                |                                                                                                    | Die HMI-Leiterplatte ersetzen.                                                                                                    |  |
| 504              | Elektrisches Problem           | Display-Problem.                                                                                     | Die HMI-Leiterplatte ersetzen.                                                                                                    |  |
| 505              | Elektrisches Problem           | Der Parameter für den Gerätetyp ist in<br>HMI-Leiterplatte und Hauptleiterplatte<br>unterschiedlich. | Der Parameter kann nur bei der Erst-<br>programmierung der Hauptleiterplatte<br>eingegeben werden. Danach kann er<br>nicht mehr geändert werden. Die<br>Hauptleiterplatte ersetzen und sicher-<br>stellen, dass das richtige Gerätemodell<br>ausgewählt ist. |  |
|                  |                                |                                                                                                    | Eine gebrauchte HMI-Leiterplatte kann<br>nur verwendet werden, wenn sie zuvor<br>in demselben Gerätetyp installiert war.<br>Es kann keine HMI-Leiterplatte aus ei-<br>nem anderen Modell verwendet wer-<br>den.                                              |  |
| 702              | Konnektivität herge-<br>stellt | Einstellungen für drahtlose Verbindun-<br>gen wurden aufgrund eines Fehlers<br>wiederhergestellt.    | Die Einstellungen gegebenenfalls prü-<br>fen.                                                                                                    |  |
| 706              | Schlechte Signalquali-<br>tät  | Schwaches GPRS-Signal für Automo-<br>wer <sup>®</sup> Connect Modul.                                 | Sicherstellen, dass das Gerät nicht auf<br>dem Kopf steht. Sollte das Problem<br>weiterhin bestehen, siehe <i>So tauschen</i><br><i>Sie die Kommunikations-Platine aus</i><br><i>auf Seite 30</i> .                                                          |  |

| Meldungen |                                         |                                                                                                    |                                                                                                    |
|-----------|-----------------------------------------|----------------------------------------------------------------------------------------------------|----------------------------------------------------------------------------------------------------|
| Nummer    | Meldung                                 | Ursache                                                                                                    | Maßnahme                                                                                                    |
| INTERNE   | DIAGNOSE                                |                                                                                                    |                                                                                                    |
| 707       | SIM-Karte benötigt PIN                  | Die SIM-Karte muss entriegelt sein.                                                                                                    | Sicherstellen, dass die richtige SIM-<br>PIN im Gerätemenü eingegeben wurde<br>(Netzwerk > SIM-Karte). Siehe <i>Werk-<br/>zeuge – Info – Automower® Connect</i><br><i>(Automower® 315X) auf Seite 12.</i>                                                   |
| 708       | SIM-Karte gesperrt                      | Die SIM-Karte muss ersetzt werden.                                                                                                    | Siehe <i>So tauschen Sie die SIM-Karte aus auf Seite 31</i> .                                                                                                    |
| 709       | SIM-Karte nicht gefun-<br>den           | Für Automower <sup>®</sup> Connect muss eine SIM-Karte in das Gerät eingelegt wer-<br>den.                                                   | Siehe <i>So tauschen Sie die SIM-Karte aus auf Seite 31</i> .                                                                                                    |
| 713       | Geogr. Eingrenzungs-<br>problem         | Die geographische Eingrenzung funkti-<br>oniert nicht aufgrund schlechter (oder<br>keiner) Kommunikation mit dem GPS-<br>System.             | Das Gerät unter freiem Himmel abstel-<br>len und 15 Minuten lang warten. Wenn<br>das Problem weiterhin besteht, die<br>Kommunikations-Leiterplatte ersetzen.<br>Siehe <i>So tauschen Sie die Kommuni-<br/>kations-Platine aus auf Seite 30</i> .            |
| 714 Ge    | Geogr. Eingrenzungs-<br>problem         | Das GPS-Signal ist für den aktuellen<br>Arbeitsbereich zu schwach. Die Navi-<br>gation mit GPS-Unterstützung kann<br>nicht verwendet werden. | Wenn diese Meldung häufiger er-<br>scheint, die GPS-unterstützte Navigati-<br>on abschalten und stattdessen die ma-<br>nuellen Einstellungen für die Gartenab-<br>deckung benutzen. Siehe <i>Werkzeuge –</i><br><i>Info – GPS Navigation auf Seite 13</i> . |
|           |                                         | Noch einmal versuchen.                                                                                                    | Wenn das Problem weiterhin besteht,<br>siehe <i>So tauschen Sie die Kommunika-</i><br><i>tions-Platine aus auf Seite 30.</i>                                                                                                    |
| 717       | SMS wurde nicht ver-                    | Schlechte GSM-Abdeckung.                                                                                                    |                                                                                                    |
|           | sandt                                   | Maximale Anzahl an SMS erreicht. Es<br>können maximal 10 SMS pro Monat<br>zum Gerät gesendet werden.                                         |                                                                                                    |
|           |                                         | Kein Geld auf der SIM-Karte.                                                                                                    |                                                                                                    |
| 724       | ComBoard SW muss<br>aktualisiert werden | Neue Kommunikations-Leiterplatte<br>oder defekte Kommunikations-Leiter-<br>platte.                                                           | Die Firmware über AutoCheck aktuali-<br>sieren.                                                                                                    |

| Meldungen |                                     |                                                                                                    |                                                                                                    |
|-----------|-------------------------------------|----------------------------------------------------------------------------------------------------|----------------------------------------------------------------------------------------------------|
| Nummer    | Meldung                             | Ursache                                                                                                    | Maßnahme                                                                                                    |
| LADESTA   | TION                                |                                                                                                    |                                                                                                    |
| 17        | Ladestation blockiert               | Ein Gegenstand hindert das Gerät da-<br>ran, in die Ladestation hineinzufahren.                                                                   | Den Gegenstand entfernen.                                                                                                    |
|           |                                     | Die Grundplatte ist verbogen.                                                                                                    | Sicherstellen, dass sich die Grundplat-<br>te auf einer ebenen Fläche befindet.                                                                                                    |
|           |                                     | Der Kontakt zwischen den Ladekontak-<br>ten und Kontaktblechen ist evtl. unzu-<br>reichend und das Gerät hat mehrere<br>Ladeversuche unternommen. | Das Gerät in der Ladestation platzieren<br>und prüfen, ob sich die Ladekontakte<br>und Kontaktbleche von Mäher und La-<br>destation ungehindert berühren kön-<br>nen.                                                                                                    |
| 16        | Blockiert in Ladestati-<br>on       | Ein Gegenstand hindert das Gerät da-<br>ran, die Ladestation zu verlassen.                                                                        | Den Gegenstand entfernen.                                                                                                    |
|           |                                     | Das Gerät rutscht auf der Grundplatte.                                                                                                    | Die Grundplatte reinigen.                                                                                                    |
| 37        | Ladestrom zu hoch                   | Der Akku wird mit zu hohem Ladestrom geladen.                                                                                                    | Fehler in der Stromversorgung oder fal-<br>sche Art von Stromversorgung, oder<br>Ladestation wird gerade verwendet.                                                                                                    |
| 26        | Fehlerhafte Bauteile-<br>verbindung | Unbekannte Kombination von Softwa-<br>reversionen.                                                                                                | Das Gerät mit dem aktuellsten Haupt-<br>programm programmieren. Siehe <i>Firm-</i><br><i>ware auf Seite 17</i> .                                                                                                    |
|           |                                     | Ungültige Kombination von Leiterplat-<br>ten.                                                                                                    | Die Leiterplatten durch eine gültige<br>Kombination ersetzen.                                                                                                    |
| 75        | Verbindung geändert                 | Neues Schleifensignal erfolgreich ge-<br>ändert.                                                                                                  | Keine Maßnahme notwendig.                                                                                                    |
| 76        | Signalverbindung<br>NICHT geändert  | Fehler beim Ändern des Schleifensig-<br>nals.                                                                                                    | Mehrmals versuchen, ein neues Schlei-<br>fensignal zu erstellen. Wenn das Prob-<br>lem weiterhin besteht, die Hauptleiter-<br>platte ersetzen. Siehe <i>So erstellen Sie</i><br><i>ein neues Schleifensignal</i> in der Be-<br>triebsanleitung und <i>So tauschen Sie</i><br><i>die Hauptleiterplatte aus auf Seite 29</i> . |

| Meldungen                 |                               |                                                                     |                                                                                                    |  |
|---------------------------|-------------------------------|---------------------------------------------------------------------|----------------------------------------------------------------------------------------------------|--|
| Nummer                    | Meldung                       | Ursache                                                             | Maßnahme                                                                                                   |  |
| MELDUNGEN OHNE FEHLERCODE |                               |                                                                     |                                                                                                    |  |
| NA                        | Benötigt manuelles La-<br>den | Das Gerät befindet sich im Betriebsmo-<br>dus <i>Nebenbereich</i> . | Das Gerät in die Ladestation stellen.<br>Dies ist normal. Es müssen keine Maß-<br>nahmen ergriffen werden. |  |
|                           | Nächster Start um<br>hh:mm    | Die Timer-Einstellung verhindert den<br>Betrieb des Geräts.         | Die Timer-Einstellungen ändern.                                                                            |  |
|                           |                               | Die Uhrzeit des Geräts ist falsch.                                  | Die Zeit einstellen.                                                                                       |  |

#### 8.2 Symptome

Nachstehend werden die häufigsten Symptome beschrieben. Alle Symptome werden nach der Situation gruppiert, in der sie am häufigsten auftreten.

- 1. Mähen
- 2. Wird gesucht
- 3. Folgen des Leitkabels
- 4. Andocken

- 5. Laden
- 6. Verschiedene Maßnahmen

Hinweis: Weitere Informationen zur Behebung von Fehlern finden Sie im Betriebshandbuch.

| Symptom                                                                                                    | Ursache                                                                                                    | Maßnahme                                                                                                    |
|----------------------------------------------------------------------------------------------------|----------------------------------------------------------------------------------------------------|----------------------------------------------------------------------------------------------------|
| Uneinheitliches Mähergebnis                                                                                        | Das Gerät ist zu wenige Stunden am Tag<br>in Betrieb.                                                                                        | Die Betriebsstundenzahl erhöhen.                                                                                                    |
|                                                                                                    | Zu großer Arbeitsbereich.                                                                                                    | Versuchen, den Arbeitsbereich zu be-<br>grenzen oder die Arbeitszeit verlängern.                                                                                                    |
|                                                                                                    | Stumpfe Klingen.                                                                                                    | Alle Messer und Klingen austauschen,<br>damit die rotierenden Teile ausgewuchtet<br>sind.                                                                                                    |
|                                                                                                    | Zu hohes Gras im Verhältnis zur einge-<br>stellten Schnitthöhe.                                                                              | Die Schnitthöhe anheben und dann schrittweise wieder absenken.                                                                                                    |
|                                                                                                    | Falsche Gartenabdeckung-Einstellungen.                                                                                                    | Die Einstellungen für die Rasenabde-<br>ckung prüfen und für die Installation opti-<br>mieren.                                                                                                    |
|                                                                                                    | Folgt nicht dem Leitkabel zu den festge-<br>legten Bereichen.                                                                                | Das G-Signal (Leitkabel) prüfen. Siehe<br><i>Werkzeuge – Info – Schleife auf Seite 11</i> .                                                                                                    |
|                                                                                                    | Ansammlung von Gras um den Messer-<br>teller oder die Motorwelle.                                                                            | Prüfen, ob sich der Messerteller frei und<br>leicht dreht. Ist dies nicht der Fall, muss<br>ggf. der Messerteller abgenommen und<br>Gras sowie Fremdkörper entfernt wer-<br>den.                                                                                                    |
|                                                                                                    | Weather timer / SensorControl reduziert die Mähzeit zu sehr.                                                                                 | Überprüfen und Einstellungen ändern.<br>Siehe Betriebsanleitung.                                                                                                    |
| Das Gerät arbeitet zur fal-<br>schen Zeit                                                                          | Die Start- und Stoppzeiten für das Mähen sind falsch.                                                                                        | Start- und Stoppzeiteinstellungen für das<br>Mähen anpassen.                                                                                                    |
|                                                                                                    | Weather timer / SensorControl reduziert die Schneidezeit.                                                                                    | Überprüfen und Einstellungen ändern.<br>Siehe Betriebsanleitung.                                                                                                    |
| Das Gerät vibriert                                                                                                 | Die falsche Klingenanzahl erzeugt eine<br>Unwucht.                                                                                           | Prüfen, ob Messer fehlen oder mehrere<br>Messer an derselben Schraube montiert<br>sind.                                                                                                    |
| Das Gerät mäht zwischen den<br>Ladephasen für kürzere Zei-<br>träume als üblich                                    | Gras oder Fremdkörper bremsen den<br>Klingenteller oder die Räder. Die Ursa-<br>che kann auch in einer geringeren Akku-<br>kapazität liegen. | Klingenteller ausbauen und reinigen. Ei-<br>nen Akkutest durchführen, um die Akku-<br>kapazität zu ermitteln. Siehe <i>Batterietest</i><br><i>auf Seite 60</i> .                                                                                                    |
| Die Mäh- und Ladezeiten sind kürzer als gewöhnlich                                                                 | Geringere Akkukapazität.                                                                                                    | Einen Akkutest durchführen, um die Ak-<br>kukapazität zu ermitteln. Siehe <i>Batterie-</i><br><i>test auf Seite 60</i> .                                                                                                    |
| Das Gerät fährt einen kleinen<br>Kreis oder ein Rad blockiert<br>beim Wenden, anstatt sich<br>rückwärts zu drehen. | Das Getriebe des Radmotors hat<br>Schlupf.                                                                                                   | Die Funktion der Radmotoren im Leerlauf<br>überprüfen. Bei diesem Test sollte die<br>Akkuspannung höher als 18 V sein.<br>Überprüfen, ob beide Radmotoren mit<br>50 % Leistung starten. Die Leistung dann<br>auf 100 % erhöhen. Bei 100 % sollte die<br>Geschwindigkeit von jedem Rad mindes-<br>tens 35 cm/s betragen. Überprüfen, ob<br>bei den Getrieben des Motors kein<br>Schlupf auftritt. Dazu die einzelnen<br>Räder blockieren. Im blockierten Zustand<br>eines Rads sollte das Tempo 0 cm/s<br>sein. Den Radmotor ersetzen, wenn ein<br>Defekt vorliegt. |

#### 8.2.1 Symptome beim Mähen

| Symptom                                                         | Ursache                                                                             | Maßnahme                                                                                                    |
|-----------------------------------------------------------------|-------------------------------------------------------------------------------------|----------------------------------------------------------------------------------------------------|
| Das Gerät reagiert nicht auf das Drücken der <b>STOP</b> -Taste | Es könnte sich ein Hindernis oder<br>Schmutz unter der <b>STOP</b> -Taste befinden. | Das Hindernis entfernen bzw. den Be-<br>reich unter der <b>STOP</b> -Taste reinigen.                           |
| Das Gerät reagiert nicht bei<br>geschlossener Abdeckung.        | Defekter Mikroschalter in der <b>STOP</b> -Tas-<br>te.                              | Die STOP-Taste ersetzen. Siehe <i>So er-</i><br>setzen Sie den STOP-Sensor und die<br>STOP-Taste auf Seite 27. |

# 8.2.2 Symptome beim Suchen

| Symptom                                                                        | Ursache                                                                                                    | Maßnahme                                                                                                    |
|--------------------------------------------------------------------------------|----------------------------------------------------------------------------------------------------|----------------------------------------------------------------------------------------------------|
| Das Gerät fährt, doch der<br>Messerteller dreht sich nicht                     | Das Gerät sucht die Ladestation. Der<br>Messerteller dreht sich nicht, wenn das<br>Gerät nach der Ladestation sucht. | Dies ist normal. Es müssen keine Maß-<br>nahmen ergriffen werden.                                                                                  |
| Das Gerät findet das Leitkabel<br>beim Suchen nach der Lade-<br>station nicht. | Die Suchschleife ist defekt.                                                                                         | Überprüfen Sie das G1-Signal sowie die<br>Einstellungen für das Folgen des Leitka-<br>bels. Siehe <i>Werkzeuge – Info auf Seite</i><br><i>11</i> . |

#### 8.2.3 Symptome beim Andocken

| Symptom                                                              | Ursache                                                                                                    | Aktion                                                                                                    |
|----------------------------------------------------------------------|----------------------------------------------------------------------------------------------------|----------------------------------------------------------------------------------------------------|
| Das Gerät erkennt das F-Sig-<br>nal, kann jedoch nicht ando-<br>cken | Schmutz/Blätter/Gras in der Ladestation<br>verhindern, dass die Mäher-Ladekontak-<br>te die Ladekontakte der Ladestation be-<br>rühren. | Die Ladestation reinigen.                                                                                                    |
|                                                                      | Störung in der Leiterplatte der Ladestati-<br>on oder im F-Kabel.                                                                       | Die Leiterplatte der Ladestation ersetzen.<br>Siehe <i>So ersetzen Sie die Leiterplatte in der Ladestation auf Seite 40</i> .                                                                                                    |
|                                                                      | Das N-Signal der Antennenplatte ist ge-<br>stört.                                                                                       | Die N-Signale überprüfen. Siehe <i>Werk-</i><br>zeuge – Info – Schleife auf Seite 11.                                                                                                    |
|                                                                      | Die Kabel für die Ladekontakte im Gerät<br>sind nicht oder falsch angeschlossen.                                                        | Prüfen, ob die Kabelschuhe für die Lade-<br>kontakte intakt und korrekt angeschlos-<br>sen sind. Sicherstellen, dass das richtige<br>Kabel mit den richtigen Ladekontakten<br>verbunden ist. Plus- und Minuspol müs-<br>sen korrekt angeschlossen sein. Siehe<br><i>So ersetzen Sie die Ladeplatten auf Seite</i><br><i>34</i> .                       |
|                                                                      | Die Kabel für die Ladekontakte in der La-<br>destation sind nicht oder falsch ange-<br>schlossen.                                       | Prüfen, ob die Kabelschuhe für die Kon-<br>taktbleche intakt und korrekt angeschlos-<br>sen sind. Sicherstellen, dass das richtige<br>Kabel mit den richtigen Ladekontakten<br>verbunden ist. Plus- und Minuspol müs-<br>sen korrekt angeschlossen sein. Siehe<br><i>So tauschen Sie die Kontaktbleche in der</i><br><i>Ladestation auf Seite 40</i> . |
| Das Gerät fährt direkt vorwärts<br>in die Ladestation                | Das Gerät erkennt das F-Feld nicht und wendet daher nicht vor der Ladestation.                                                          | Die LED an der Ladestation und die An-<br>weisungen zur Fehlerbehebung des<br>Schleifensignals überprüfen. Siehe<br><i>Schleifensignal auf Seite 58</i> .                                                                                                    |

#### 8.2.4 Symptome beim Laden

| Symptom                                            | Ursache                                                                       | Aktion                                                                                                    |
|----------------------------------------------------|-------------------------------------------------------------------------------|----------------------------------------------------------------------------------------------------|
| Die Mäh- und Ladezeiten sind kürzer als gewöhnlich | Geringe Akkukapazität.                                                        | Führen Sie einen <i>Akkutest</i> durch, um die Akkukapazität zu ermitteln. Siehe <i>Auto-test auf Seite 17</i> .                                                                                                    |
| Das Gerät verlässt die Lade-<br>station nicht      | Der Parkmodus ist aktiviert.                                                  | Starten Sie das Gerät im Haupt- oder Ne-<br>benbereich neu.                                                                                                    |
|                                                    | Zeitplaneinstellungen verhindern, dass<br>das Gerät die Ladestation verlässt. | Überprüfen Sie die Zeitplaneinstellungen.<br>Prüfen Sie auch, ob die Uhrzeit richtig<br>angezeigt wird.                                                                                                    |
|                                                    | Das Gerät wird nie vollständig aufgela-<br>den.                               | <ul> <li>Überprüfen Sie, ob der Ladestrom das<br/>Gerät erreicht. Prüfen Sie, ob der Strom-<br/>wert mit den Richtwerten übereinstimmt.</li> <li>Wenn die Ladekontakte verbrannt ausse-<br/>hen oder einen Belag haben, reinigen Sie<br/>sie mit feinem Schmirgelpapier. Prüfen<br/>Sie, ob das hintere Sensormodul und der<br/>Ladeturm richtig angeschlossen und<br/>nicht beschädigt sind.</li> <li>Wenn die Probleme weiterhin bestehen,<br/>versuchen Sie Folgendes:</li> <li>Ersetzen Sie den Ladeturm.</li> <li>Tauschen Sie das hintere Sensormo-<br/>dul aus.</li> </ul> |
|                                                    | Das Netzteil ist defekt.                                                      | Überprüfen Sie, ob der Ladestrom das<br>Gerät erreicht. Prüfen Sie, ob der Strom-<br>wert mit den Richtwerten in <i>Das Akku-</i><br><i>system auf Seite 33</i> übereinstimmt.                                                                                                    |

#### 8.2.5 Verschiedene Symptome

| Symptom                                                                               | Ursache                            | Aktion                                                                                                    |
|---------------------------------------------------------------------------------------|------------------------------------|----------------------------------------------------------------------------------------------------|
| Die Display-Beleuchtung ist<br>eingeschaltet, aber die Tasta-<br>tur ist funktionslos | Die Hauptleiterplatte ist defekt.  | Programmieren Sie die Hauptleiterplatte<br>mit AutoCheck neu. Siehe <i>Blockierte</i><br><i>Hauptleiterplatte programmieren auf Sei-</i><br><i>te 18</i> . |
|                                                                                       | Defekte Tastatur.                  | Tauschen Sie die Tastatur aus. Siehe <i>So</i> ersetzen Sie die Tastatur auf Seite 24.                                                                     |
| Das Display zeigt den Text La-<br>de Programm an.                                     | Die HMI-Leiterplatte ist gesperrt. | Programmieren Sie das Gerät mit Auto-<br>Check.                                                                                                    |
| Das Display blinkt oder zeigt falsche Informationen an.                               | Die HMI-Leiterplatte ist gesperrt. | Programmieren Sie das Gerät mit Auto-<br>Check.                                                                                                    |

#### 8.3 Schleifensignal

**Hinweis:** Weitere Informationen zur Behebung von Fehlern finden Sie im Betriebshandbuch.

Beim Messen der Stärke des Schleifensignals muss sich das Gerät in der Ladestation befinden. Überprüfen Sie mit der Menüfunktion *Werkzeuge – Info – Schleife*, ob sich die Signalstärke innerhalb der erwarteten Werte befindet. Mit dem Test lässt sich schnell ermitteln, ob die Ladestation alle Signale erzeugt und das Gerät diese Signale erkennen kann. Siehe *Werkzeuge – Info – Schleife auf Seite 11*.

#### 8.3.1 Fehlerbehebung des Schleifensignals

Immer mit der Überprüfung der LED der Ladestation beginnen. Dadurch erhält man üblicherweise eine gute

Orientierung, wo mit der Fehlerbehebung anzufangen ist.

![](_page_58_Figure_1.jpeg)

#### LED-Farben der Ladestation

| Farbe                         | Status                                                                   |
|-------------------------------|--------------------------------------------------------------------------|
| Lampe leuchtet dauerhaft grün | Alle Signale sind OK                                                     |
| Lampe blinkt grün             | ECO-Modus                                                                |
| Lampe blinkt blau             | Fehlfunktion der Begren-<br>zungsschleife                                |
| Lampe blinkt rot              | Fehler in den F- und N-<br>Signalen der Ladestation                      |
| Lampe leuchtet dauerhaft rot  | Fehler in der Platine oder<br>falsches Netzteil in der La-<br>destation. |

Im Fall eines Fehlers der Ladestation die Anweisungen in der Betriebsanleitung und die nachstehenden Anweisungen befolgen.

#### 8.3.1.1 Lampe leuchtet dauerhaft grün

Die LED der Ladestation leuchtet dauerhaft grün, aber weder der vordere noch der hintere Schleifensensor erkennt ein Schleifensignal:

- Erzeugen Sie ein neues Schleifensignal. Führen Sie einen Testlauf des Geräts durch und fahren Sie mit Schritt 2 fort, wenn das Gerät das Schleifensignal immer noch nicht finden kann.
- 2. Ersetzen Sie die Leiterplatte der Ladestation. Siehe *So ersetzen Sie die Leiterplatte in der Ladestation auf Seite 40.*

#### 8.3.1.2 Lampe blinkt grün

Das Gerät befindet sich im ECO-Modus, und daher werden keine Schleifensignale in den Schleifenkabeln übertragen. Wenn das Gerät manuell aus der Ladestation entfernt wurde, ohne vorher STOP zu drücken, ist der ECO-Modus eventuell immer noch aktiviert (grün blinkende Leuchte), sodass das Schleifensystem keine Signale überträgt. So starten Sie das Schleifensystem manuell:

1. Setzen Sie das Gerät in die Ladestation und drücken Sie die **STOP**-Taste.

#### 8.3.1.3 Lampe blinkt blau

Ein blaues Blinklicht ist höchstwahrscheinlich eine Unterbrechung in der Begrenzungsschleife.

- 1. Die Verbindungen zur Ladestation prüfen.
- 2. Trennen Sie alle Kabel von der Ladestation.
- Messen Sie den Widerstand des Begrenzungskabels mit einem Multimeter. Der Widerstand für ein fehlerfreies Begrenzungskabel sollte zwischen 0 und 20 Ohm liegen.

![](_page_58_Figure_17.jpeg)

- Wert >20 Ohm: Weist auf einen Kabelbruch in der Begrenzungsschleife hin. Identifizieren und reparieren Sie die Bruchstelle. Siehe Begrenzungsschleife auf Seite 7.
- Wert <20 Ohm: Weist auf eine intakte Begrenzungsschleife hin. Tauschen Sie die Stecker an der Ladestation aus. Ersetzen Sie die Leiterplatte der Ladestation, wenn die Störung anhält. Siehe So ersetzen Sie die Leiterplatte in der Ladestation auf Seite 40.

#### 8.3.1.4 Lampe blinkt rot

Ein rotes Blinklicht bedeutet höchstwahrscheinlich eine Unterbrechung im N- oder F-Kabel in der Antenne der Ladestation.

 Ersetzen Sie die Leiterplatte der Ladestation oder die Grundplatte (einschließlich der N- und F-Kabel). Siehe So ersetzen Sie die Leiterplatte in der Ladestation auf Seite 40 und So entfernen und installieren Sie die Ladestation und die dazugehörige Abdeckung auf Seite 39.

#### 8.3.1.5 Lampe leuchtet dauerhaft rot

Ein rotes Dauerlicht ist wahrscheinlich ein Fehler in der Platine oder ein falsches Netzteil in der Ladestation.

- 1. Prüfen Sie die Stromversorgung.
- 2. Ersetzen Sie die Platine der Ladestation. Siehe *So* ersetzen Sie die Leiterplatte in der Ladestation auf Seite 40.

### 8.4 Störungen im Schleifenkabel finden

Eine Unterbrechung im Schleifenkabel wird normalerweise durch eine physische Beschädigung des

Kabels verursacht, z. B. durch einen Spaten bei der Gartenarbeit. In Gegenden, in denen es zu Bodenfrost kommt, können scharfe Steine, die sich im Untergrund bewegen, das Kabel beschädigen. Auch ein starkes Spannen des Kabels bei der Installation kann zu Brüchen führen.

Durch Rasenmähen auf zu niedriger Höhe nach der Installation kann die Kabelisolierung beschädigt werden. Schäden an der Isolierung können auch erst Wochen oder Monate später zu Unterbrechungen führen. Wählen Sie zur Vermeidung solcher Störungen in der ersten Woche nach der Installation immer die größte Schnitthöhe, und senken Sie danach jede Woche die Schnitthöhe um eine Stufe ab, bis die gewünschte Schnitthöhe erreicht ist.

Ein Kabelbruch lässt sich mit einem Kabelprüfer oder mit der manuellen Methode finden, die in der Betriebsanleitung beschrieben wird.

Das Verfahren sieht vor, dass man die Länge der Schleife in dem Bereich, in dem der Bruch vermutet wird, immer weiter halbiert, bis nur noch ein kleiner Kabelabschnitt übrig ist.

#### 8.5 Batterietest

Wenn die Leistung der Gerätebatterie nachlässt, verkürzen sich die Mähzeiten des Geräts. Das Gerät kann auch stehen bleiben und die Meldung *Batterie schwach* anzeigen.

**Hinweis:** Auf der Werkbank kann ein Batterietest mit AutoCheck durchgeführt werden, aber die zuverlässigsten Testergebnisse werden erzielt, wenn das Gerät während einer Installation ausgeführt wird.

#### 8.5.1 So führen Sie einen Akkutest durch

- 1. Laden Sie den Akku vollständig auf.
- 2. Stellen Sie die Schnitthöhe auf die höchste Stufe ein.

**Hinweis:** Das Gerät darf während des Akkutests nur einen geringen Schneidwiderstand haben.

- 3. Lassen Sie das Gerät im manuellen Betriebsmodus mähen, bis der Akku leer ist.
- Wenn der Akku leer ist, bleibt das Gerät stehen. Das Ergebnis des Akkutests wird dann automatisch gespeichert und kann in AutoCheck oder im *Werkzeugmenü* angezeigt werden.

#### 8.5.2 So bewerten Sie den Batterietest

Eine neue Batterie hat eine Gesamtkapazität von circa 2100 mAh, ist aber nur mit maximal 1700 mAh geladen. Die Testergebnisse eines Batterietests bei einer neuen Batterie bewegen sich daher zwischen 1.600 und 1.700 mAh.

Mit zunehmendem Alter der Batterie sinkt die Batteriekapazität. Beträgt die angezeigte

Batteriekapazität ca. 1.000 mAh oder weniger, ist die Batterie möglicherweise schwach und muss ausgetauscht werden. Die Bewertung sollte sich auf den letzten Test stützen, da der erste Test falsche Werte anzeigen kann. Es ist daher praktischer, einen Batterietest in Verbindung mit dem normalen Betrieb des Geräts oder kurz nach dem Betrieb durchzuführen.

**Hinweis:** Die Werte sind Näherungswerte und können zwischen verschiedenen Geräten und Batterien variieren.

**Hinweis:** Wenn das Gerät länger als zwei Monate nicht in Betrieb war, sollten mindestens zwei und vorzugsweise drei Batterietests durchgeführt werden.

# 9 Transport, Lagerung und Entsorgung

#### 9.1 Transport

Die mitgelieferten Lithium-Ionen-Akkus entsprechen den Anforderungen des Gefahrgutrechts.

- Beachten Sie sämtliche geltende nationale Vorschriften.
- Beachten Sie f
  ür den gewerblichen Transport, darunter durch Dritte oder Speditionen, die gesonderten Anforderungen auf Verpackung und Etiketten.

#### 9.2 Reinigung

![](_page_60_Picture_6.jpeg)

**ACHTUNG:** Reinigen Sie das Gerät niemals mit einem Hochdruckreiniger. Verwenden Sie keine Lösungsmittel zur Reinigung.

![](_page_60_Picture_8.jpeg)

WARNUNG: Das Gerät muss ausgeschaltet werden. Tragen Sie zum Reinigen der Gehäuseunterseite Handschuhe.

- 1. Entfernen Sie das Gehäuse, um die Mittelkonsole, das Chassis und das Gehäuse selbst zu reinigen.
- 2. Für eine gründlichere Reinigung muss der Messerteller entfernt werden.

**Hinweis:** Gras und Schmutz müssen aus dem Bereich zwischen Chassis und Messerteller und zwischen Messerteller und Messern entfernt werden.

- Führen Sie den Messermotortest durch. Achten Sie auf abnormale Geräusche, während der Messermotor läuft.
- 4. Testen Sie bei laufendem Messermotor die verschiedenen Schnitthöheneinstellungen.

### 9.3 Lagerung im Winter

Vor der Wintereinlagerung des Geräts sind folgende Schritte auszuführen:

- 1. Schalten Sie das Gerät aus.
- 2. Reinigen Sie das Gerät.
- 3. Entfernen Sie den Messerteller und reinigen Sie ihn um die Klingen und um die Motorwelle herum.
- Entfernen Sie die Hinterräder, und entfernen Sie Gras und andere Gegenstände von den Motorwellen. Reinigen sie die Profilflächen der Räder. Installieren Sie die Räder wieder.
- 5. Laden Sie das Gerät vollständig auf.

![](_page_60_Picture_22.jpeg)

ACHTUNG: Der Akku muss am Ende der Saison vor der Winterlagerung vollständig aufgeladen werden. Wird der Akku nicht vollständig geladen, kann er beschädigt werden, was in bestimmten Fällen dazu führt, dass er unbrauchbar wird.

- Bewahren Sie das Gerät an einem trockenen, frostfreien Platz auf.
- Bewahren Sie das Gerät mit allen Rädern auf ebenem Untergrund auf oder verwenden Sie eine Original-Wandhalterung.
- Wenn Sie die Ladestation in Innenräumen aufbewahren, trennen und entfernen Sie das Netzteil und alle Stecker von der Ladestation. Stecken Sie das Ende jedes Kabelverbinders in einen Behälter mit Fett.
- Wenn Sie die Ladestation im Freien aufbewahren, trennen Sie nicht die Stromversorgung und die Stecker.

#### 9.4 Umweltinformationen

![](_page_60_Picture_30.jpeg)

Es ist nicht zulässig, dieses Gerät über den normalen Hausmüll zu entsorgen. Befolgen Sie die örtlichen Recyclinganforderungen und geltenden Vorschriften. Die Batterie muss entfernt werden, bevor das Gerät entsorgt wird.

### 9.5 Ausbau der Batterie und Recycling

Informationen zum Entfernen der Batterie zum Recycling finden Sie in der Bedienungsanleitung.

![](_page_63_Picture_0.jpeg)

ORIGINALANWEISUNGEN

Wir behalten uns das Recht vor, ohne vorherige Ankündigung Änderungen vorzunehmen. Copyright © 2020 Husqvarna AB. Alle Rechte vorbehalten.

114 19 51-51